# **ISUS ESC700 G2** *Workstation User's Manual*

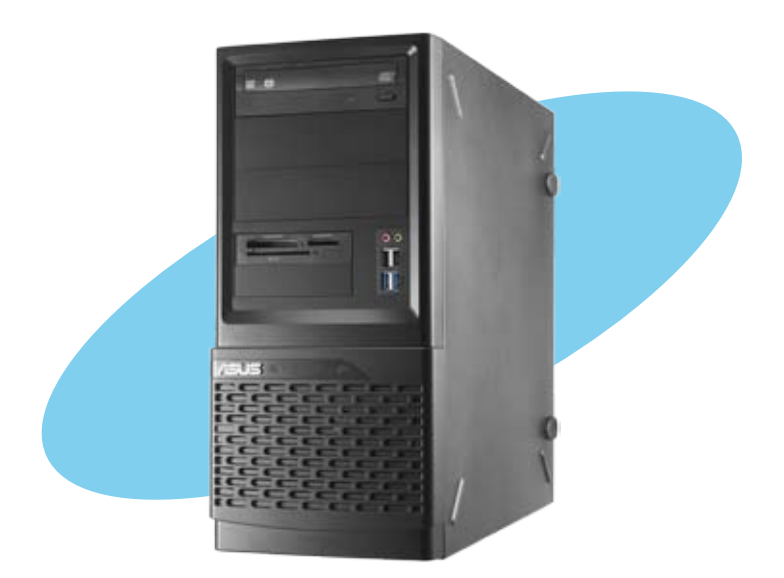

E7224

First Edition April 2012

#### Copyright © 2012 ASUSTeK COMPUTER INC. All Rights Reserved.

No part of this manual, including the products and software described in it, may be reproduced, transmitted, transcribed, stored in a retrieval system, or translated into any language in any form or by any means, except documentation kept by the purchaser for backup purposes, without the express written permission of ASUSTEK COMPUTER INC. ("ASUS").

ASUS provides this manual "as is" without warranty of any kind, either express or implied, including but not limited to the implied warranties or conditions of merchantability or fitness for a particular purpose. In no event shall ASUS, its directors, officers, employees, or agents be liable for any indirect, special, incidental, or consequential damages (including damages for loss of profits, loss of business, loss of use or data, interruption of business and the like), even if ASUS has been advised of the possibility of such damages arising from any defect or error in this manual or product.

Specifications and information contained in this manual ae furnished for informational use only, and are subject to change at any time without notice, and should not be construed as a commitment by ASUS. ASUS assumes no responsibility or liability for any errors or inaccuracies that may appear in this manual, including the products and software described in it.

Product warranty or service will not be extended if: (1) the product is repaired, modified or altered, unless such repair, modification of alteration is authorized in writing by ASUS; or (2) the serial number of the product is defaced or missing.

Products and corporate names appearing in this manual may or may not be registered trademarks or copyrights of their respective companies, and are used only for identification or explanation and to the owners' benefit, without intent to infringe.

# Contents

| s         | vi                                                                                                    | ii                                                                                                    |
|-----------|----------------------------------------------------------------------------------------------------|----------------------------------------------------------------------------------------------------|
| Federal   | Communications Commission Statementv                                                                                                    | ίi                                                                                                    |
| Canadia   | an Department of Communications Statementv                                                                                                    | ίi                                                                                                    |
| REACH     | V                                                                                                    | ίi                                                                                                    |
| informa   | tion vi                                                                                                    | ii                                                                                                    |
| Electrica | al Safetyvi                                                                                                    | ii                                                                                                    |
| Operatio  | on Safetyvi                                                                                                    | ii                                                                                                    |
| this guid | dei                                                                                                    | x                                                                                                    |
| Audienc   | æi                                                                                                    | х                                                                                                    |
| Content   | si                                                                                                    | х                                                                                                    |
| Conven    | tions                                                                                                    | х                                                                                                    |
| Typogra   | phy                                                                                                    | х                                                                                                    |
| Referen   | ce                                                                                                    | х                                                                                                    |
| ter 1:    | Product introduction                                                                                                    |                                                                                                    |
| System    | package contents 1-2                                                                                                    | 2                                                                                                    |
| Serial n  | umber label 1-2                                                                                                    | 2                                                                                                    |
| System    | specifications                                                                                                    | 3                                                                                                    |
| Front p   | anel features1-                                                                                                    | 5                                                                                                    |
| Rear pa   | nel features1-                                                                                                    | 6                                                                                                    |
| Internal  | features1-                                                                                                    | 7                                                                                                    |
| LED inf   | ormation 1-                                                                                                    | 8                                                                                                    |
| 1.7.1     | Front panel LED1-                                                                                                    | 8                                                                                                    |
| 1.7.2     | LAN (RJ-45) LEDs 1-6                                                                                                    | 8                                                                                                    |
| er 2:     | Hardware setup                                                                                                    |                                                                                                    |
| Chassis   | s cover                                                                                                    | 2                                                                                                    |
| Mother    | board overview2-                                                                                                    | 4                                                                                                    |
| Central   | Processing Unit (CPU) 2-                                                                                                    | 5                                                                                                    |
| 2.3.1     | CPU installation2-                                                                                                    | 6                                                                                                    |
| 2.3.2     | Installing the CPU heatsink and fan assembly2-                                                                                                    | 8                                                                                                    |
| System    | memory                                                                                                    | 0                                                                                                    |
| 2.4.1     | Overview 2-10                                                                                                    | 0                                                                                                    |
| 2.4.2     | Memory configurations2-1                                                                                                    | 1                                                                                                    |
| 2.4.3     | Installing a DIMM2-12                                                                                                    | 2                                                                                                    |
| 244       | Removing a DIMM 2-1                                                                                                    | 2                                                                                                    |
|           | S<br>Federal<br>Canadia<br>REACH<br>informa<br>Electrica<br>Operatio<br>this guid<br>Audience<br>Content<br>Convent<br>Typogra<br>Referen<br>iter 1:<br>System<br>Serial n<br>System<br>Front p<br>Rear pa<br>Internal<br>LED inf<br>1.7.1<br>1.7.2<br>ter 2:<br>Chassis<br>Motherl<br>2.3.1<br>2.3.2<br>System<br>2.4.1<br>2.4.2<br>2.4.3<br>2.4.4 | sv<br>Federal Communications Commission Statementv<br>Canadian Department of Communications Statementv<br>REACHv<br>informationv<br>Electrical Safetyvi<br>Departion Safetyvi<br>this guidei<br>Audiencei<br>Contents |

# Contents

| 2.5   | Installin | g hard disk drives                 | . 2-13 |
|-------|-----------|------------------------------------|--------|
| 2.6   | Installin | g 5.25-inch drives                 | . 2-15 |
|       | 2.6.1     | Removing the front panel cover     | . 2-15 |
|       | 2.6.2     | Installing 5.25-inch drives        | . 2-16 |
| 2.7   | Expansi   | ion cards                          | . 2-18 |
|       | 2.7.1     | Slot description                   | . 2-18 |
|       | 2.7.2     | Installing expansion cards         | . 2-19 |
|       | 2.7.3     | Configuring an expansion card      | . 2-20 |
| 2.8   | Removi    | ng the system fan                  | . 2-22 |
| 2.9   | Connect   | ting cables                        | . 2-23 |
| Chapt | er 3:     | Motherboard info                   |        |
| 3.1   | Motherb   | ooard layouts                      | 3-2    |
| 3.2   | Jumpers   | s                                  | 3-4    |
| 3.3   | Onboard   | d switches                         | 3-6    |
| 3.4   | Onboard   | d LEDs                             | 3-8    |
| 3.5   | Connect   | tors                               | . 3-17 |
|       | 3.5.1     | Rear panel connectors              | . 3-17 |
|       | 3.5.2     | Audio I/O connections              | . 3-18 |
|       | 3.5.3     | USB BIOS Flashback                 | . 3-21 |
|       | 3.5.4     | Internal connectors                | . 3-22 |
| Chapt | er 4:     | BIOS information                   |        |
| 4.1   | Knowing   | g BIOS                             | 4-2    |
| 4.2   | BIOS se   | etup program                       | 4-2    |
|       | 4.2.1     | EZ Mode                            | 4-3    |
|       | 4.2.2     | Advanced Mode                      | 4-4    |
| 4.3   | Main me   | enu                                | 4-6    |
| 4.4   | Ai Twea   | ker menu                           | 4-8    |
|       | 4.4.1     | DRAM Timing Control                | 4-11   |
|       | 4.4.2     | DIGI+ Power Control                | . 4-21 |
|       | 4.4.3     | CPU Performance Settings           | . 4-25 |
| 4.5   | Advance   | ed menu                            | . 4-30 |
|       | 4.5.1     | CPU Configuration                  | . 4-31 |
|       | 4.5.2     | CPU Power Management Configuration | . 4-32 |
|       | 4.5.3     | System Agent Configuration         | . 4-33 |
|       | 4.5.4     | PCH Configuration                  | . 4-34 |

## Contents

|                                  | 4.5.5                                                                                                    | SATA Configuration 4-34                                                                                                    | 4                                                                 |
|----------------------------------|----------------------------------------------------------------------------------------------------|----------------------------------------------------------------------------------------------------|-------------------------------------------------------------------|
|                                  | 4.5.6                                                                                                    | USB Configuration 4-37                                                                                                    | 7                                                                 |
|                                  | 4.5.7                                                                                                    | Onboard Devices Configuraton 4-38                                                                                                    | 8                                                                 |
|                                  | 4.5.8                                                                                                    | APM                                                                                                    | 0                                                                 |
| 4.6                              | Monito                                                                                                    | <sup>,</sup> menu                                                                                                    | 1                                                                 |
| 4.7                              | Boot m                                                                                                    | enu 4-44                                                                                                    | 4                                                                 |
| 4.8                              | Tools n                                                                                                    | 1-44                                                                                                    | 5                                                                 |
|                                  | 4.8.1                                                                                                    | ASUS EZ Flash 2 Utility 4-46                                                                                                    | 6                                                                 |
|                                  | 4.8.2                                                                                                    | ASUS DRAM SPD Information 4-46                                                                                                    | 6                                                                 |
|                                  | 4.8.3                                                                                                    | ASUS O.C. Profile                                                                                                    | 7                                                                 |
| 4.9                              | Exit me                                                                                                    | nu                                                                                                    | B                                                                 |
| 4.10                             | Updatir                                                                                                    | ng BIOS                                                                                                    | 9                                                                 |
|                                  | 4.10.1                                                                                                    | ASUS Update utility 4-45                                                                                                    | 9                                                                 |
|                                  | 4.10.2                                                                                                    | ASUS EZ Flash 2 utility 4-52                                                                                                    | 2                                                                 |
|                                  | 4.10.3                                                                                                    | ASUS CrashFree BIOS 3 utility 4-53                                                                                                    | 3                                                                 |
|                                  | 4.10.4                                                                                                    | ASUS BIOS Updater 4-54                                                                                                    | 4                                                                 |
| Chap                             | ter 5:                                                                                                    | RAID configuration                                                                                                    |                                                                   |
|                                  |                                                                                                    |                                                                                                    |                                                                   |
| 5.1                              | RAID co                                                                                                    | onfigurations                                                                                                    | 2                                                                 |
| 5.1                              | <b>RAID c</b><br>5.1.1                                                                                                    | onfigurations5-2<br>RAID definitions                                                                                                    | <b>2</b><br>2                                                     |
| 5.1                              | <b>RAID c</b><br>5.1.1<br>5.1.2                                                                                                    | onfigurations                                                                                                    | 2<br>2<br>3                                                       |
| 5.1                              | <b>RAID c</b><br>5.1.1<br>5.1.2<br>5.1.3                                                                                                    | onfigurations                                                                                                    | 2<br>2<br>3<br>3                                                  |
| 5.1                              | <b>RAID c</b><br>5.1.1<br>5.1.2<br>5.1.3<br>5.1.4                                                                                           | Defigurations       5-2         RAID definitions       5-2         Installing Serial ATA hard disks       5-3         Setting the RAID item in BIOS       5-3         Intel® Rapid Storage Technology Option ROM utility       5-3                                                                                                    | <b>2</b><br>3<br>3<br>3                                           |
| 5.1<br>Chap                      | RAID co<br>5.1.1<br>5.1.2<br>5.1.3<br>5.1.4<br>ter 6:                                                                                       | Defigurations       5-2         RAID definitions       5-2         Installing Serial ATA hard disks       5-3         Setting the RAID item in BIOS       5-3         Intel® Rapid Storage Technology Option ROM utility       5-3         Driver installation       5-3                                                                                                    | 2<br>3<br>3<br>3                                                  |
| 5.1<br>Chap<br>6.1               | RAID co<br>5.1.1<br>5.1.2<br>5.1.3<br>5.1.4<br>ter 6:<br>Creatin                                                                            | ponfigurations       5-2         RAID definitions       5-2         Installing Serial ATA hard disks       5-3         Setting the RAID item in BIOS       5-3         Intel® Rapid Storage Technology Option ROM utility       5-3         Driver installation       5-3         g a RAID driver disk       6-3                                                                                                    | 2<br>3<br>3<br>3<br>2                                             |
| 5.1<br>Chap<br>6.1               | RAID c<br>5.1.1<br>5.1.2<br>5.1.3<br>5.1.4<br>ter 6:<br>Creatin<br>6.1.1                                                                    | configurations       5-2         RAID definitions       5-2         Installing Serial ATA hard disks       5-3         Setting the RAID item in BIOS       5-3         Intel® Rapid Storage Technology Option ROM utility       5-3         Driver installation       5-4         g a RAID driver disk       6-2         Creating a RAID driver disk without entering the OS       6-4                                                                                                    | 2<br>3<br>3<br>2<br>2<br>2                                        |
| 5.1<br>Chap<br>6.1               | RAID co<br>5.1.1<br>5.1.2<br>5.1.3<br>5.1.4<br>ter 6:<br>Creatin<br>6.1.1<br>6.1.2                                                          | configurations       5-2         RAID definitions       5-2         Installing Serial ATA hard disks       5-3         Setting the RAID item in BIOS       5-3         Intel® Rapid Storage Technology Option ROM utility       5-3         Driver installation       6-2         g a RAID driver disk       6-4         Creating a RAID driver disk without entering the OS       6-4         Creating a RAID driver disk in Windows®       6-4                                                                                                    | <b>2</b><br>3<br>3<br>3<br><b>2</b><br>2<br>2                     |
| 5.1<br>Chap<br>6.1               | RAID co<br>5.1.1<br>5.1.2<br>5.1.3<br>5.1.4<br>ter 6:<br>Creatin<br>6.1.1<br>6.1.2<br>6.1.3                                                 | configurations       5-2         RAID definitions       5-2         Installing Serial ATA hard disks       5-3         Setting the RAID item in BIOS       5-4         Intel® Rapid Storage Technology Option ROM utility       5-4         Driver installation       6-4         g a RAID driver disk       6-4         Creating a RAID driver disk without entering the OS       6-4         Installing the RAID driver disk in Windows®       6-4                                                                                                    | <b>2</b><br>3<br>3<br><b>2</b><br>2<br>2<br>2                     |
| 5.1<br>Chap<br>6.1               | RAID co<br>5.1.1<br>5.1.2<br>5.1.3<br>5.1.4<br>ter 6:<br>Creatin<br>6.1.1<br>6.1.2<br>6.1.3                                                 | configurations       5-2         RAID definitions       5-2         Installing Serial ATA hard disks       5-3         Setting the RAID item in BIOS       5-3         Intel® Rapid Storage Technology Option ROM utility       5-3         Driver installation       6-2         Creating a RAID driver disk       6-2         Creating a RAID driver disk in Windows®       6-2         Installing the RAID driver disk in Windows® OS       6-3                                                                                                    | 2<br>3<br>3<br>2<br>2<br>2<br>3<br>3<br>3<br>2<br>2<br>3          |
| 5.1<br>Chap<br>6.1               | RAID cd<br>5.1.1<br>5.1.2<br>5.1.3<br>5.1.4<br>ter 6:<br>Creatin<br>6.1.1<br>6.1.2<br>6.1.3<br>6.1.4                                        | configurations       5-2         RAID definitions       5-2         Installing Serial ATA hard disks       5-3         Setting the RAID item in BIOS       5-3         Intel® Rapid Storage Technology Option ROM utility       5-3         Driver installation       6-2         Greating a RAID driver disk       6-4         Creating a RAID driver disk without entering the OS       6-4         Installing the RAID driver disk in Windows®       6-4         Unstalling the RAID driver during Windows® OS       6-4         Using a USB floppy disk drive       6-4                                                                                 | <b>2</b><br>2<br>3<br>3<br><b>2</b><br>2<br>2<br>3<br>4           |
| 5.1<br>Chap<br>6.1               | RAID co<br>5.1.1<br>5.1.2<br>5.1.3<br>5.1.4<br>ter 6:<br>Creatin<br>6.1.1<br>6.1.2<br>6.1.3<br>6.1.4<br>Suppor                              | configurations       5-2         RAID definitions       5-2         Installing Serial ATA hard disks       5-3         Setting the RAID item in BIOS       5-4         Intel® Rapid Storage Technology Option ROM utility       5-3         Driver installation       6-4         g a RAID driver disk       6-4         Creating a RAID driver disk without entering the OS       6-4         Installing the RAID driver disk in Windows® OS       6-4         Using a USB floppy disk drive       6-4                                                                                                    | <b>2</b><br>2<br>3<br>3<br>3<br><b>2</b><br>2<br>2<br>3<br>4<br>6 |
| 5.1<br>Chap<br>6.1               | RAID co<br>5.1.1<br>5.1.2<br>5.1.3<br>5.1.4<br>ter 6:<br>Creatin<br>6.1.1<br>6.1.2<br>6.1.3<br>6.1.4<br>Suppor<br>6.2.1                     | configurations       5-2         RAID definitions       5-2         Installing Serial ATA hard disks       5-3         Setting the RAID item in BIOS       5-3         Intel® Rapid Storage Technology Option ROM utility       5-3         Driver installation       6-2         Greating a RAID driver disk       6-2         Creating a RAID driver disk in Windows®       6-2         Installing the RAID driver disk in Windows®       6-4         Installing the RAID driver during Windows® OS       6-4         Using a USB floppy disk drive       6-4         Running the support DVD       6-6                                                   | <b>2</b> 2 3 3 3 <b>2</b> 2 2 3 4 <b>6</b> 6                      |
| 5.1<br>Chap<br>6.1<br>6.2        | RAID co<br>5.1.1<br>5.1.2<br>5.1.3<br>5.1.4<br>ter 6:<br>Creatin<br>6.1.1<br>6.1.2<br>6.1.3<br>6.1.4<br>Suppor<br>6.2.1<br>6.2.2            | configurations       5-2         RAID definitions       5-2         Installing Serial ATA hard disks       5-3         Setting the RAID item in BIOS       5-3         Intel® Rapid Storage Technology Option ROM utility       5-3         Driver installation       6-2         Greating a RAID driver disk       6-4         Creating a RAID driver disk in Windows®       6-4         Installing the RAID driver disk in Windows®       6-4         Installing the RAID driver during Windows® OS       6-4         Using a USB floppy disk drive       6-4         Running the support DVD       6-6         Obtaining the software manuals       6-7  | <b>2</b> 2 3 3 3 <b>2</b> 2 2 3 4 <b>6</b> 6 7                    |
| 5.1<br>Chap<br>6.1<br>6.2<br>6.3 | RAID cd<br>5.1.1<br>5.1.2<br>5.1.3<br>5.1.4<br>ter 6:<br>Creatin<br>6.1.1<br>6.1.2<br>6.1.3<br>6.1.4<br>Suppor<br>6.2.1<br>6.2.2<br>Softwar | configurations       5-2         RAID definitions       5-2         Installing Serial ATA hard disks       5-3         Setting the RAID item in BIOS       5-4         Intel® Rapid Storage Technology Option ROM utility       5-5         Driver installation       5-4         g a RAID driver disk       6-4         Creating a RAID driver disk without entering the OS       6-4         Creating a RAID driver disk in Windows®       6-4         Installation       6-5         Using a USB floppy disk drive       6-4         Running the support DVD       6-6         Obtaining the software manuals       6-7         re information       6-6 | <b>2</b> 2 3 3 3 <b>2</b> 2 2 3 4 <b>6</b> 6 7 <b>B</b>           |

| A.1  | Simple | fixes                        | A-2  |
|------|--------|------------------------------|------|
| Арре | ndix:  | Reference information        |      |
|      | 6.4.2  | Using the Recovery DVD       | 6-24 |
|      | 6.4.1  | Using the Recovery Partition | 6-24 |
| 6.4  | System | n Recovery                   | 6-24 |
|      | 6.3.11 | Audio configurations         | 6-23 |
|      | 6.3.10 | MyLogo2                      | 6-21 |
|      | 6.3.9  | ASUS Update                  | 6-20 |
|      | 6.3.8  | USB 3.0 Boost                | 6-19 |
|      | 6.3.7  | Sensor Recorder              | 6-18 |
|      | 6.3.6  | Probe II                     | 6-17 |
|      | 6.3.5  | FAN Xpert+                   | 6-16 |
|      | 6.3.4  | EPU                          | 6-15 |
|      | 6.3.3  | DIGI+ Power Control          | 6-13 |
|      | 6.3.2  | TurboV EVO                   | 6-9  |

# Notices

## **Federal Communications Commission Statement**

This device complies with Part 15 of the FCC Rules. Operation is subject to the following two conditions:

- · This device may not cause harmful interference, and
- This device must accept any interference received including interference that may cause undesired operation.

This equipment has been tested and found to comply with the limits for a Class A digital device, pursuant to Part 15 of the FCC Rules. These limits are designed to provide reasonable protection against harmful interference in a residential installation. This equipment generates, uses and can radiate radio frequency energy and, if not installed and used in accordance with manufacturer's instructions, may cause harmful interference to radio communications. However, there is no guarantee that interference will not occur in a particular installation. If this equipment does cause harmful interference to radio or television reception, which can be determined by turning the equipment off and on, the user is encouraged to try to correct the interference by one or more of the following measures:

- · Reorient or relocate the receiving antenna.
- · Increase the separation between the equipment and receiver.
- Connect the equipment to an outlet on a circuit different from that to which the receiver is connected.
- · Consult the dealer or an experienced radio/TV technician for help.

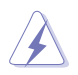

WARNING! The use of shielded cables for connection of the monitor to the graphics card is required to assure compliance with FCC regulations. Changes or modifications to this unit not expressly approved by the party responsible for compliance could void the user's authority to operate this equipment.

### **Canadian Department of Communications Statement**

This digital apparatus does not exceed the Class B limits for radio noise emissions from digital apparatus set out in the Radio Interference Regulations of the Canadian Department of Communications.

This Class B digital apparatus complies with Canadian ICES-003.

### REACH

Complying with the REACH (Registration, Evaluation, Authorization, and Restriction of Chemicals) regulatory framework, we publish the chemical substances in our products at ASUS REACH website at http://green.asus.com/english/REACH.htm.

# Safety information

## **Electrical Safety**

- Before installing or removing signal cables, ensure that the power cables for the system unit and all attached devices are unplugged.
- To prevent electrical shock hazard, disconnect the power cable from the electrical outlet before relocating the system.
- When adding or removing any additional devices to or from the system, contact a qualified service technician or your dealer. Ensure that the power cables for the devices are unplugged before the signal cables are connected. If possible, disconnect all power cables from the existing system before you service.
- If the power supply is broken, do not try to fix it by yourself. Contact a qualified service technician or your dealer.

## **Operation Safety**

- Servicing of this product or units is to be performed by trained service personnel only.
- Before operating the server, carefully read all the manuals included with the server package.
- Before using the server, make sure all cables are correctly connected and the power cables are not damaged. If any damage is detected, contact your dealer as soon as possible.
- To avoid short circuits, keep paper clips, screws, and staples away from connectors, slots, sockets and circuitry.
- Avoid dust, humidity, and temperature extremes. Place the server on a stable surface.

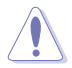

This product is equipped with a three-wire power cable and plug for the user's safety. Use the power cable with a properly grounded electrical outlet to avoid electrical shock.

#### Lithium-Ion Battery Warning

CAUTION! Danger of explosion if battery is incorrectly replaced. Replace only with the same or equivalent type recommended by the manufacturer. Dispose of used batteries according to the manufacturer's instructions.

#### CD-ROM Drive Safety Warning

#### **CLASS 1 LASER PRODUCT**

#### Heavy System

CAUTION! This server system is heavy. Ask for assistance when moving or carrying the system.

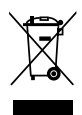

**DO NOT** throw the motherboard in municipal waste. This product has been designed to enable proper reuse of parts and recycling. This symbol of the crossed out wheeled bin indicates that the product (electrical and electronic equipment) should not be placed in municipal waste. Check local regulations for disposal of electronic products.

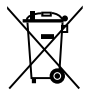

**DO NOT** throw the mercury-containing button cell battery in municipal waste. This symbol of the crossed out wheeled bin indicates that the battery should not be placed in municipal waste.

# About this guide

## Audience

This user guide is intended for system integrators and experienced users with at least basic knowledge of configuring a workstation.

## Contents

This guide contains the following parts:

#### 1. Chapter 1: Product Introduction

This chapter describes the general features of the workstation, including sections on front panel and rear panel specifications.

#### 2. Chapter 2: Hardware setup

This chapter lists the hardware setup procedures that you have to perform when installing or removing system components.

#### 3. Chapter 3: Motherboard information

This chapter gives information about the motherboard that comes with the workstation. This chapter includes the motherboard layout, jumper settings, and connector locations.

#### 4. Chapter 4: BIOS information

This chapter tells how to change system settings through the BIOS Setup menus and describes the BIOS parameters.

#### 5. Chapter 5: RAID configuration

This chapter provides information on how to configure your hard disk drives as RAID sets.

#### 6. Chapter 6: Driver installation

This chapter provides information on how to install the drivers for system components. This chapter also describes the software applications that the barebone workstation supports.

#### 7. Appendix: Reference information

This section provides a troubleshooting guide for solving common problems when using the barebone workstation.

## Conventions

To make sure that you perform certain tasks properly, take note of the following symbols used throughout this manual.

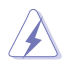

**WARNING**: Information to prevent injury to yourself when trying to complete a task.

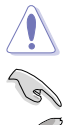

**CAUTION**: Information to prevent damage to the components when trying to complete a task.

**IMPORTANT**: Instructions that you MUST follow to complete a task.

**NOTE**: Tips and information to aid in completing a task.

## Typography

| Bold text                         | Indicates a menu or an item to select.                                                                                    |
|-----------------------------------|----------------------------------------------------------------------------------------------------|
| Italics                           | Used to emphasize a word or a phrase.                                                                                     |
| <key></key>                       | Keys enclosed in the less-than and greater-<br>than sign means that you must press the<br>enclosed key.                   |
|                                   | Example: <enter> means that you must press the Enter or Return key.</enter>                                               |
| <key1+key2+key3></key1+key2+key3> | If you must press two or more keys<br>simultaneously, the key names are linked with<br>a plus sign (+).                   |
|                                   | Example: <ctrl+alt+del></ctrl+alt+del>                                                                                    |
| Command                           | Means that you must type the command<br>exactly as shown, then supply the required<br>item or value enclosed in brackets. |
|                                   | Example: At the DOS prompt, type the command line: format A:/S                                                            |
|                                   |                                                                                                    |

#### Reference

Visit the ASUS websites worldwide that provide updated information for all ASUS hardware and software products. Refer to the ASUS contact information for details.

# Chapter 1

This chapter describes the general features of the workstation, including sections on front panel and rear panel specifications.

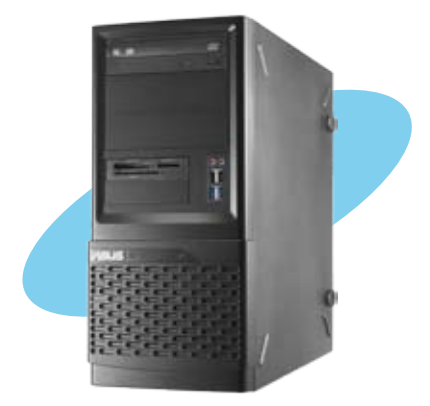

introduction Product

# 1.1 System package contents

Check your system package for the following items.

| Model Name     | ESC700 G2                                                                                                    |
|----------------|----------------------------------------------------------------------------------------------------|
| Accessories    | 1 x ASUS ESC700 G2 User's Guide<br>1 x ESC700 G2 Support DVD<br>1 x Windows 7 Professional Recovery DVD 32-Bit (for OS bundled SKU)<br>1 x Windows 7 Professional Recovery DVD 64-Bit (for OS bundled SKU)<br>1 x AC Power Cable<br>1 x COM Port Cable |
| Optional Items | DVD-ROM / DVD-RW<br>Smart Card Reader<br>Anti-virus Software CD                                                                                                    |

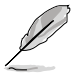

If any of the above items is damaged or missing, contact your retailer.

# 1.2 Serial number label

Before requesting support from the ASUS Technical Support team, you must take note of the product's serial number containing 14 characters such as xxS0xxxxxxxx shown as the figure below. With the correct serial number of the product, ASUS Technical Support team members can then offer a quicker and satisfying solution to your problems.

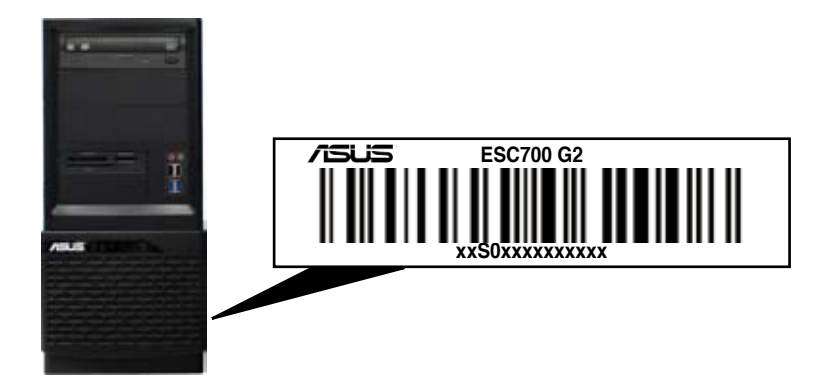

# 1.3 System specifications

The ASUS ESC700 G2 is a workstation featuring the ASUS P9X79 WS SYS motherboard. The workstation supports Intel<sup>®</sup> LGA1155 Xeon<sup>®</sup> E3-1200 / Core™i3-2100 series processors, plus other latest technologies through the chipsets onboard.

| Model Name                          |                                 | ESC700 G2                                                                                                    |  |
|-------------------------------------|---------------------------------|----------------------------------------------------------------------------------------------------|--|
| Operating System                    |                                 | Genuine Windows® 7 Professional<br>* Preloaded OS varies in different SKUs.                                                                                                    |  |
| Processor / System Bus<br>supported |                                 | 1 x Socket LGA2011                                                                                                    |  |
|                                     |                                 | Intel <sup>®</sup> Xeon <sup>®</sup> E5-1600 Processor Family<br>Intel <sup>®</sup> Core™ i7-3900/3800 Processor Family                                                                                                    |  |
| Core Logic                          |                                 | Intel® X79 Chipset                                                                                                    |  |
|                                     | Total Slots                     | 8 UDIMMs (Quad-Channel)                                                                                                    |  |
|                                     | Capacity                        | Maximum up to 64GB (UDIMM)                                                                                                    |  |
| Memory                              | Memory Type                     | DDR3 1600/ 1333 / 1066 MHz, non-ECC/ECC<br>UDIMM<br>* Refer to www.asus.com for detail memory AVL &<br>CPU support list                                                                                                    |  |
|                                     | Memory Size                     | 1GB, 2GB, 4GB, 8GB (UDIMM)                                                                                                    |  |
| Evpension                           | Total PCI/PCI-<br>X/PCI-E Slots | 6                                                                                                    |  |
| Slots                               | Slot Type                       | 4 x PCle 3.0 x16 (dual at x16/x16; quad at x8/x8/<br>x8/x8 mode)<br>2 x PCle 3.0 x16 (at x4 mode)                                                                                                    |  |
| Storage SATA<br>Controller          |                                 | Intel <sup>®</sup> X79 Chipset<br>- 2 x SATA 6.0Gb/s ports (gray)<br>- 4 x SATA 3.0Gb/s ports (blue)<br>- Intel <sup>®</sup> Rapid Storage Technology supporting<br>RAID 0, 1, 10, and 5 (for Windows <sup>®</sup> only)                                                               |  |
| HDD Bays                            |                                 | 3 x Internal 3.5" SATA HDD Cages                                                                                                    |  |
| Networking LAN                      |                                 | 1 x Intel® 82579V Gigabit LAN (PHY)<br>1 x Intel® 82574L Gigabit LAN controller                                                                                                    |  |
| Auxiliary Storage FDD / CD /<br>DVD |                                 | 3 x 5.25" media bays<br>(Options: No ODD / DVD-RW)                                                                                                    |  |
| Back Panel I/O                      |                                 | 1 x PS/2 keyboard port<br>1 x PS/2 mouse port<br>1 x S/PDIF Out (Optical)<br>1 x USB BIOS Flashback switch<br>8 x USB 2.0/1.1 ports (white port can be switched<br>to USB BIOS Flashback)<br>2 x USB 3.0/2.0 ports (blue)<br>1 x IEEE1394a<br>2 x LAN ports<br>1 x 8-channel Audio I/O |  |

(continued on the next page)

| Front Panel I/O                          | 2 x USB 3.0 ports<br>2 x USB 2.0 ports<br>1 x Line In<br>1 x Line Out                                                         |
|------------------------------------------|----------------------------------------------------------------------------------------------------|
| Anti-virus Software                      | Optional Anti-Virus CD Pack                                                                                                   |
| Dimension (HH x WW x DD)                 | 190mm x 423mm x 435mm (W x H x D)                                                                                             |
| Net Weight Kg (CPU, DRAM & HDD excluded) | 10.8 Kg                                                                                                    |
| Power Supply                             | 500W 80Plus Single Power Supply, Bronze<br>700W 80Plus Single Power Supply, Silver                                            |
| Power Rating                             | Input: 100-240Vac, 10-5A, 50/60Hz Class 1                                                                                     |
| Environment                              | Operating temperature: 10°C-35°C<br>Non operating temperature: -40°C-70°C<br>Non operating humidity: 20%-90% (Non-condensing) |

\*Specifications are subject to change without notice.

# 1.4 Front panel features

The workstation system displays a simple yet stylish front panel with easily accessible features. The power and reset buttons, LED indicator, optical drive, card reader, and four USB ports are located on the front panel. For future installation of 5.25-inch devices, two drive bays are available.

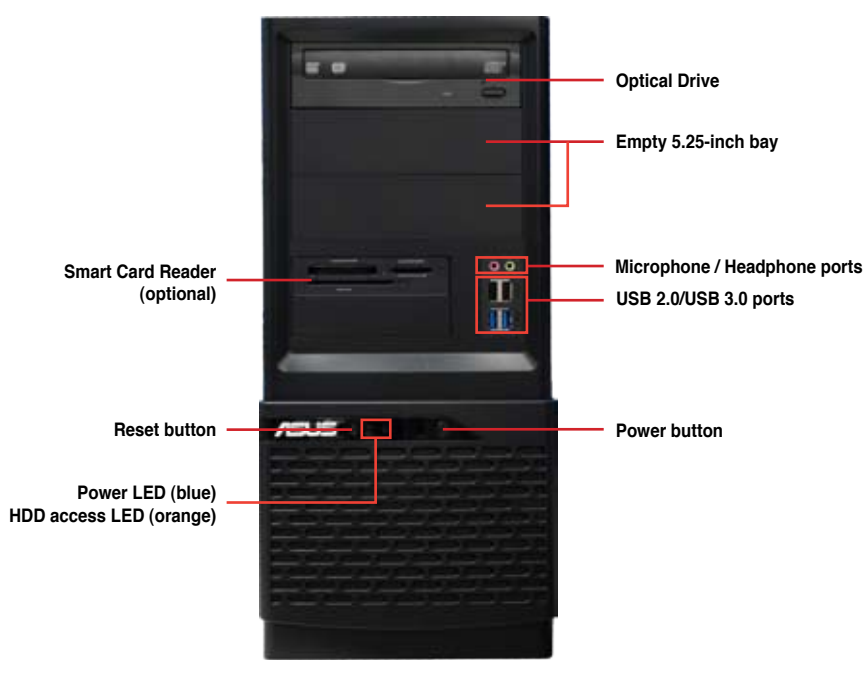

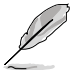

Refer to section 1.7.1 Front panel LED for the LED descriptions.

# 1.5 Rear panel features

The rear panel includes a slot for the motherboard rear I/O ports, expansion slots, a power supply module, and a vent for the system fan.

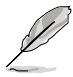

The PS/2 keyboard / mouse combo port, USB ports, DVI-I ports, Audio ports, S/PDIF Out ports, and Gigabit LAN ports do not appear on the rear panel if motherboard is not present.

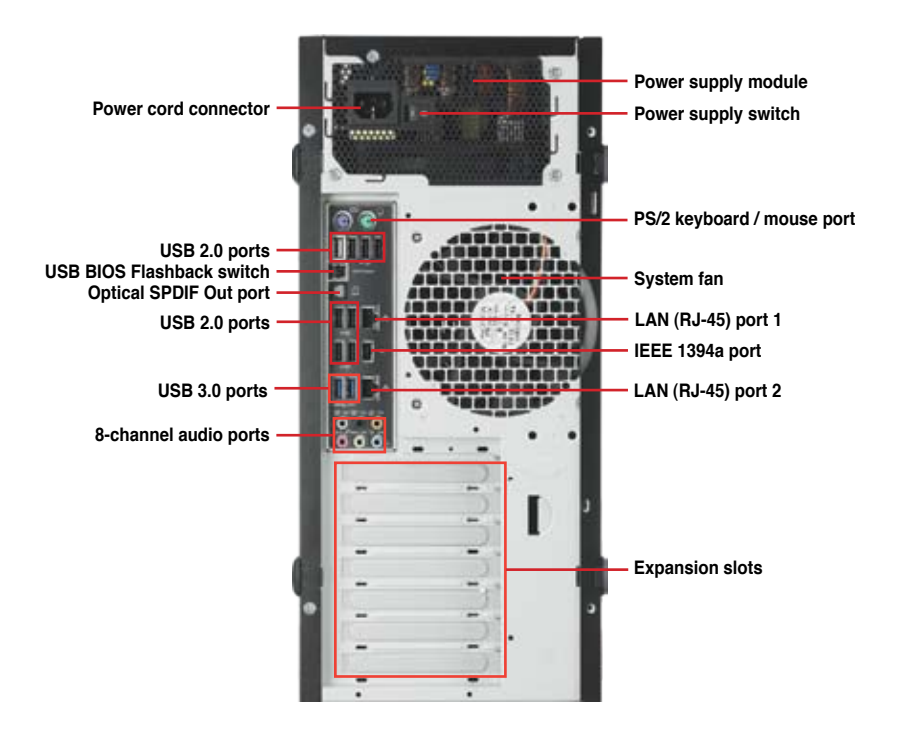

# 1.6 Internal features

The barebone workstation includes the basic components as shown.

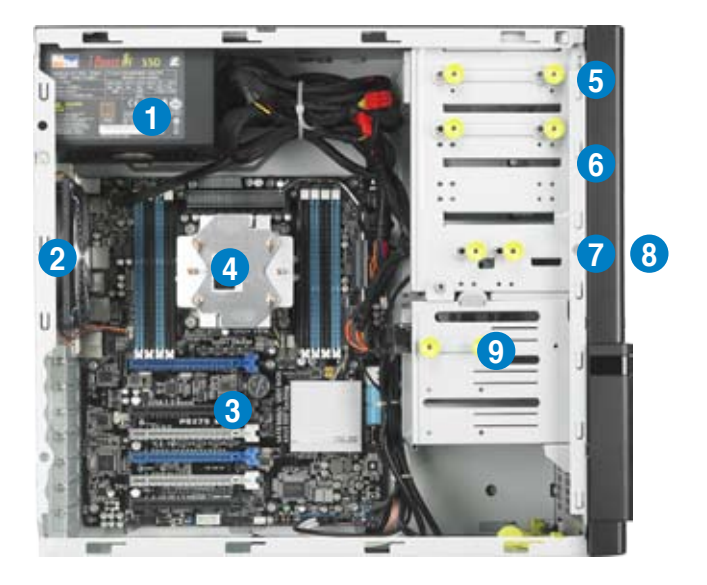

- 1. Power supply unit
- 2. 120mm system fan
- 3. ASUS P9X79 WS/SYS motherboard
- 4. CPU heatsink and fan assembly
- 5. Optical drive (optional)
- 6. 5.25-inch drive bays
- 7. Smart card reader (optional)
- 8. Front I/O board
- 9. Internal HDD bays

#### LED information 1.7

#### 1.7.1 Front panel LED

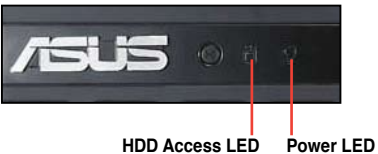

| LED               | Color  | Display status  | Description                                 |
|-------------------|--------|-----------------|---------------------------------------------|
| Power LED         | Blue   | ON              | System power ON                             |
| HDD Access<br>LED | Orange | OFF<br>Blinking | No activity<br>Read/write data into the HDD |

#### 1.7.2 LAN (RJ-45) LEDs

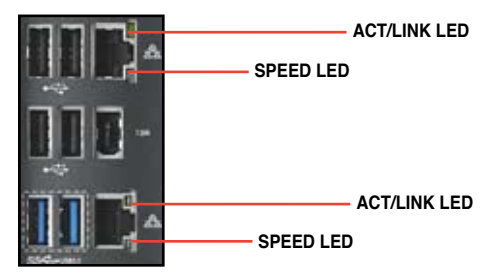

| ACT/LINK LED |               | SPEED LED |                     |
|--------------|---------------|-----------|---------------------|
| Status       | Description   | Status    | Description         |
| OFF          | No link       | OFF       | 10 Mbps connection  |
| YELLOW       | Linked        | ORANGE    | 100 Mbps connection |
| BLINKING     | Data activity | GREEN     | 1 Gbps connection   |

# **Chapter 2**

This chapter lists the hardware setup procedures that you have to perform when installing or removing system components.

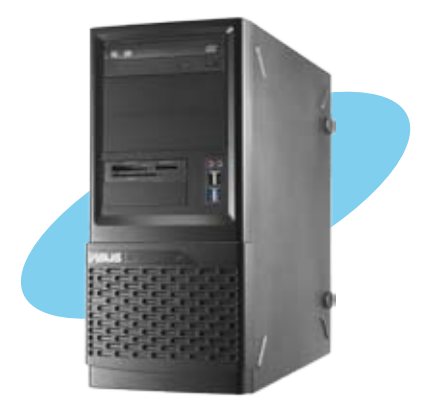

setup Hardware

# 2.1 Chassis cover

You have to remove the left side cover to install or replace internal components of the server system.

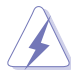

- Ensure that you unplug the power cord before removing the side cover.
- Take extra care when removing the side cover. Keep your fingers from components inside the chassis that can cause injury, such as the CPU fan, rear fan, and other sharp-edged parts.

To remove the left side cover

1. Remove the two screws that secure the left side cover to the chassis.

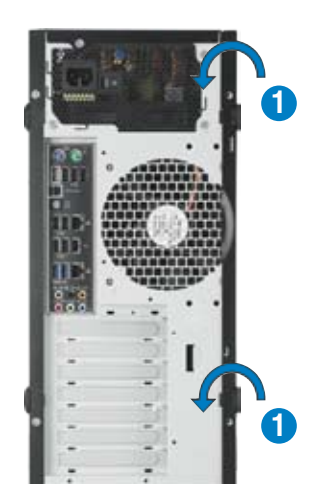

2. Unlock the side cover lock.

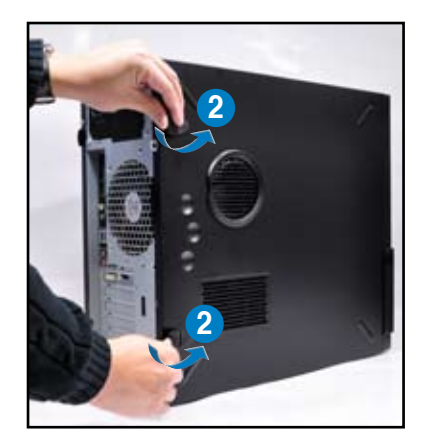

 Slide the left side cover for about half an inch toward the rear until it is disengaged from the chassis. Carefully lift the cover and set it aside.

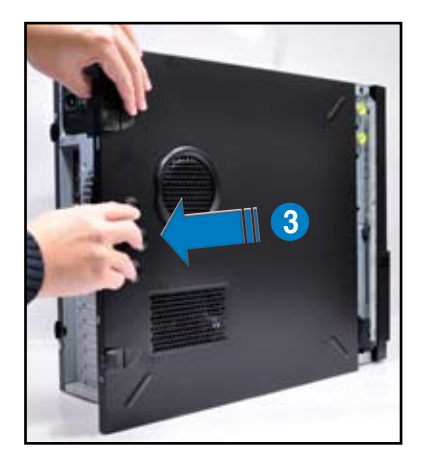

# 2.2 Motherboard overview

The barebone server comes with the P9X79 WS/SYS motherboard already installed. The motherboard is secured to the chassis by nine (9) screws as indicated by the circles in the illustration below.

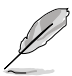

Refer to **Chapter 3: Motherboard information** for detailed information on the motherboard.

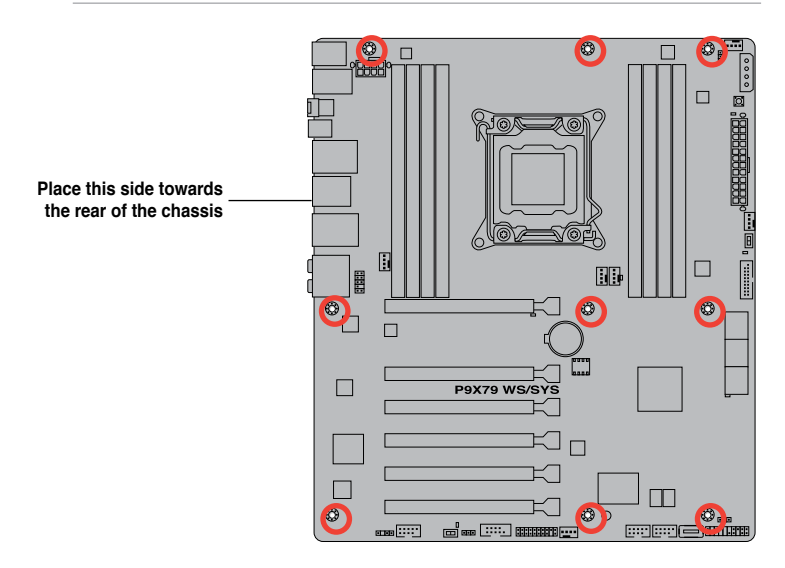

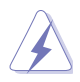

Ensure to unplug the power cord before installing or removing any motherboard component or connection. Failure to do so can cause you physical injury and damage motherboard components.

# 2.3 Central Processing Unit (CPU)

The motherboard comes with a surface mount LGA2011 socket designed for the 2<sup>nd</sup> Generation Intel<sup>®</sup> Core™ i7 Processor Extreme Edition and Xeon<sup>®</sup> E5-1600 Series Processors.

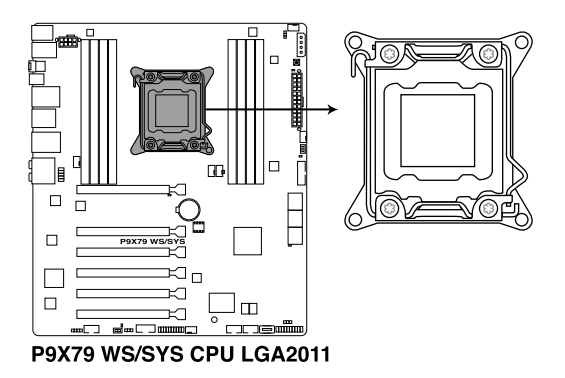

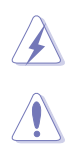

Ensure that all power cables are unplugged before installing the CPU.

- Upon purchase of the motherboard, ensure that the PnP cap is on the socket and the socket contacts are not bent. Contact your retailer immediately if the PnP cap is missing, or if you see any damage to the PnP cap/socket contacts/motherboard components. ASUS will shoulder the cost of repair only if the damage is shipment/transit-related.
- Keep the cap after installing the motherboard. ASUS will process Return Merchandise Authorization (RMA) requests only if the motherboard comes with the cap on the LGA2011 socket.
- The product warranty does not cover damage to the socket contacts resulting from incorrect CPU installation/removal, or misplacement/loss/ incorrect removal of the PnP cap.

## 2.3.1 CPU installation

Please note the order in opening/ closing the double latch. Follow the instructions printed on the metal sealing hatch or the illustrations shown below in this manual. The plastic cap will pop up automatically once the CPU is in place and the hatch properly sealed down.

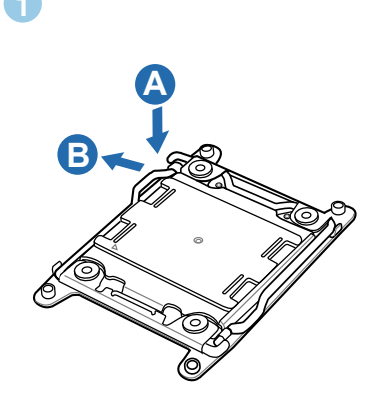

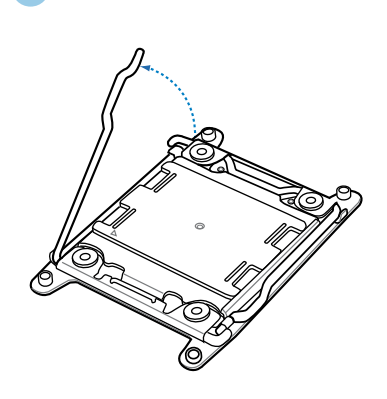

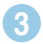

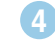

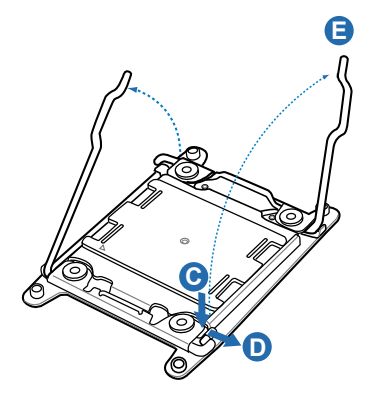

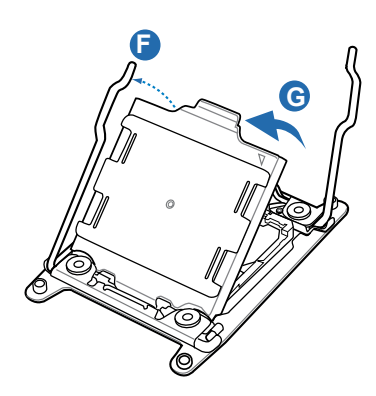

Triangle mark

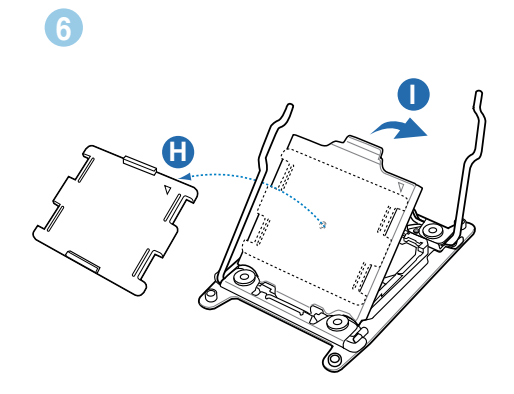

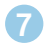

5

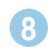

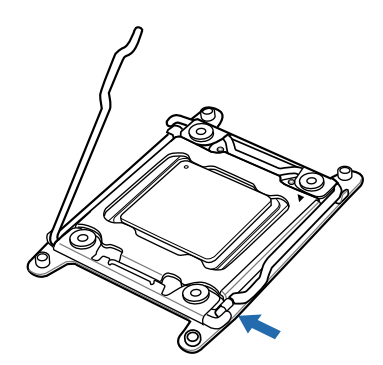

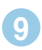

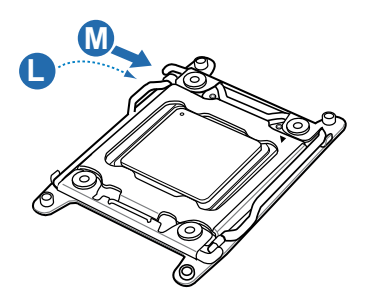

#### 2.3.2 Installing the CPU heatsink and fan assembly

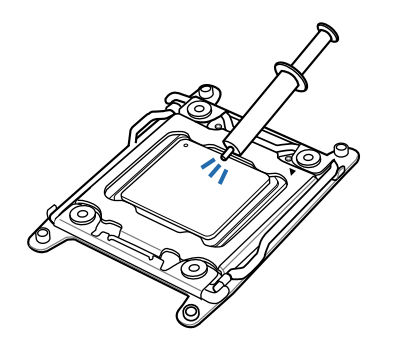

Apply the Thermal Interface Material to the CPU heatsink and CPU before you install the heatsink and fan if necessary.

#### To install the CPU heatsink and fan assembly

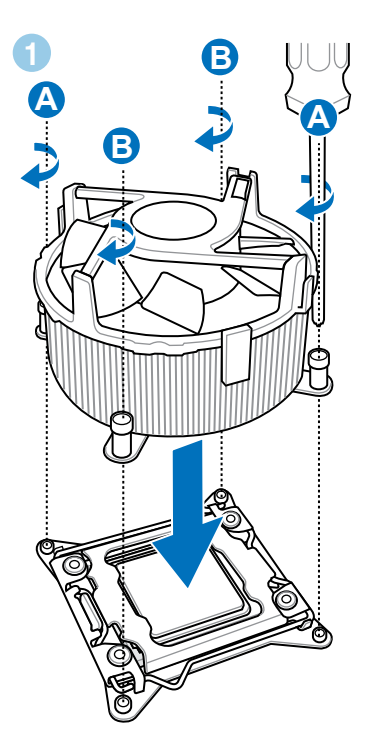

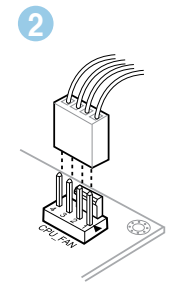

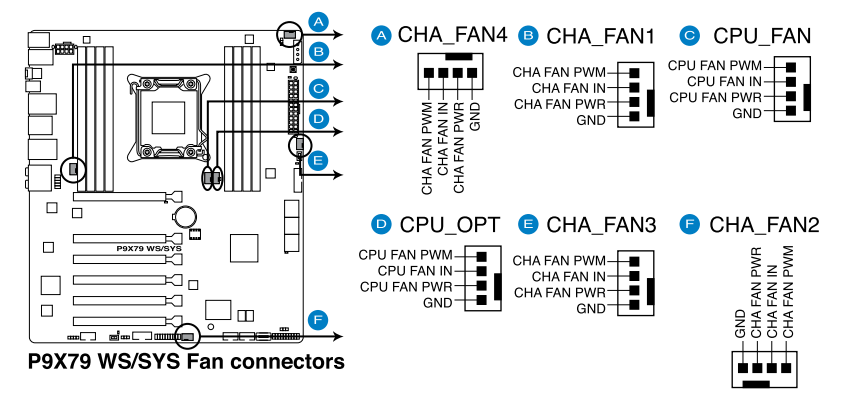

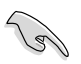

Do not forget to connect the **CPU\_FAN** connector! Hardware monitoring errors can occur if you fail to plug this connector.

# 2.4 System memory

## 2.4.1 Overview

The motherboard comes with eight Double Data Rate 3 (DDR3) Dual Inline Memory Modules (DIMM) slots.

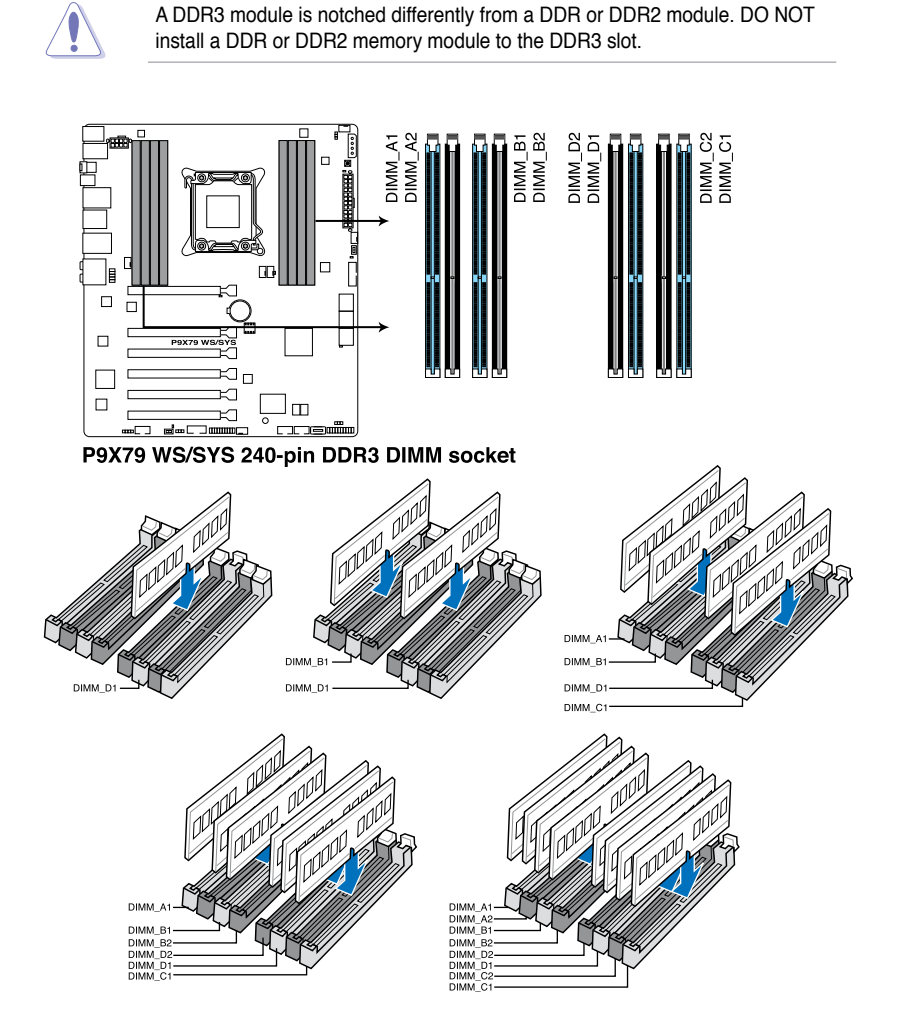

## 2.4.2 Memory configurations

You may install 1GB, 2GB, 4GB, 8GB unbuffered ECC or non-ECC DDR3 DIMMs into the DIMM sockets depending on the installed CPU.

- You may install varying memory sizes in Channel A, Channel B, Channel C, and Channel D. The system maps the total size of the lower-sized channel for the dual-channel configuration. Any excess memory from the highersized channel is then mapped for single-channel operation.
  - According to Intel CPU spec, DIMM voltage below 1.65V is recommended to protect the CPU.
  - The max. 64GB memory capacity can be supported with DIMMs of 8GB (or above). ASUS will update QVL once the DIMMs are available on the market.
  - Always install DIMMs with the same CAS latency. For optimum compatibility, we recommend that you obtain memory modules from the same vendor.
  - Due to the memory address limitation on 32-bit Windows OS, when you
    install 4GB or more memory on the motherboard, the actual usable memory
    for the OS can be about 3GB or less. For effective use of memory, we
    recommend that you do any of the following:

- Use a maximum of 3GB system memory if you are using a 32-bit Windows OS.

- Install a 64-bit Windows OS when you want to install 4GB or more on the motherboard.

For more details, refer to the Microsoft® support site at http://support.microsoft.com/kb/929605/en-us.

 This motherboard does not support DIMMs made up of 512Mb (64MB) chips or less (Memory chip capacity counts in Megabit, 8 Megabit/Mb = 1 Megabyte/MB).

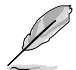

For system stability, use a more efficient memory cooling system to support a full memory load (8 DIMMs) or overclocking condition.

## 2.4.3 Installing a DIMM

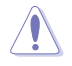

Ensure to unplug the power supply before adding or removing DIMMs or other system components. Failure to do so may cause severe damage to both the motherboard and the components.

- 1. Unlock a DIMM socket by pressing the retaining clip outward.
- Align a DIMM on the socket such that the notch on the DIMM matches the DIMM slot key on the socket.

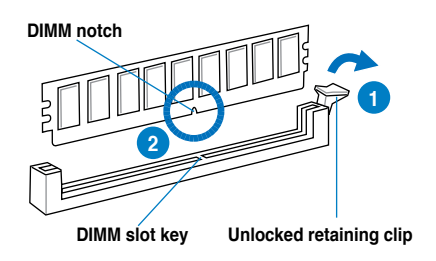

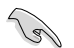

A DIMM is keyed with a notch so that it fits in only one direction. DO NOT force a DIMM into a socket in the wrong direction to avoid damaging the DIMM.

 Hold the DIMM by both of its ends, then insert the DIMM vertically into the socket. Apply force to both ends of the DIMM simultaneously until the retaining clip snaps back into place, and the DIMM cannot be pushed in any further to ensure proper sitting of the DIMM.

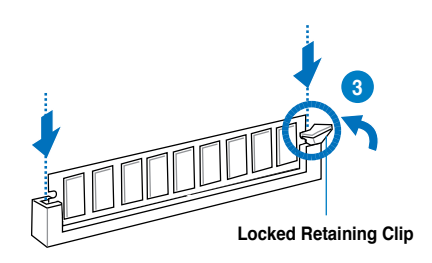

Always insert the DIMM into the socket VERTICALLY to prevent DIMM notch damage.

### 2.4.4 Removing a DIMM

- 1. Press the retaining clip outward to unlock the DIMM.
- 2. Remove the DIMM from the socket.

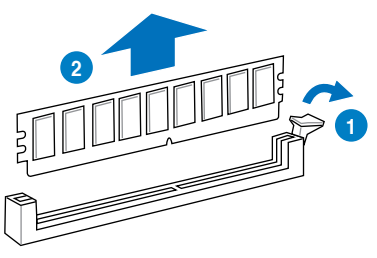

# 2.5 Installing hard disk drives

The workstation system provides three (3) internal Serial ATA hard disk drive bays.

To install a Serial ATA hard disk drive

- 1. Refer to the previous section to remove the side cover.
- 2. Pull out the bay locks on the HDD cage.

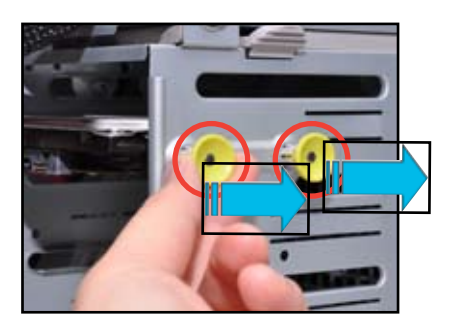

3. Lift up the secure tab on the HDD cage.

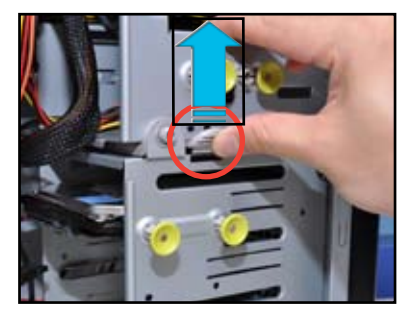

4. Swing out the HDD cage.

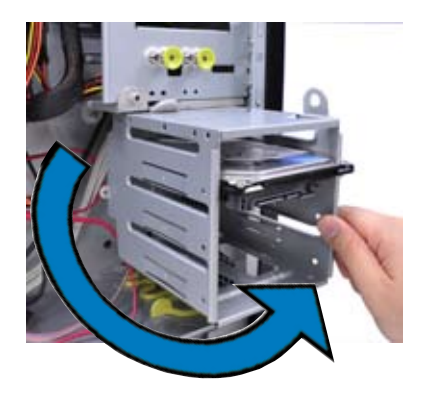

- With the HDD label side up, carefully insert the drive into the 3.5-inch bay and push the drive into the bay until its screw holes align with the holes on the drive bay.
- 6. Swing back the HDD cage.
- 7. Push in the bay locks to secure the hard disk drive.
- Connect a 7-pin SATA cable (from the motherboard SATA port) and a 15-pin power plug (from the power supply unit) to the back connectors of the hard disk drive.

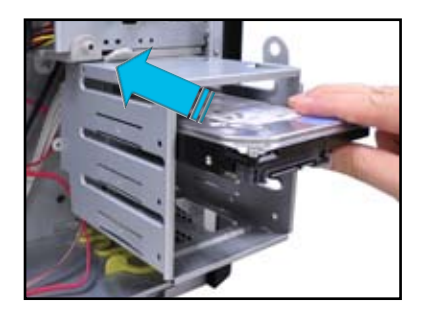

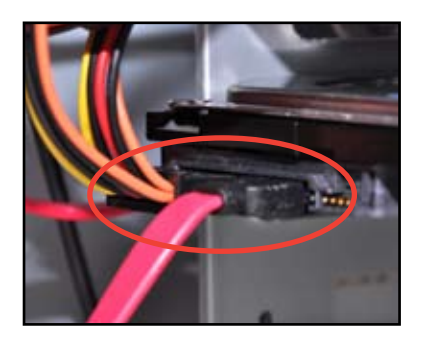

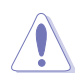

Use either the 15-pin SATA power connector OR the legacy 4-pin power connector. DO NOT use both to prevent damage to components and to keep the system from becoming unstable.

# 2.6 Installing 5.25-inch drives

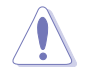

Ensure to unplug the power cable before installing or removing any system components. Failure to do so may cause severe damage to the motherboard and other system components!

The system comes with three 5.25-inch drive bays located on the upper front part of the chassis. An optical drive that comes standard/optional with the system package occupies the uppermost bay (labeled 1). The lower bays (labeled 2 and 3) are available for additional 5.25-inch optical, zip, or floppy disk drives.

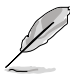

You must remove the front panel assembly before installing a 5.25-inch drive.

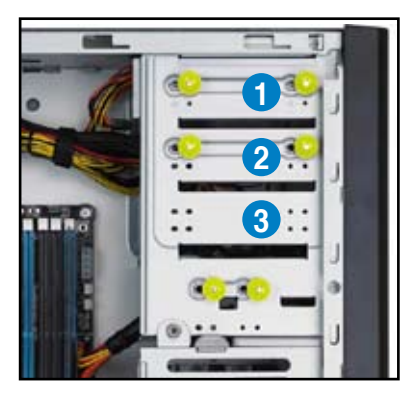

## 2.6.1 Removing the front panel cover

To remove the front panel cover

 Follow the instructions in section 2.1 Chassis cover to remove the side cover. Locate the front panel assembly lock, then move it outward to unlock the front panel.

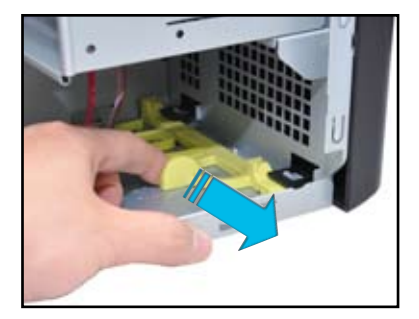

- 2. Gently lift the front panel assembly until the hinge-like tabs on the top side of the assembly are detached from the chassis.
- 3. Remove the front panel assembly, then set aside.

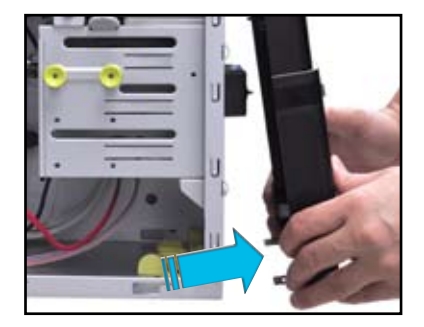

## 2.6.2 Installing 5.25-inch drives

To install 5.25-inch drives

- 1. Select the drive bay you intend to use and remove the drive slot plate cover.
- 2. Release the bay locks.

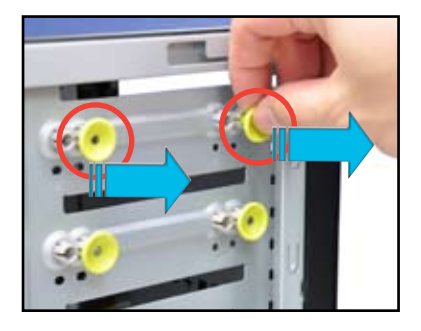

3. Insert the drive into the 5.25-inch drive bay and carefully push the drive into the bay until its screw holes align with the holes on the bay.

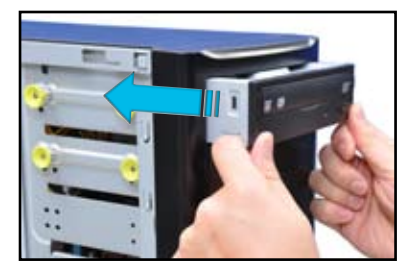

4. Push in the bay locks to secure the optical drive

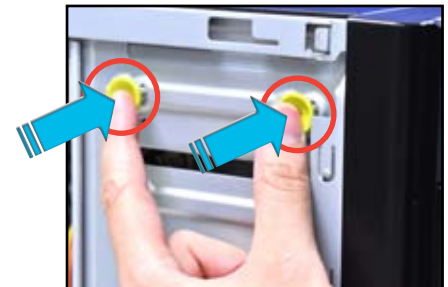

- Connect a 7-pin SATA cable (from the motherboard SATA port) and a 15-pin power plug (from the power supply unit) to the back connectors of the hard disk drive.
- 6. Reinstall the front panel cover and side covers when done.

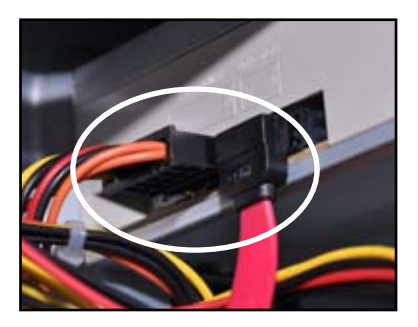

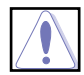

Use either the 15-pin SATA power connector OR the legacy 4-pin power connector. DO NOT use both to prevent damage to components and to keep the system from becoming unstable.

# 2.7 Expansion cards

The system comes with six PCI Express 3.0 x16 slots (2 at x16 or x8 mode, 2 at x8 mode, and 2 at x4 mode).

## 2.7.1 Slot description

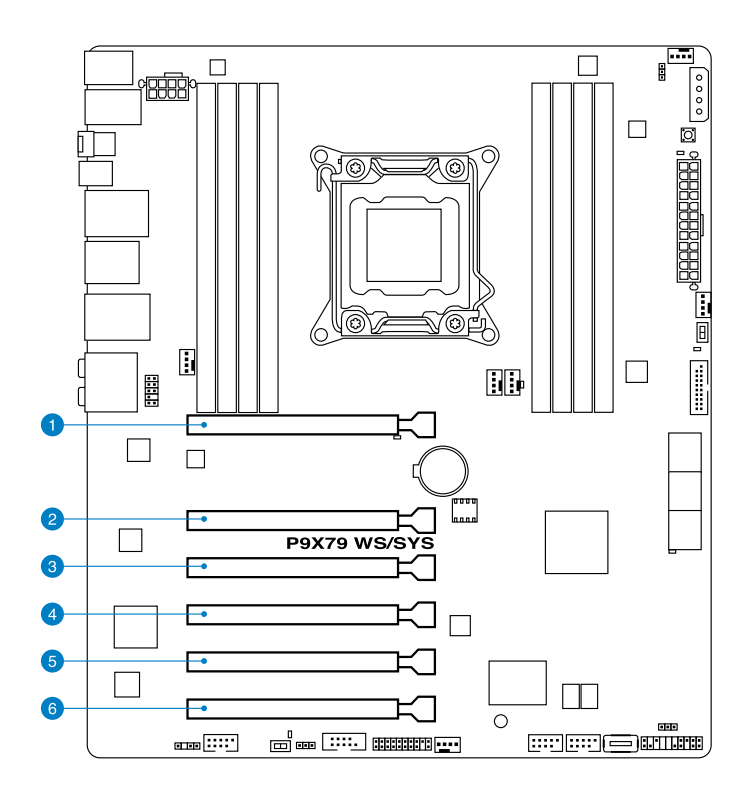

| Slot No. | Slot Description                                          |
|----------|-----------------------------------------------------------|
| 1        | PCIe 3.0 x16_1 slot (single at x16 or dual at x8/x8 mode) |
| 2        | PCle 3.0 x16_2 slot (x8 mode)                             |
| 3        | PCle 3.0 x16_3 slot (x4 mode)                             |
| 4        | PCIe 3.0 x16_4 slot (single at x16 or dual at x8/x8 mode) |
| 5        | PCle 3.0 x16_5 slot (x4 mode)                             |
| 6        | PCle 3.0 x16_6 slot (x8 mode)                             |
### 2.7.2 Installing expansion cards

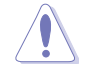

Ensure to unplug the power cable before installing or removing an expansion card. Failure to do so may cause severe damage to the motherboard and other system components!

To install an expansion card

- 1. Before installing the expansion card, read the documentation that came with it and make the necessary hardware settings for the card.
- 2. Remove the left side cover from the chassis.
- 3. Lay the system on its side on a flat, stable surface.
- 4. Select the slot that you intend to use, and then remove the metal bracket next to the slot.

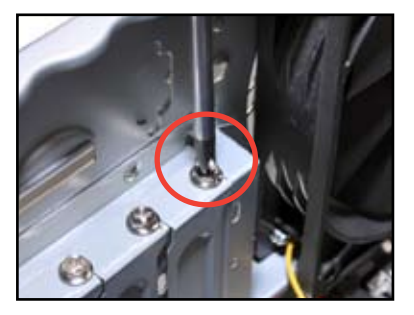

- Align the card golden fingers to the slot and its metal bracket to the slot opening on the chassis.
- 6. Press the card firmly until it is properly seated on the slot.
- 7. Secure the card to the chassis with the bracket screw you removed earlier.

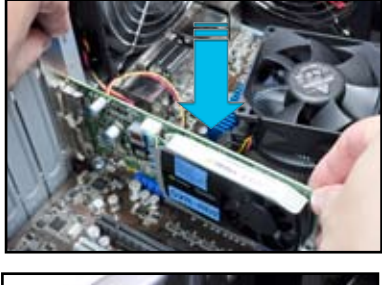

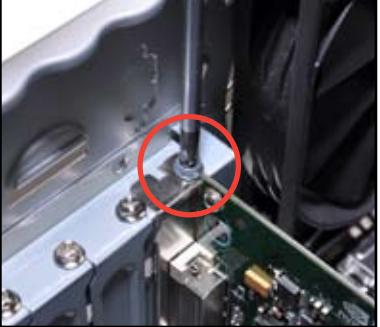

### 2.7.3 Configuring an expansion card

After installing the expansion card, configure it by adjusting the software settings.

- 1. Turn on the system and change the necessary BIOS settings, if any. See Chapter 4 for information on BIOS setup.
- 2. Assign an IRQ to the card. Refer to the tables on the next page.
- 3. Install the software drivers for the expansion card.
  - When using PCI cards on shared slots, ensure that the drivers support "Share IRQ" or that the cards do not need IRQ assignments. Otherwise, conflicts will arise between the two PCI groups, making the system unstable and the card inoperable. Refer to the table on the next page for details.
    - By default, if you install a discrete graphics card on the PCIe x16 slot, the onboard GPU will be automatically disabled. Connect the VGA cable to the discrete graphics card first when using a discrete graphics card.

| IRQ | Priority | Standard function           |
|-----|----------|-----------------------------|
| 0   | 1        | System Timer                |
| 1   | 2        | Keyboard Controller         |
| 2   | -        | Programmable Interrupt      |
| 4   | 12       | Communications Port (COM1)  |
| 5   | 13       | IRQ Holder for PCI Steering |
| 6   | 14       | Reserved                    |
| 7   | 15       | Reserved                    |
| 8   | 3        | System CMOS/Real Time Clock |
| 9   | 4        | IRQ Holder for PCI Steering |
| 10  | 5        | IRQ Holder for PCI Steering |
| 11  | 6        | IRQ Holder for PCI Steering |
| 12  | 7        | Reserved                    |
| 13  | 8        | Numeric Data Processor      |
| 14  | 9        | Primary IDE Channel         |

### Standard Interrupt assignments

|                      | А      | В      | С      | D      | Е      | F | G      | Н      |
|----------------------|--------|--------|--------|--------|--------|---|--------|--------|
| PCIEx16_1            | shared | -      | -      | -      | -      | - | -      | -      |
| PCIEx16_2            | shared | -      | _      | -      | -      | - | -      | -      |
| PCIEx16_3            | shared | -      | -      | -      | -      | - | -      | -      |
| PCIEx16_4            | shared | -      | -      | -      | -      | - | -      | -      |
| PCIEx16_5            | shared | -      | -      | -      | -      | - | -      | -      |
| PCIEx16_6            | shared | -      | -      | -      | -      | - | -      | -      |
| VIA1394              | -      | shared | -      | -      | -      | - | -      | -      |
| Asmedia USB3.0-1     | shared | -      | -      | -      | -      | - | -      | -      |
| Asmedia USB3.0-2     | -      | shared | -      | -      | -      | - | -      | -      |
| LAN1 (82579V)        | -      | -      | shared | -      | -      | - | -      | -      |
| LAN2 (82574L)        | -      | -      | -      | shared | -      | - | -      | -      |
| SATA Controller 1    | -      | -      | shared | -      | -      | - | -      | -      |
| SATA Controller 2    | -      | -      | -      | -      | shared | - | -      | -      |
| USB 2.0 Controller 1 | -      | -      | -      | -      | -      | - | -      | shared |
| USB 2.0 Controller 2 | -      | _      | _      | _      | _      | _ | _      | shared |
| HD Audio             | -      | _      | _      | _      | _      | _ | shared | _      |

### 2.8 Removing the system fan

You may need to remove previously installed system components when installing or removing other system components, or when replacing a defective component. This section tells how to remove the system fan.

To remove the system fan:

1. Disconnect the chassis fan cable from the CHA\_FAN1 connector on the motherboard.

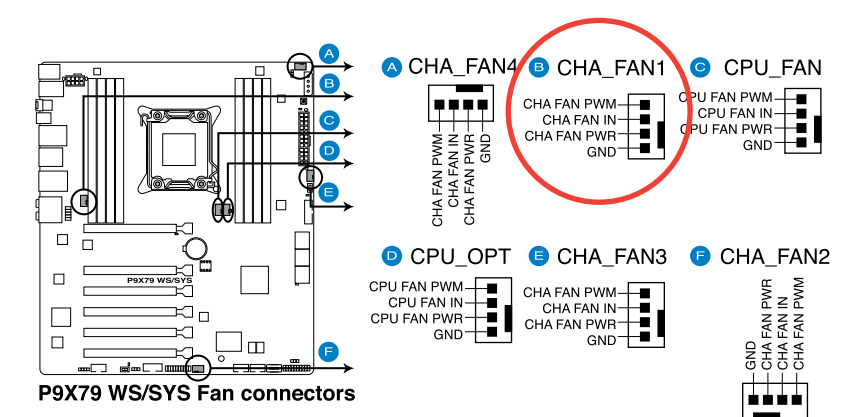

 Locate and remove four system fan screws at the rear panel. Keep the screws for later use.

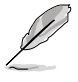

Hold the system fan with one hand while removing the system screws.

3. Remove the system fan, and then set aside.

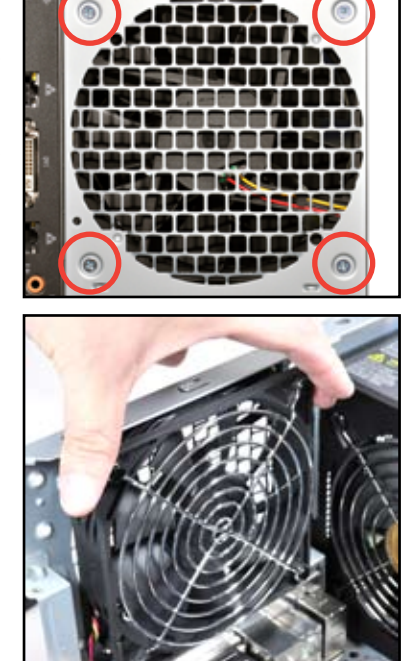

### 2.9 Connecting cables

The ESC700 G2 chassis includes the power and signal cables that you need to connect to the motherboard, storage drives, and other devices that you intend to install.

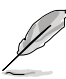

The bundled system cables are pre-connected before shipment. You do not need to disconnect these cables unless you will remove pre-installed components to install additional devices.

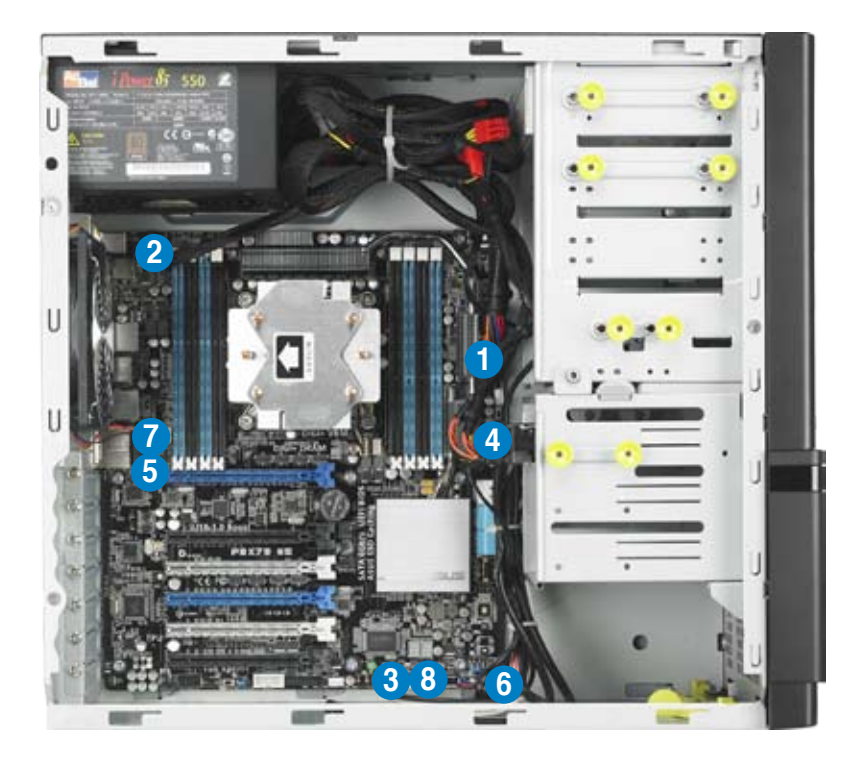

Refer to Chapter 3 for detailed information on the connectors.

### Standard cables connected to the motherboard

- 1. 24-pin EATX power plug
- 2. 8-pin EATX 12V power plug
- 3. Card Reader cable
- 4. Front panel USB 3.0 cable
- 5. Front panel audio module cable
- 6. System panel cable
- 7. System fan cable
- 8. Front panel USB 2.0 cable

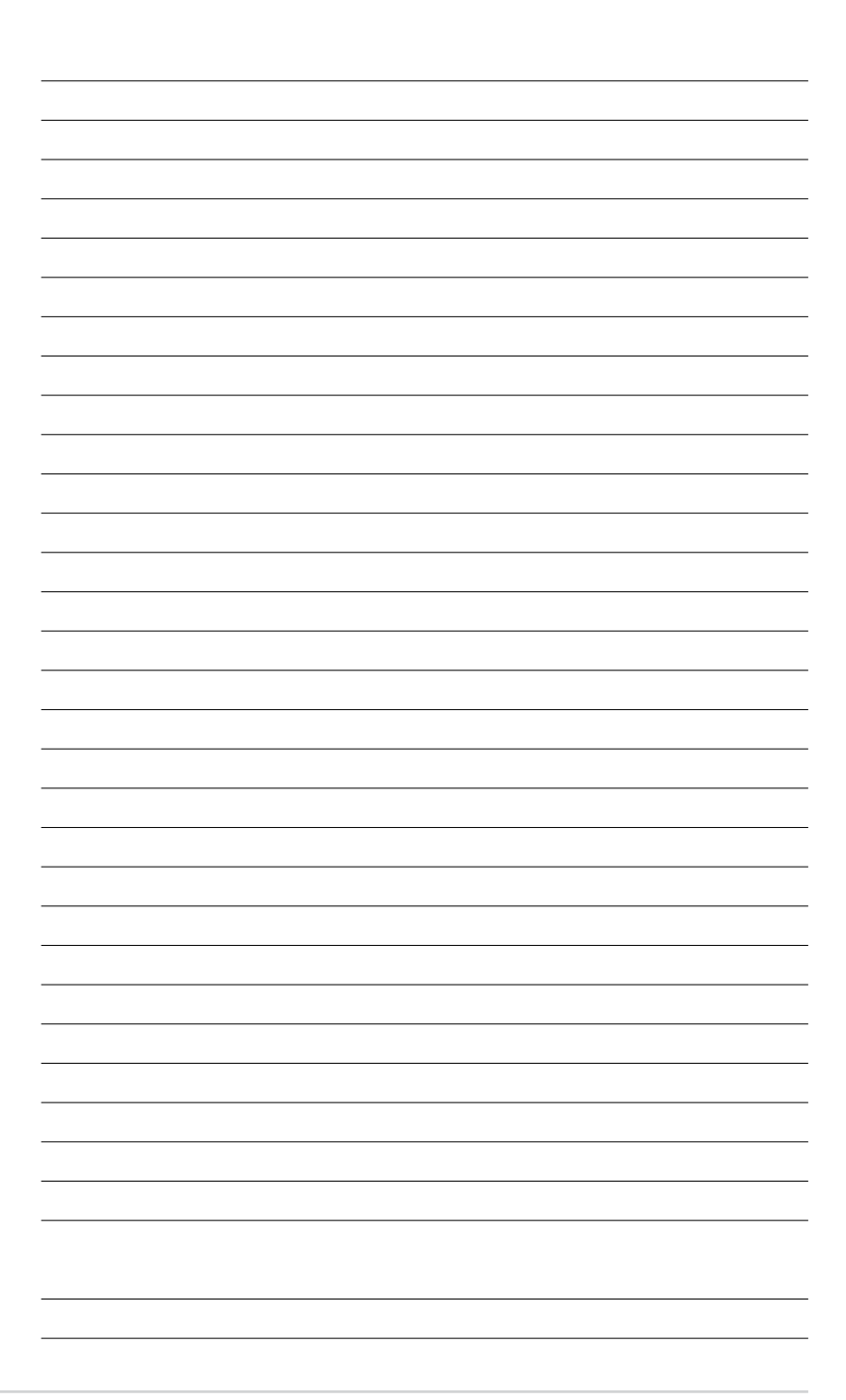

# **Chapter 3**

This chapter gives information about the motherboard that comes with the workstation. This chapter includes the motherboard layout, jumper settings, and connector locations.

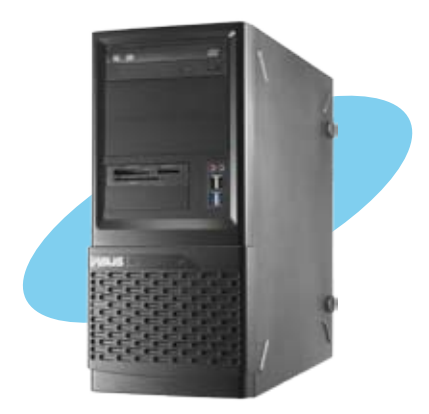

info Motherboard

# 3.1 Motherboard layouts

P9X79 WS/SYS Motherboard

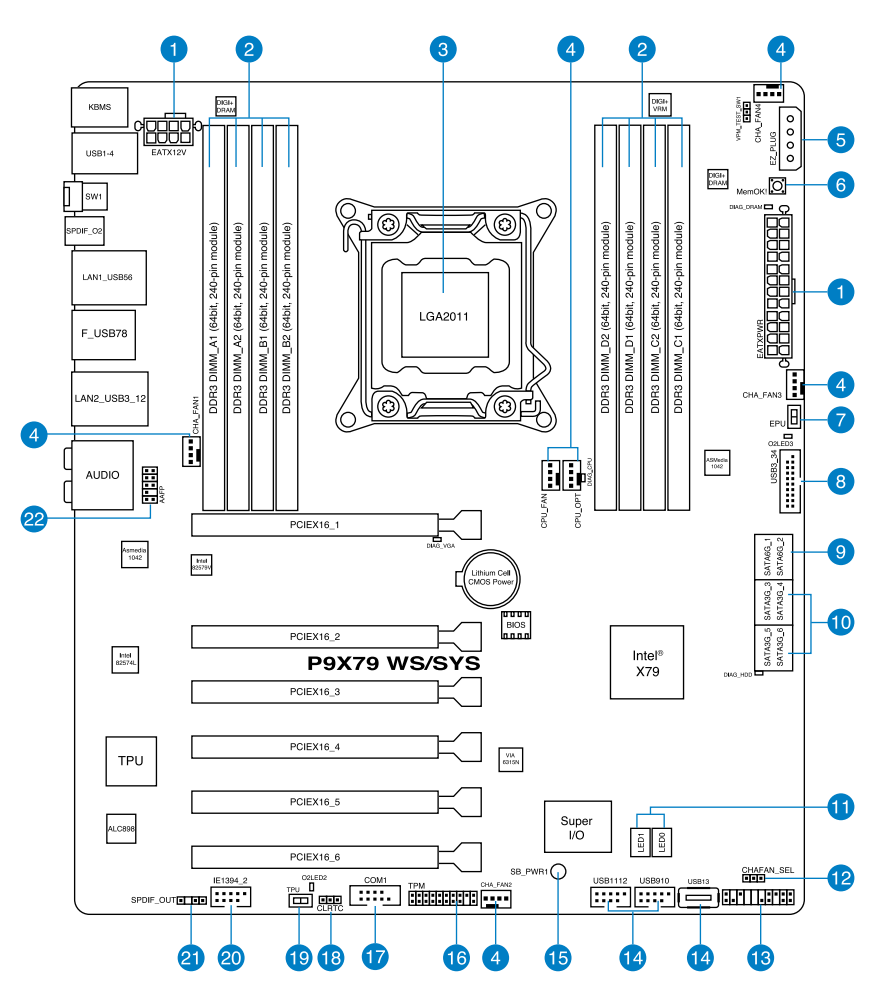

S

Refer to **3.3 Connectors** for more information about rear panel connectors and internal connectors.

### Layout contents

| Connect | ors/Jumpers/Switches/Slots                                                                   | Page |
|---------|----------------------------------------------------------------------------------------------|------|
| 1.      | ATX Power connectors (8-pin EATX12V, 24-pin EATXPWR)                                         | 3-30 |
| 2.      | DDR3 DIMM slots                                                                              | 2-10 |
| 3.      | LGA2011 CPU Socket                                                                           | 2-5  |
| 4.      | CPU, CPU OPT, Chassis fan connectors (4-pin CPU_FAN,<br>4-pin CHA_OPT, 4-pin CHA_FAN1/2/3/4) | 3-27 |
| 5.      | EZ Plug (4-pin EZ_Plug)                                                                      | 3-31 |
| 6.      | MemOK! switch                                                                                | 3-7  |
| 7.      | EPU Switch                                                                                   | 3-6  |
| 8.      | USB 3.0 connector (20-1 pin USB3_34)                                                         | 3-24 |
| 9.      | Intel® X79 Serial ATA 6.0 Gb/s connectors<br>(7-pin SATA6G_1/2 [gray])                       | 3-22 |
| 10.     | Intel® X79 Serial ATA 3.0 Gb/s connectors<br>(7-pin SATA3G_3–6 [blue])                       | 3-23 |
| 11.     | Q-Code LED (LED0, LED1)                                                                      | 3-10 |
| 12.     | Chassis Fan control setting (3-pin CHAFAN_SEL)                                               | 3-5  |
| 13.     | System panel connector (20-8 pin PANEL)                                                      | 3-32 |
| 14.     | USB 2.0 connectors (Type A: USB13; 10-1 pin USB910; USB1112)                                 | 3-25 |
| 15.     | Onboard LED                                                                                  | 3-8  |
| 16.     | TPM connector (20-1 pin TPM)                                                                 | 3-29 |
| 17.     | Serial port connector (10-1 pin COM1)                                                        | 3-28 |
| 18.     | Clear RTC RAM (3-pin CLRTC)                                                                  | 3-4  |
| 19.     | TPU switch                                                                                   | 3-9  |
| 20.     | IEEE 1394a port connector (10-1 pin IE1394_2)                                                | 3-26 |
| 21.     | Digital audio connector (4-1 pin SPDIF_OUT)                                                  | 3-26 |
| 22.     | Front panel audio connector (10-1 pin AAFP)                                                  | 3-28 |

## 3.2 Jumpers

### 1. Clear RTC RAM (3-pin CLRTC)

This jumper allows you to clear the Real Time Clock (RTC) RAM in CMOS. You can reset the system setup parameters by erasing the CMOS RTC RAM data. The onboard button cell battery powers the RAM data in CMOS, which include system setup information such as system passwords.

To erase the RTC RAM

- 1. Turn OFF the computer and unplug the power cord.
- 2. Move the jumper cap from pins 1-2 (default) to pins 2-3. Keep the cap on pins 2-3 for about 5–10 seconds, then move the cap back to pins 1-2.
- 3. Plug the power cord and turn ON the computer.
- Hold down the <Del> key during the boot process and enter BIOS setup to reenter data.

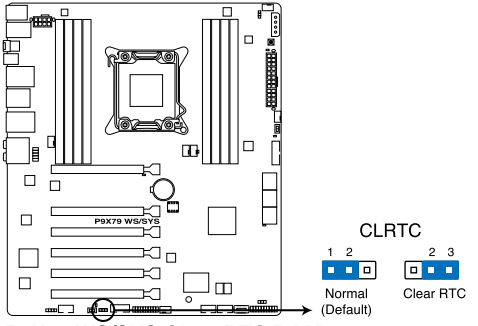

P9X79 WS/SYS Clear RTC RAM

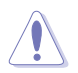

Except when clearing the RTC RAM, never remove the cap on CLRTC jumper default position. Removing the cap will cause system boot failure!

- If the steps above do not help, remove the onboard battery and move the jumper again to clear the CMOS RTC RAM data. After the CMOS clearance, reinstall the battery.
  - You do not need to clear the RTC when the system hangs due to overclocking. For system failure due to overclocking, use the C.P.R. (CPU Parameter Recall) feature. Shut down and reboot the system so the BIOS can automatically reset parameter settings to default values.
  - Due to the chipset behavior, AC power off is required to enable C.P.R. function. You must turn off and on the power supply or unplug and plug the power cord before rebooting the system.

### 2. Chassis Fan control setting (3-pin CHAFAN\_SEL)

These jumpers allow you to switch for fan pin selection. The CHAFAN\_SEL jumper is for the front fans and rear fans control. Set to pins 1–2 when using 3-pin fans or pins 2–3 when using 4-pin fans.

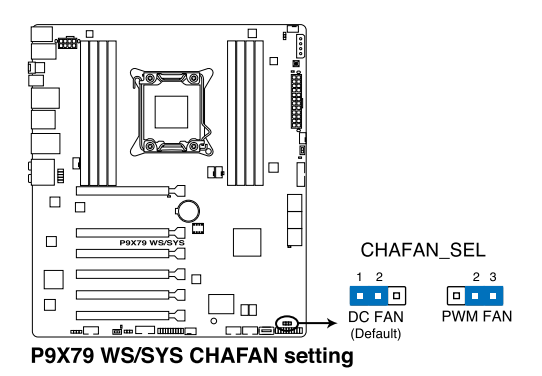

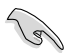

- If you use a 4-pin fan but set the jumper to pin 1-2, the fan you installed may not work.
- If you use a 3-pin fan but set the jumper for a 4-pin fan, the fan control will not work and the fan you installed will always run at full speed.

### 3.3 Onboard switches

Onboard switches allow you to fine-tune performance when working on a bare or opencase system. This is ideal for overclockers and gamers who continually change settings to enhance system performance.

#### 1. EPU switch

Turning this switch to Enable will automatically detect the current PC loadings and intelligently moderate the power consumption.

(z)

For ensuring system performance, turn the switch setting to Enable when the system is powered off.

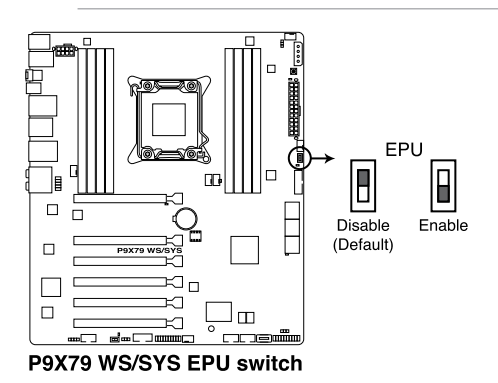

#### 2. TPU switch

Turning this switch to Enable will automatically optimize the system for fast, yet stable clock speeds.

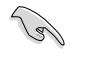

For ensuring system performance, turn the switch setting to Enable when the system is powered off.

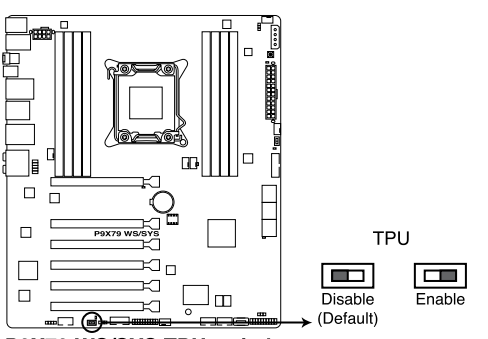

P9X79 WS/SYS TPU switch

#### 3. MemOK! switch

Installing DIMMs that are incompatible with the motherboard may cause system boot failure, and the DIAG\_LED near the MemOK! switch lights continuously. Press and hold the MemOK! switch until the DIAG\_LED starts blinking to begin automatic memory compatibility tuning for successful boot.

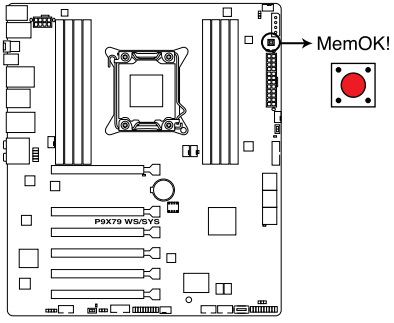

P9X79 WS/SYS MemOK! switch

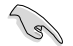

- Refer to section 2.2.7 Onboard LEDs for the exact location of the DIAG\_DRAM.
- The DIAG\_LED also lights when the DIMM is not properly installed. Turn off
  the system and reinstall the DIMM before using the MemOK! function.
- The MemOK! switch does not function under Windows™ OS environment.
- During the tuning process, the system loads and tests failsafe memory settings. It takes about 30 seconds for the system to test one set of failsafe settings. If the test fails, the system reboots and test the next set of failsafe settings. The blinking speed of the DIAG\_DRAM increases, indicating different test processes.
- Due to memory tuning requirement, the system automatically reboots when each timing set is tested. If the installed DIMMs still fail to boot after the whole tuning process, the DIAG\_DRAM lights continuously. Replace the DIMMs with ones recommended in the Memory QVL (Qualified Vendors Lists) in this user manual or on the ASUS website at www.asus.com.
- If you turn off the computer and replace DIMMs during the tuning process, the system continues memory tuning after turning on the computer. To stop memory tuning, turn off the computer and unplug the power cord for about 5–10 seconds.
- If your system fail to boot due to BIOS overclocking, press the MemOK! switch to boot and load BIOS default settings. A messgae will appear during POST reminding you that the BIOS has been restored to its default settings.
- We recommend that you download and update to the latest BIOS version from the ASUS website at www.asus.com after using the MemOK! function.

#### **Onboard LEDs** 3.4

#### 1. Standby Power LED

The motherboard comes with a standby power LED that lights up to indicate that the system is ON, in sleep mode, or in soft-off mode. This is a reminder that you should shut down the system and unplug the power cable before removing or plugging in any motherboard component. The illustration below shows the location of the onboard LED. The Standby Power LEDs will light up once the system is connected to a power source

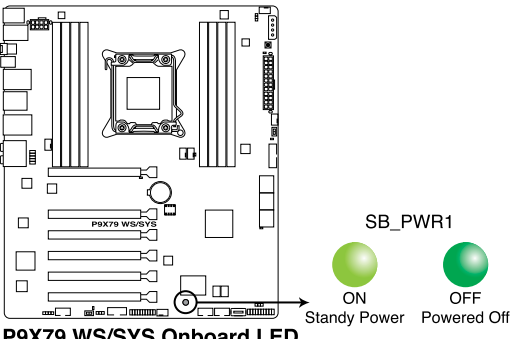

P9X79 WS/SYS Onboard LED

#### 2. **Diagnosis LED**

These diagnosis LEDs of CPU, DRAM, VGA card, and HDD indicate key component status during POST (Power-on Self Test), providing an elegant embellishment to the motherboard design. The LED lights will flash sequentially during system bootup. If an error is found, the LED next to the error device will continue lighting until the problem is solved. This userfriendly design provides an intuitional way to locate the root problem within a second.

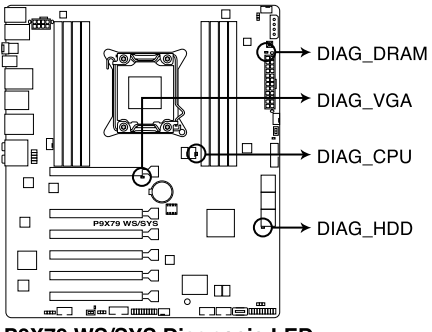

P9X79 WS/SYS Diagnosis LED

### 3. EPU LED

The EPU LED lights when the EPU switch is turned to Enable.

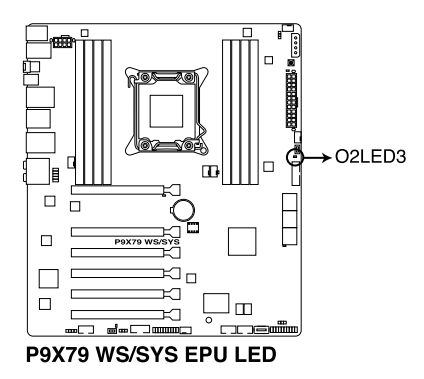

### 4. TPU LED

The TPU LED lights when the TPU switch is turned to Enable.

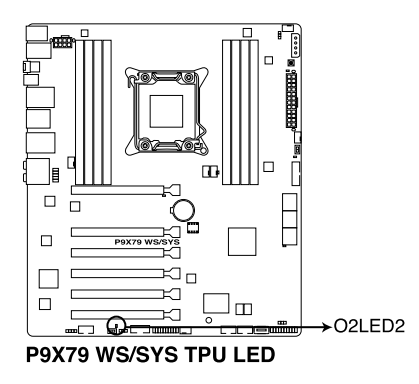

### 5. Q-Code LEDs

The Q-Code LED design provides you the 2-digit display, allowing you to know the system status. Refer to the Q-Code table below for details.

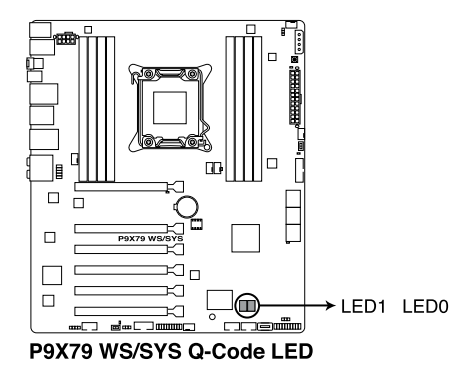

#### Q-Code table

| Code    | Description                                           |  |  |  |
|---------|-------------------------------------------------------|--|--|--|
| 00      | Not used                                              |  |  |  |
| 01      | Power on. Reset type detection (soft/hard).           |  |  |  |
| 02      | AP initialization before microcode loading            |  |  |  |
| 03      | System Agent initialization before microcode loading  |  |  |  |
| 04      | PCH initialization before microcode loading           |  |  |  |
| 05      | Initialization before microcode loading               |  |  |  |
| 06      | Microcode loading                                     |  |  |  |
| 07      | AP initialization after microcode loading             |  |  |  |
| 08      | System Agent initialization after microcode loading   |  |  |  |
| 09      | PCH initialization after microcode loading            |  |  |  |
| 0A      | Initialization after microcode loading                |  |  |  |
| 0B      | Cache initialization                                  |  |  |  |
| 0C – 0D | Reserved for future AMI SEC error codes               |  |  |  |
| 0E      | Microcode not found                                   |  |  |  |
| 0F      | Microcode not loaded                                  |  |  |  |
| 10      | PEI Core is started                                   |  |  |  |
| 11 – 14 | Pre-memory CPU initialization is started              |  |  |  |
| 15 – 18 | Pre-memory System Agent initialization is started     |  |  |  |
| 19 – 1C | Pre-memory PCH initialization is started              |  |  |  |
| 1D – 2A | Pre-memory initialization codes                       |  |  |  |
| 2B – 2F | Memory initialization                                 |  |  |  |
| 30      | Reserved for ASL (see ASL Status Codes section below) |  |  |  |

| Code    | Description                                                                   |  |  |  |
|---------|-------------------------------------------------------------------------------|--|--|--|
| 31      | Memory Installed                                                              |  |  |  |
| 32 – 36 | CPU post-memory initialization                                                |  |  |  |
| 37 – 3A | Post-Memory System Agent initialization is started                            |  |  |  |
| 3B – 3E | Post-Memory PCH initialization is started                                     |  |  |  |
| 3F – 4E | Post memory initialization codes                                              |  |  |  |
| 4F      | DXE IPL is started                                                            |  |  |  |
| 50 – 53 | Memory initialization error. Invalid memory type or incompatible memory speed |  |  |  |
| 54      | Unspecified memory initialization error                                       |  |  |  |
| 55      | Memory not installed                                                          |  |  |  |
| 56      | Invalid CPU type or Speed                                                     |  |  |  |
| 57      | CPU mismatch                                                                  |  |  |  |
| 58      | CPU self test failed or possible CPU cache error                              |  |  |  |
| 59      | CPU micro-code is not found or micro-code update is failed                    |  |  |  |
| 5A      | Internal CPU error                                                            |  |  |  |
| 5B      | Reset PPI is not available                                                    |  |  |  |
| 5C – 5F | Reserved for future AMI error codes                                           |  |  |  |
| E0      | S3 Resume is stared (S3 Resume PPI is called by the DXE IPL)                  |  |  |  |
| E1      | S3 Boot Script execution                                                      |  |  |  |
| E2      | Video repost                                                                  |  |  |  |
| E3      | OS S3 wake vector call                                                        |  |  |  |
| E4 – E7 | Reserved for future AMI progress codes                                        |  |  |  |
| E8      | S3 Resume Failed                                                              |  |  |  |
| E9      | S3 Resume PPI not Found                                                       |  |  |  |
| EA      | S3 Resume Boot Script Error                                                   |  |  |  |
| EB      | S3 OS Wake Error                                                              |  |  |  |
| EC – EF | Reserved for future AMI error codes                                           |  |  |  |
| F0      | Recovery condition triggered by firmware (Auto recovery)                      |  |  |  |
| F1      | Recovery condition triggered by user (Forced recovery)                        |  |  |  |
| F2      | Recovery process started                                                      |  |  |  |
| F3      | Recovery firmware image is found                                              |  |  |  |
| F4      | Recovery firmware image is loaded                                             |  |  |  |

| Code    | Description                                                    |  |  |  |
|---------|----------------------------------------------------------------|--|--|--|
| F5-F7   | Reserved for future AMI progress codes                         |  |  |  |
| F8      | Recovery PPI is not available                                  |  |  |  |
| F9      | Recovery capsule is not found                                  |  |  |  |
| FA      | Invalid recovery capsule                                       |  |  |  |
| FB-FF   | Reserved for future AMI error codes                            |  |  |  |
| 60      | DXE Core is started                                            |  |  |  |
| 61      | NVRAM initialization                                           |  |  |  |
| 62      | Installation of the PCH Runtime Services                       |  |  |  |
| 63 – 67 | CPU DXE initialization is started                              |  |  |  |
| 68      | PCI host bridge initialization                                 |  |  |  |
| 69      | System Agent DXE initialization is started                     |  |  |  |
| 6A      | System Agent DXE SMM initialization is started                 |  |  |  |
| 6B – 6F | System Agent DXE initialization (System Agent module specific) |  |  |  |
| 70      | PCH DXE initialization is started                              |  |  |  |
| 71      | PCH DXE SMM initialization is started                          |  |  |  |
| 72      | PCH devices initialization                                     |  |  |  |
| 73 – 77 | PCH DXE Initialization (PCH module specific)                   |  |  |  |
| 78      | ACPI module initialization                                     |  |  |  |
| 79      | CSM initialization                                             |  |  |  |
| 7A – 7F | Reserved for future AMI DXE codes                              |  |  |  |
| 80 – 8F | DXE initialization codes                                       |  |  |  |
| 90      | Boot Device Selection (BDS) phase is started                   |  |  |  |
| 91      | Driver connecting is started                                   |  |  |  |
| 92      | PCI Bus initialization is started                              |  |  |  |
| 93      | PCI Bus Hot Plug Controller Initialization                     |  |  |  |
| 94      | PCI Bus Enumeration                                            |  |  |  |
| 95      | PCI Bus Request Resources                                      |  |  |  |
| 96      | PCI Bus Assign Resources                                       |  |  |  |

| Code  | Description                                           |  |  |  |
|-------|-------------------------------------------------------|--|--|--|
| 97    | Console Output devices connect                        |  |  |  |
| 98    | Console input devices connect                         |  |  |  |
| 99    | Super IO Initialization                               |  |  |  |
| 9A    | USB initialization is started                         |  |  |  |
| 9B    | USB Reset                                             |  |  |  |
| 9C    | USB Detect                                            |  |  |  |
| 9D    | USB Enable                                            |  |  |  |
| 9E-9F | Reserved for future AMI codes                         |  |  |  |
| A0    | IDE initialization is started                         |  |  |  |
| A1    | IDE Reset                                             |  |  |  |
| A2    | IDE Detect                                            |  |  |  |
| A3    | IDE Enable                                            |  |  |  |
| A4    | SCSI initialization is started                        |  |  |  |
| A5    | SCSI Reset                                            |  |  |  |
| A6    | SCSI Detect                                           |  |  |  |
| A7    | SCSI Enable                                           |  |  |  |
| A8    | Setup Verifying Password                              |  |  |  |
| A9    | Start of Setup                                        |  |  |  |
| AA    | Reserved for ASL (see ASL Status Codes section below) |  |  |  |
| AB    | Setup Input Wait                                      |  |  |  |

| Code   | Description                                           |
|--------|-------------------------------------------------------|
| AC     | Reserved for ASL (see ASL Status Codes section below) |
| AD     | Ready To Boot event                                   |
| AE     | Legacy Boot event                                     |
| AF     | Exit Boot Services event                              |
| B0     | Runtime Set Virtual Address MAP Begin                 |
| B1     | Runtime Set Virtual Address MAP End                   |
| B2     | Legacy Option ROM Initialization                      |
| B3     | System Reset                                          |
| B4     | USB hot plug                                          |
| B5     | PCI bus hot plug                                      |
| B6     | Clean-up of NVRAM                                     |
| B7     | Configuration Reset (reset of NVRAM settings)         |
| B8– BF | Reserved for future AMI codes                         |
| C0– CF | BDS initialization codes                              |
| D0     | CPU initialization error                              |
| D1     | System Agent initialization error                     |
| D2     | PCH initialization error                              |
| D3     | Some of the Architectural Protocols are not available |
| D4     | PCI resource allocation error. Out of Resources       |
| D5     | No Space for Legacy Option ROM                        |
| D6     | No Console Output Devices are found                   |
| D7     | No Console Input Devices are found                    |
| D8     | Invalid password                                      |
| D9     | Error loading Boot Option (LoadImage returned error)  |
| DA     | Boot Option is failed (StartImage returned error)     |
| DB     | Flash update is failed                                |
| DC     | Reset protocol is not available                       |

### ACPI/ASL Checkpoints

| Code | Description                                                                   |  |  |  |
|------|-------------------------------------------------------------------------------|--|--|--|
| 0x01 | System is entering S1 sleep state                                             |  |  |  |
| 0x02 | System is entering S2 sleep state                                             |  |  |  |
| 0x03 | System is entering S3 sleep state                                             |  |  |  |
| 0x04 | System is entering S4 sleep state                                             |  |  |  |
| 0x05 | System is entering S5 sleep state                                             |  |  |  |
| 0x10 | System is waking up from the S1 sleep state                                   |  |  |  |
| 0x20 | System is waking up from the S2 sleep state                                   |  |  |  |
| 0x30 | System is waking up from the S3 sleep state                                   |  |  |  |
| 0x40 | System is waking up from the S4 sleep state                                   |  |  |  |
| 0xAC | System has transitioned into ACPI mode. Interrupt controller is in PIC mode.  |  |  |  |
| 0xAA | System has transitioned into ACPI mode. Interrupt controller is in APIC mode. |  |  |  |

### 3.5 Connectors

### 3.5.1 Rear panel connectors

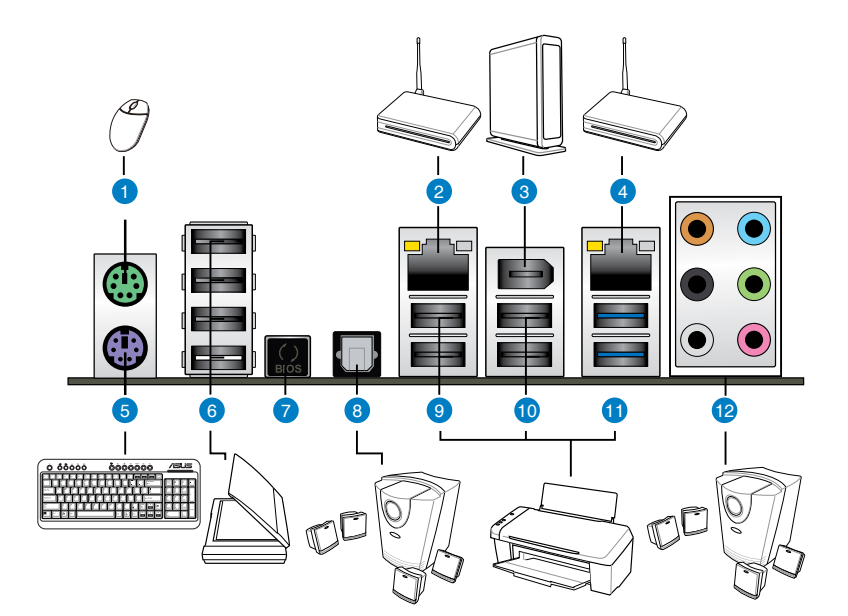

| Rear panel connectors |                              |                              |  |  |
|-----------------------|------------------------------|------------------------------|--|--|
| 1.                    | PS/2 mouse port              | 7. USB BIOS Flashback button |  |  |
| 2.                    | LAN (RJ-45) port 1*          | 8. Optical S/PDIF Out port   |  |  |
| 3.                    | IEEE 1394a port              | 9. USB 2.0 ports 5 and 6     |  |  |
| 4.                    | LAN (RJ-45) port 2**         | 10. USB 2.0 ports 7 and 8    |  |  |
| 5.                    | PS/2 keyboard port           | 11. USB 3.0 ports 1 and 2    |  |  |
| 6.                    | USB 2.0 ports 1, 2, 3, and 4 | 12. Audio I/O ports**        |  |  |

\*and \*\*: Refer to the tables on the next page for LAN port and audio port definitions.

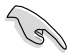

- Due to USB 3.0 controller limitation, USB 3.0 devices can only be used under Windows® OS environment and after the USB 3.0 driver installation.
- USB 3.0 devices can only be used as data storage only.
- We strongly recommend that you connect USB 3.0 devices to USB 3.0 ports for faster and better performance for your USB 3.0 devices.

### \* LAN port LED indications

| Activity Link LED |               | Speed LED |                     |          |
|-------------------|---------------|-----------|---------------------|----------|
| Status            | Description   | Status    | Description         | LED LED  |
| OFF               | No link       | OFF       | 10 Mbps connection  |          |
| ORANGE            | Linked        | ORANGE    | 100 Mbps connection |          |
| BLINKING          | Data activity | GREEN     | 1 Gbps connection   |          |
|                   |               |           |                     | LAN port |

### \*\*Audio 2, 4, 6, or 8-channel configuration

| Port       | H e a d s e t<br>2-channel | 4-channel         | 6-channel         | 8-channel         |
|------------|----------------------------|-------------------|-------------------|-------------------|
| Light Blue | Line In                    | Line In           | Line In           | Line In           |
| Lime       | Line Out                   | Front Speaker Out | Front Speaker Out | Front Speaker Out |
| Pink       | Mic In                     | Mic In            | Mic In            | Mic In            |
| Orange     | -                          | -                 | Center/Subwoofer  | Center/Subwoofer  |
| Black      | -                          | Rear Speaker Out  | Rear Speaker Out  | Rear Speaker Out  |
| Gray       | -                          | -                 | -                 | Side Speaker Out  |

### 3.5.2 Audio I/O connections

### Audio I/O ports

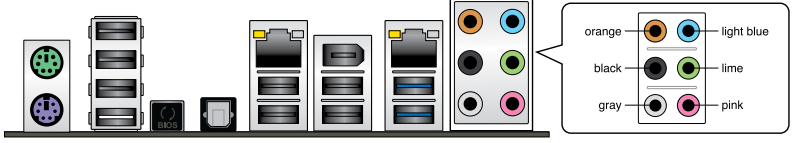

### **Connect to Headphone and Mic**

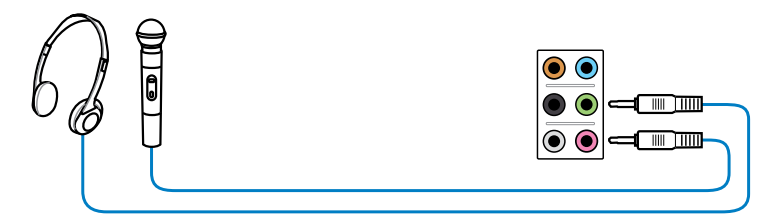

### **Connect to Stereo Speakers**

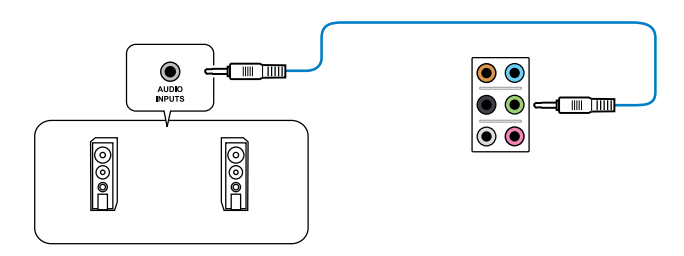

### **Connect to 2.1 channel Speakers**

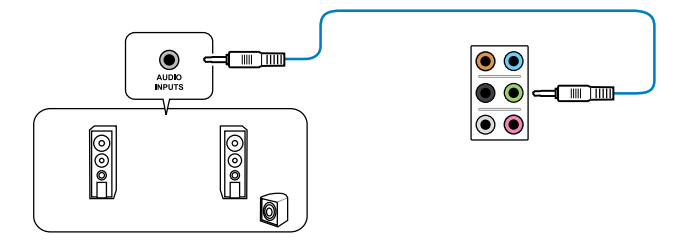

### Connect to 4.1 channel Speakers

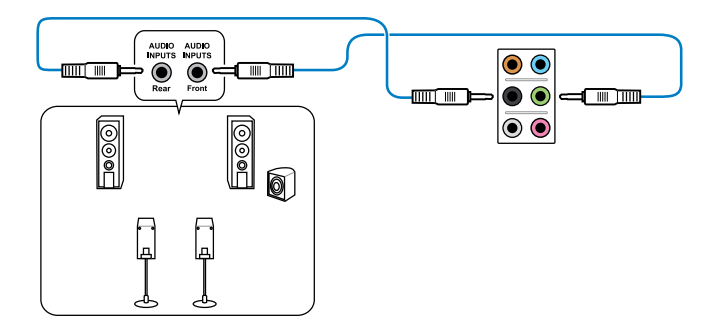

### **Connect to 5.1 channel Speakers**

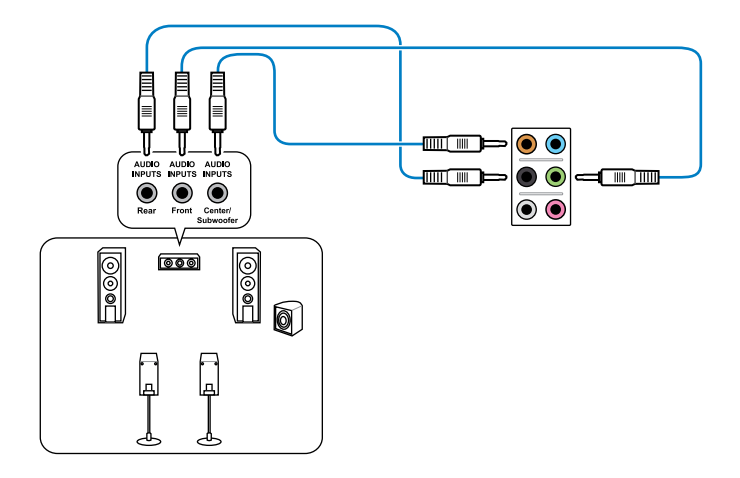

**Connect to 7.1 channel Speakers** 

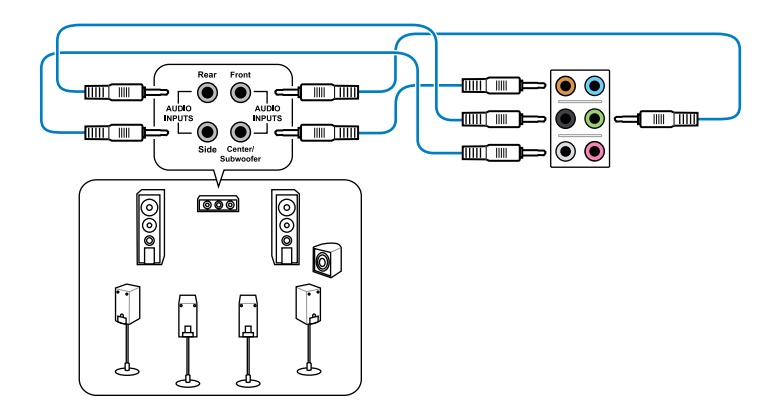

### 3.5.3 USB BIOS Flashback

1. Download the BIOS Flashback program file from the ASUS service website (www.asus. com). Save the program file to a USB portable disk.

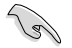

Ensure that the USB portable drive is formatted as FAT32.

- 2. On the rear I/O port, plug the USB disk to USB port 1 with the WHITE interior. (See red box in the image below)
- 3. Press the BIOS Flashback button for 3 seconds, and the light will begin to flash (on the third second).
- 4. The Flashback function is enabled once the light starts to flash.
- 5. The flashing rate of the light signal accelerates along with the updating speed.

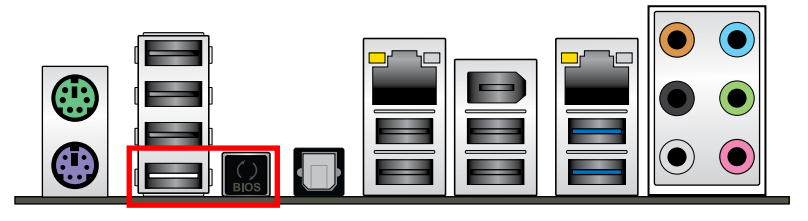

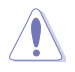

Updating BIOS may have risks. If the BIOS program is damaged during the process causing the system unable to reboot, please contact the local service station for help.

### 3.5.4 Internal connectors

### 1. Intel® X79 Serial ATA 6.0 Gb/s connectors (7-pin SATA6G\_1/2 [gray])

These connectors connect to Serial ATA 6.0 Gb/s hard disk drives via Serial ATA 6.0 Gb/s signal cables.

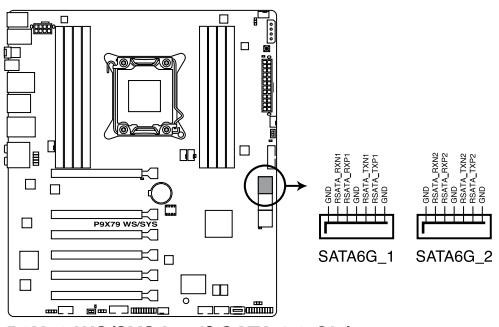

P9X79 WS/SYS Intel® SATA 6.0 Gb/s connectors

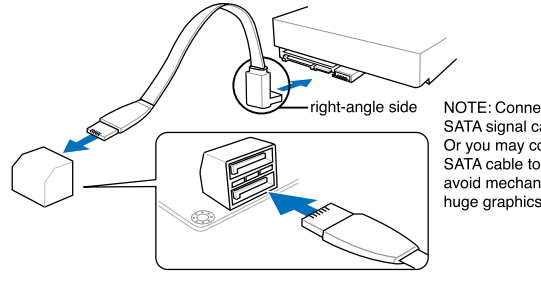

NOTE: Connect the right-angle side of SATA signal cable to SATA device. Or you may connect the right-angle side of SATA cable to the onboard SATA port to avoid mechanical conflict with huge graphics cards.

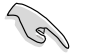

- These connectors are set to [AHCI Mode] by default. If you intend to create a Serial ATA RAID set using these connectors, set the SATA Mode item in the BIOS to [RAID Mode]. Refer to section 3.5.4 SATA Configuration for details.
- Before creating a RAID set, refer to section 4.4 RAID configurations or the manual bundled in the motherboard support DVD.
- When using hot-plug and NCQ, set the SATA Mode in the BIOS to [AHCI Mode]. Refer to section **3.5.4 SATA Configuration** for details.
- You must install Windows® XP Service Pack 3 or later versions before using Serial ATA hard disk drives. The Serial ATA RAID feature is available only if you are using Windows® XP SP3 or later versions.

### 2. Intel® X79 Serial ATA 3.0 Gb/s connectors (7-pin SATA3G\_3–6 [blue])

These connectors connect to Serial ATA 3.0 Gb/s hard disk drives and optical disc drives via Serial ATA 3.0 Gb/s signal cables.

If you installed Serial ATA hard disk drives, you can create a RAID 0, 1, 5, and 10 configuration with the Intel® Rapid Storage Technology through the onboard Intel® X79 chipset.

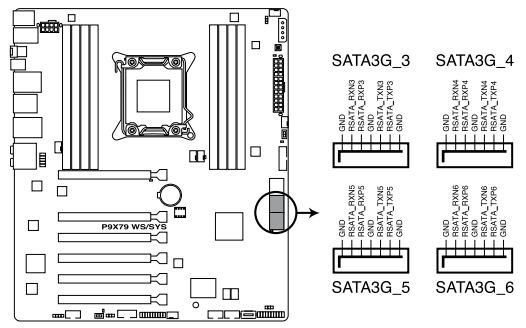

P9X79 WS/SYS Intel® SATA 3.0 Gb/s connectors

- These connectors are set to [AHCI Mode] by default. If you intend to create
  a Serial ATA RAID set using these connectors, set the SATA Mode item in
  the BIOS to [RAID Mode]. Refer to section 3.5.4 SATA Configuration for
  details.
  - Before creating a RAID set, refer to section 4.4 RAID configurations or the manual bundled in the motherboard support DVD.
  - When using hot-plug and NCQ, set the SATA Mode in the BIOS to [AHCI Mode]. Refer to section 3.5.4 SATA Configuration for details.
  - You must install Windows<sup>®</sup> XP Service Pack 3 or later versions before using Serial ATA hard disk drives. The Serial ATA RAID feature is available only if you are using Windows<sup>®</sup> XP SP3 or later versions.

### 3. USB 3.0 connector (20-1 pin USB3\_34)

This connector is for the additional USB 3.0 ports, and complies with the USB 3.0 specificaton that supports up to 5.0 Gbps connection speed. If the USB 3.0 front panel cable is available from your system chassis, with this USB 3.0 connector, you can have a front panel USB 3.0 solution.

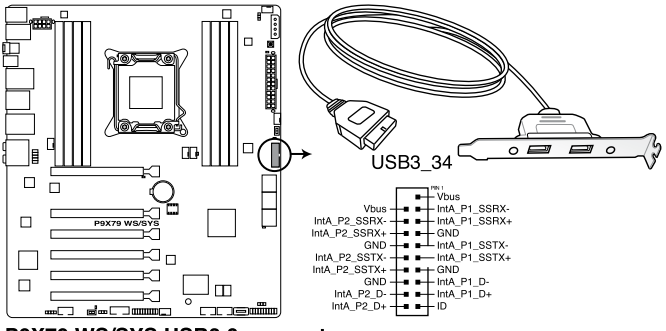

P9X79 WS/SYS USB3.0 connector

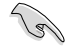

You can connect the ASUS front panel USB 3.0 box to this connector to obtain the front panel USB 3.0 solution.

### 4. USB 2.0 connectors

### (Type A: USB13; 10-1 pin USB910; USB1112)

These connectors are for USB 2.0 ports. Connect the USB module cable to any of these connectors, then install the module to a slot opening at the back of the system chassis. These USB connectors comply with USB 2.0 specification that supports up to 480 Mbps connection speed.

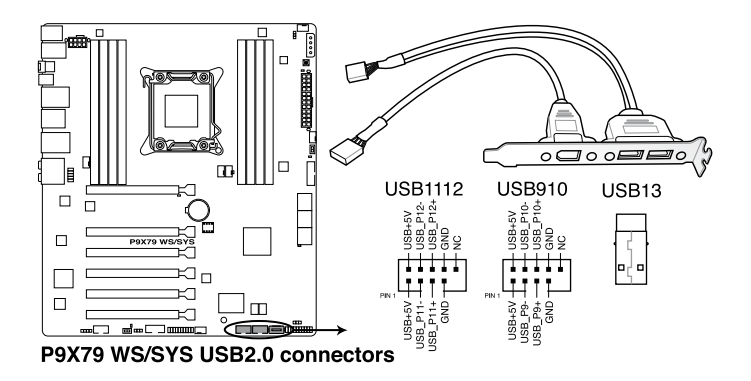

Never connect a 1394 cable to the USB connectors. Doing so will damage the motherboard!

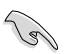

You can connect the front panel USB cable to the ASUS Q-Connector (USB, blue) first, and then install the Q-Connector (USB) to the USB connector onboard if your chassis supports front panel USB ports.

### 5. IEEE 1394a port connector (10-1 pin IE1394\_2)

This connector is for an IEEE 1394a port. Connect the IEEE 1394a module cable to this connector, then install the module to a slot opening at the back of the system chassis.

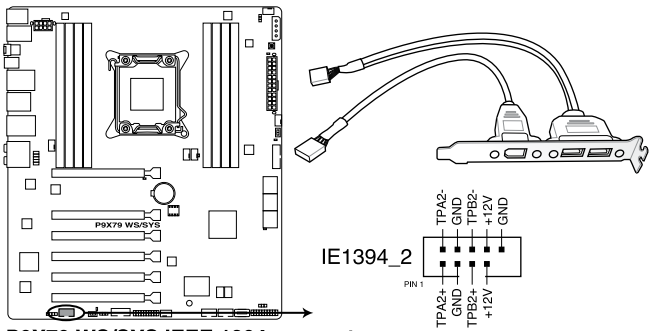

P9X79 WS/SYS IEEE 1394 connector

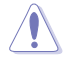

Never connect a USB cable to the IEEE 1394a connector. Doing so will damage the motherboard!

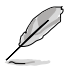

The IEEE 1394a module is purchased separately.

### 6. Digital audio connector (4-1 pin SPDIF\_OUT)

This connector is for an additional Sony/Philips Digital Interface (S/PDIF) port(s). Connect the S/PDIF Out module cable to this connector, then install the module to a slot opening at the back of the system chassis.

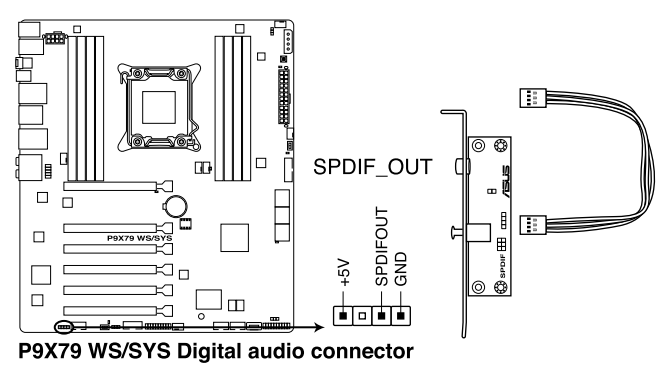

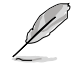

The S/PDIF module is purchased separately.

### 7. CPU, CPU OPT, Chassis fan connectors (4-pin CPU\_FAN; 4-pin CPU\_OPT; 4-pin CHA\_FAN1/2/3/4)

Connect the fan cables to the fan connectors on the motherboard, ensuring that the black wire of each cable matches the ground pin of the connector.

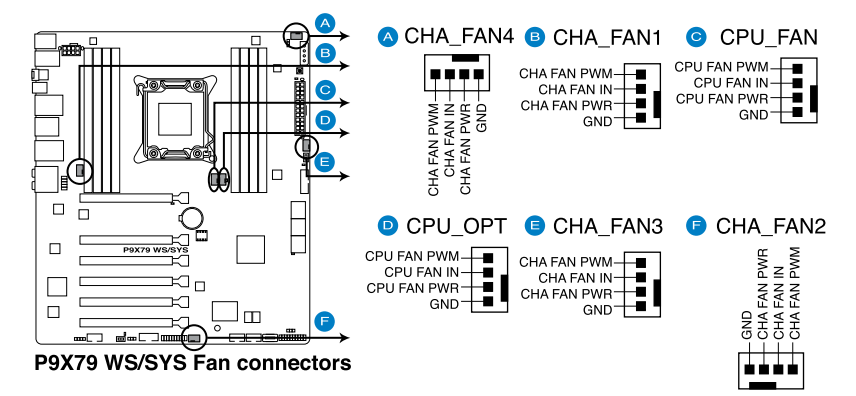

Do not forget to connect the fan cables to the fan connectors. Insufficient air flow inside the system may damage the motherboard components. These are not jumpers! Do not place jumper caps on the fan connectors!

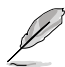

- The CPU\_FAN connector supports the CPU fan of maximum 2A (24 W) fan power.
- If you install two VGA cards, we recommend that you plug the rear chassis fan cable to the motherboard connector labeled CHA\_FAN1, CHA\_FAN2, CHA\_FAN3 for better thermal environment.

### 8. Front panel audio connector (10-1 pin AAFP)

This connector is for a chassis-mounted front panel audio I/O module that supports either HD Audio or legacy AC`97 audio standard. Connect one end of the front panel audio I/O module cable to this connector.

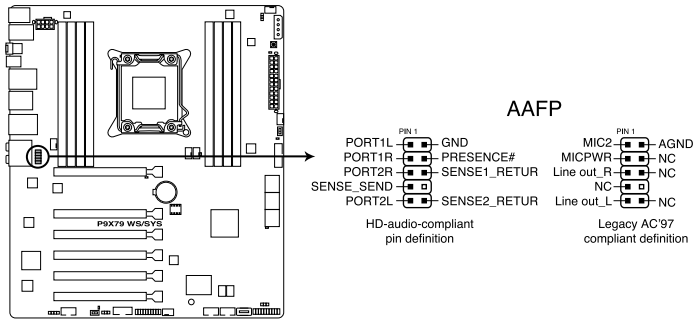

P9X79 WS/SYS Analog front panel connector

- We recommend that you connect a high-definition front panel audio module to this connector to avail of the motherboard's high-definition audio capability.
- If you want to connect a high-definition front panel audio module to this connector, set the Front Panel Type item in the BIOS setup to [HD]; if you want to connect an AC'97 front panel audio module to this connector, set the item to [AC97]. By default, this connector is set to [HD].

### 9. Serial port connector (10-1 pin COM1)

This connector is for a serial (COM) port. Connect the serial port module cable to this connector, then install the module to a slot opening at the back of the system chassis.

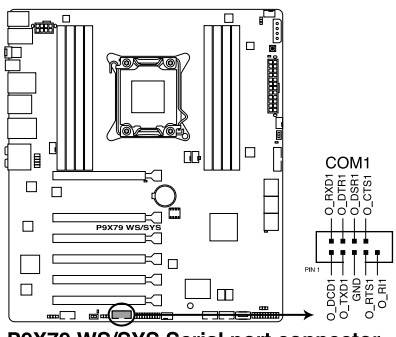

P9X79 WS/SYS Serial port connector

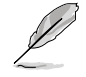

The COM module is purchased separately.

#### 10. TPM connector (20-1 pin TPM)

This connector supports a Trusted Platform Module (TPM) system, which can securely store keys, digital certificates, passwords, and data. A TPM system also helps enhance network security, protects digital identities, and ensures platform integrity. This connector can also serve for G.P. Diagnosis card installation.

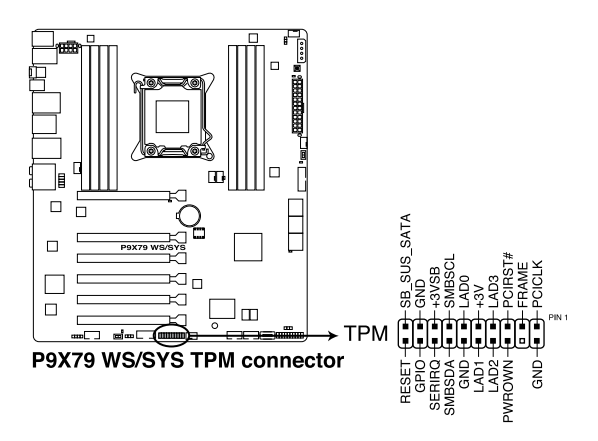

### 11. ATX power connectors (24-pin EATXPWR; 8-pin EATX12V)

These connectors are for ATX power supply plugs. The power supply plugs are designed to fit these connectors in only one orientation. Find the proper orientation and push down firmly until the connectors completely fit.

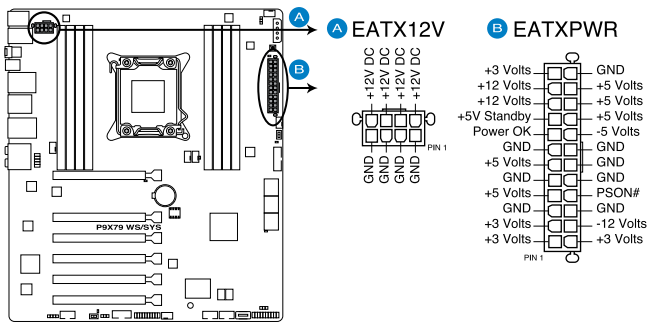

P9X79 WS/SYS ATX power connectors

- S
- For a fully configured system, we recommend that you use a power supply unit (PSU) that complies with ATX 12 V Specification 2.0 (or later version) and provides a minimum power of 350 W.
- Do not forget to connect the 8-pin EATX12 V power plug; otherwise, the system will not boot.
- Use of a PSU with a higher power output is recommended when configuring a system with more power-consuming devices. The system may become unstable or may not boot up if the power is inadequate.
- If you are uncertain about the minimum power supply requirement for your system, refer to the Recommended Power Supply Wattage Calculator at http://support.asus.com/PowerSupplyCalculator/PSCalculator. aspx?SLanguage=en-us for details.
- If you want to use two or more high-end PCI Express x16 cards, use a PSU with 1000W power or above to ensure the system stability.
#### 12. EZ Plug connector (4-pin EZ\_PLUG)

This 4-pin connector is for HDD power supply plug. When using 3 or more graphic cards, more power may be needed, Use this connector to enhance power by 12V.

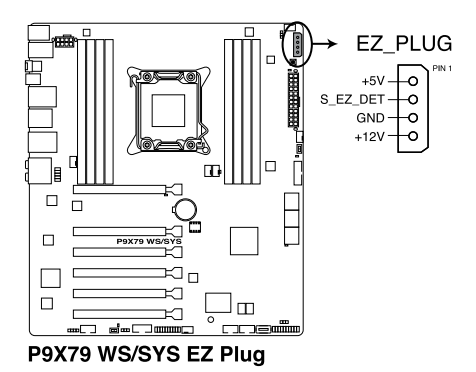

#### 13. System panel connector (20-8 pin PANEL)

This connector supports several chassis-mounted functions.

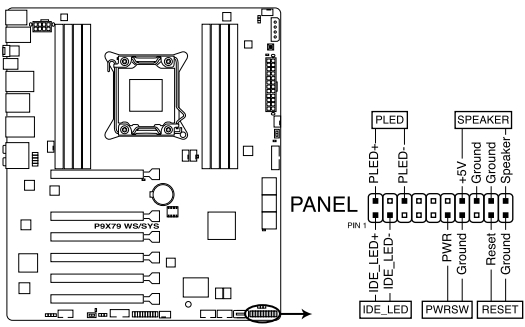

P9X79 WS/SYS System panel connector

#### System power LED (2-pin PLED)

This 2-pin connector is for the system power LED. Connect the chassis power LED cable to this connector. The system power LED lights up when you turn on the system power, and blinks when the system is in sleep mode.

#### • Hard disk drive activity LED (2-pin IDE\_LED)

This 2-pin connector is for the HDD Activity LED. Connect the HDD Activity LED cable to this connector. The IDE LED lights up or flashes when data is read from or written to the HDD.

#### System warning speaker (4-pin SPEAKER)

This 4-pin connector is for the chassis-mounted system warning speaker. The speaker allows you to hear system beeps and warnings.

#### ATX power button/soft-off button (2-pin PWRSW)

This connector is for the system power button. Pressing the power button turns the system on or puts the system in sleep or soft-off mode depending on the BIOS settings. Pressing the power switch for more than four seconds while the system is ON turns the system OFF.

#### Reset button (2-pin RESET)

This 2-pin connector is for the chassis-mounted reset button for system reboot without turning off the system power.

# Chapter 4

This chapter tells how to change system settings through the BIOS Setup menus and describes the BIOS parameters.

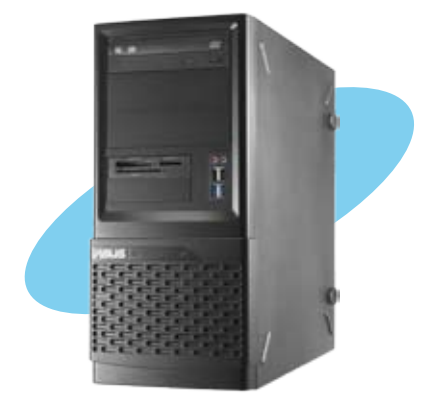

information BIOS

## 4.1 Knowing BIOS

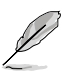

The new ASUS UEFI BIOS is an Extensible Firmware Interface that complies with UEFI architecture, offering a user-friendly interface that goes beyond traditional keyboard-only BIOS controls to enable more flexible and convenient mouse input. Users can easily navigate the new UEFI BIOS with the same smoothness as their operating system. The term "BIOS" in this user manual refers to "UEFI BIOS" unless otherwise specified.

BIOS (Basic Input and Output System) stores system hardware settings such as storage device configuration, overclocking settings, advanced power management, and boot device configuration that are needed for system startup in the motherboard CMOS. In normal circumstances, the default BIOS settings apply to most conditions to ensure optimum performance. We recommend that you not change the default BIOS settings except in the following circumstances:

- An error message appears on the screen during the system bootup and requests you to run the BIOS Setup.
- You have installed a new system component that requires further BIOS settings or update.

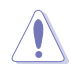

Inappropriate settings of the BIOS may result to instability or failure to boot. We strongly recommend that you change the BIOS settings only with the help of a trained service personnel.

## 4.2 BIOS setup program

A BIOS setup program is provided for BIOS item modification. When you start up the computer, the system provides you with the opportunity to run this program. Press <Del> during the Power-On Self-Test (POST) to enter the Setup utility. Otherwise, POST continues with its test routines.

If you wish to enter Setup after POST, press <Ctrl> + <Alt> + <Delete>, or press the reset button on the system chassis to restart the system. You can also turn the system off and then turn it back on to restart the system. Do this last option only if the first two failed.

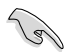

- The BIOS setup screens shown in this section are for reference purposes
  only, and may not exactly match what you see on your screen.
- Ensure that a USB mouse is connected to your motherboard if you want to use the mouse to control the BIOS setup program.
- If the system becomes unstable after changing any BIOS setting, load the default settings to ensure system compatibility and stability. Select the Load Optimized Defaults item under the Exit menu. See section 4.9 Exit Menu for details.
- If the system fails to boot after changing any BIOS setting, try to clear the CMOS and reset the motherboard to the default value. See section 3.2 Jumpers for information on how to erase the RTC RAM.
- The BIOS setup program does not support the bluetooth devices.

The BIOS setup program is designed to make it as easy to use as possible. Being a menu-driven program, it lets you scroll through the various submenus and select from the available options using a keyboard or a USB mouse.

The BIOS setup program can be used under two modes: **EZ Mode** and **Advanced Mode**. You can change modes from the **Exit** menu or from the **Exit/Advanced Mode** button in the **EZ Mode/Advanced Mode** screen.

## 4.2.1 EZ Mode

By default, the EZ Mode screen appears when you enter the BIOS setup program. The EZ Mode provides you an overview of the basic system information, and allows you to select the display language, system performance mode and boot device priority. To access the Advanced Mode, click **Exit/Advanced Mode**, then select **Advanced Mode**.

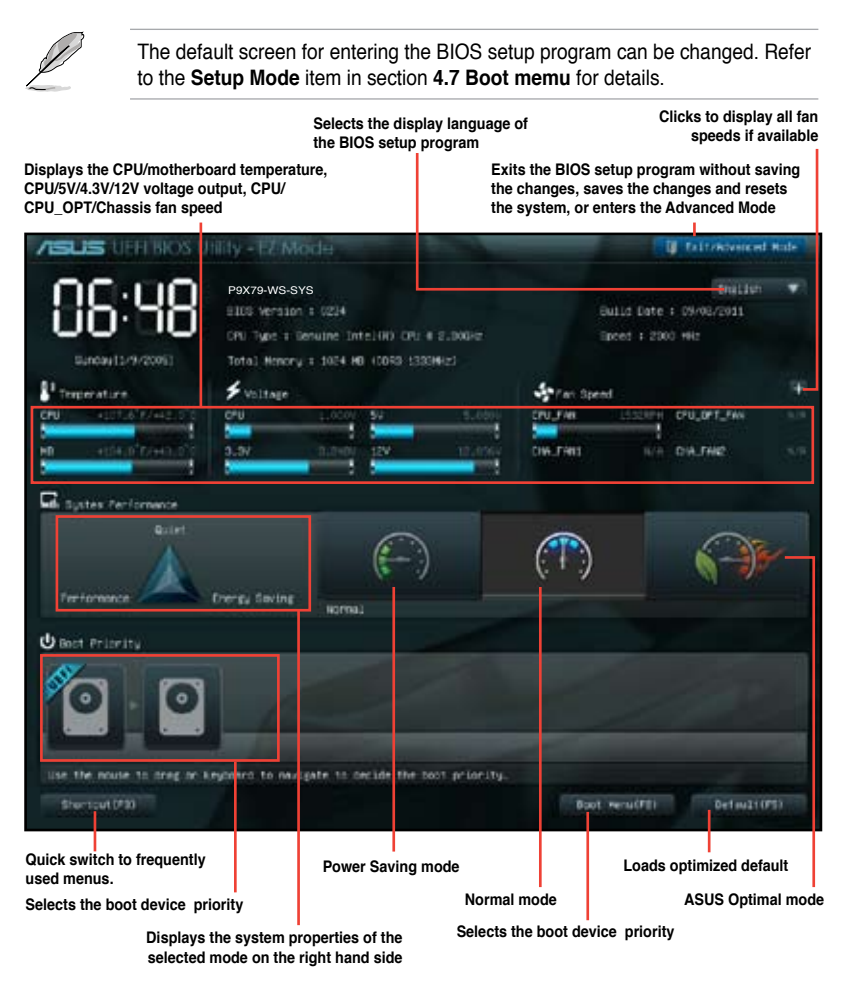

- The boot device options vary depending on the devices you installed to the system.
- The **Boot Menu(F8)** button is available only when the boot device is installed to the system.

## 4.2.2 Advanced Mode

The Advanced Mode provides advanced options for experienced end-users to configure the BIOS settings. The figure below shows an example of the Advanced Mode. Refer to the following sections for the detailed configurations.

| Ø                                                        | To access the                                          | EZ Mode, click          | Exit, then select AS | US EZ Mode.                                                                                                    |                                                    |
|----------------------------------------------------------|--------------------------------------------------------|-------------------------|----------------------|----------------------------------------------------------------------------------------------------|----------------------------------------------------|
| ~                                                        | Menu items                                             | Menu bar                | Configuration fields | Genera                                                                                                    | al help                                            |
| ∕isus ::                                                 | ertisios thiaty -                                      | Advanced Ma             | oe G                 | ڻ<br>U                                                                                                    | 9 ml                                               |
| Torget DTU<br>Torget DTU<br>AL DWPCIN<br>Turge Nata      | Turco-Rode Speed - 12<br>Classed - 2323944             | Marces                  |                      | Dr.m.P.Johan zwP L<br>frequency, (PU car to<br>parameters will be                                                                                                    | t enablind ficts<br>and teerory<br>auto obtinized. |
| D'U Click I<br>Heatry Free<br>PU Power 1<br>D LC Turer   | uen Fijter<br>Wency<br>Maring Hode                     | AL D<br>Aufte<br>Hentus | verdich Tire         | ++ Britett Borver                                                                                                    |                                                    |
| Contents<br>Contents<br>Contents<br>Contents<br>Contents | wer Control<br>armunce Bettlings<br>willings<br>r Elge |                         | Chineti Hose I       | The balance class<br>Driver Delect<br>Viri Grange cut,<br>The General Velar<br>The Armylane Velar<br>The Articles Dela<br>No. Articles Dela<br>No. Articles Dela |                                                    |
| Submenu item                                             | Viers                                                  | Pop-up window           | Scroll b             | ar Navigation I                                                                                                    | revs                                               |

#### Menu bar

The menu bar on top of the screen has the following main items:

| Main       | For changing the basic system configuration                           |
|------------|-----------------------------------------------------------------------|
| Ai Tweaker | For changing the overclocking settings                                |
| Advanced   | For changing the advanced system settings                             |
| Monitor    | For displaying the system temperature, power status, and changing the |
| Boot       | For changing the system boot configuration                            |
| Tool       | For configuring options for special functions                         |
| Exit       | For selecting the exit options and loading default settings           |

#### Menu items

The highlighted item on the menu bar displays the specific items for that menu. For example, selecting **Main** shows the Main menu items.

The other items (Ai Tweaker, Advanced, Monitor, Boot, Tool, and Exit) on the menu bar have their respective menu items.

#### **Back button**

This button appears when entering a submenu. Press <Esc> or use the USB mouse to click this button to return to the previous menu screen.

#### Submenu items

A greater than sign (>) before each item on any menu screen means that the item has a submenu. To display the submenu, select the item and press <Enter>.

#### Pop-up window

Select a menu item and press <Enter> to display a pop-up window with the configuration options for that item.

#### Scroll bar

A scroll bar appears on the right side of a menu screen when there are items that do not fit on the screen. Press the Up/Down arrow keys or <Page Up> / <Page Down> keys to display the other items on the screen.

#### **Navigation keys**

At the bottom right corner of the menu screen are the navigation keys for the BIOS setup program. Use the navigation keys to select items in the menu and change the settings.

#### **General help**

At the top right corner of the menu screen is a brief description of the selected item.

#### **Configuration fields**

These fields show the values for the menu items. If an item is user-configurable, you can change the value of the field opposite the item. You cannot select an item that is not user-configurable.

A configurable field is highlighted when selected. To change the value of a field, select it and press <Enter> to display a list of options.

## 4.3 Main menu

The Main menu screen appears when you enter the Advanced Mode of the BIOS Setup program. The Main menu provides you an overview of the basic system information, and allows you to set the system date, time, language, and security settings.

| ASUS VEP         | I BIOS Utility - Adva | anced Mode |               |                     | Exit            |
|------------------|-----------------------|------------|---------------|---------------------|-----------------|
|                  | €¢                    | Ξð         | ଣ             | υ<br>U              | <b>a</b>        |
| Main             | Ai Tweaker            |            |               |                     |                 |
|                  |                       |            |               |                     |                 |
| BIOS Information | 1                     | _          |               | Choose the system d | efault language |
| BIOS Version     |                       |            | 0238 x64      |                     |                 |
| Build Date       |                       |            | 09/16/2011    |                     |                 |
| EC Version       |                       | M          | BEC-X79-0218  |                     |                 |
| ME Version       |                       |            | 7.1.20.1089   |                     |                 |
| 00000            |                       |            |               |                     |                 |
| CPU Information  |                       |            |               |                     |                 |
| Genuine Intel(R) | CPU @ 2.00GHz         |            |               |                     |                 |
| Speed            |                       |            | 2000 MINZ     |                     |                 |
| Memory Informa   | tion                  |            |               |                     |                 |
| Total Memory     |                       | 40         | 96 MB (DDR3)  |                     |                 |
| Speed            |                       |            | 1373 MHz      |                     |                 |
| System Languag   | je                    |            | English       |                     |                 |
| System Date      |                       |            |               |                     |                 |
| System Time      |                       |            |               |                     |                 |
| Access Level     |                       |            | Administrator |                     |                 |
| > Security       |                       |            |               |                     |                 |
| a booting        |                       |            |               |                     |                 |
|                  |                       |            |               |                     |                 |

#### Security

The Security menu items allow you to change the system security settings.

| ASUS U                                                                                                    | VEFI BIOS Utility - Advanced Mode                                                                                                    |                  |                                | -                                                                                                    | Exit                                                                  |
|----------------------------------------------------------------------------------------------------|----------------------------------------------------------------------------------------------------|------------------|--------------------------------|----------------------------------------------------------------------------------------------------|-----------------------------------------------------------------------|
| Main<br>Back                                                                                                    | Ai Tweaker<br>Main∖ <b>Security</b> >                                                                                                    | E0<br>Advanced   | Monitor                        | U<br>Boot                                                                                                    | <b>B</b><br>Tool                                                      |
| Password De<br>If ONLY the A<br>then this only<br>only asked for<br>If ONLY the L<br>is a power or<br>boot or enter<br>have Administrator<br>User Passwor<br>User Passwor<br>User Passwor | scription<br>Administrator's password is set,<br>I limits access to Setup and is<br>r when entering Setup<br>Jose's password is set, then this<br>password and must be entere<br>Setup. In Setup the User will<br>strator rights<br>d must be 0 to 20 characters lo<br>r Password<br>rd<br>Password<br>rd | à<br>d to<br>ng. | Not Installed<br>Not Installed | To clear the administ<br>key in the current par<br>Enter Current Passw<br>and then press -Enter<br>prompted to create/c<br>password. | rator password,<br>ssword in the<br>ord box,<br>ars-when<br>onlim the |

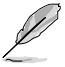

If you have forgotten your BIOS password, erase the CMOS Real Time Clock (RTC) RAM to clear the BIOS password. See section **3.2 Jumpers** for information on how to erase the RTC RAM.

 The Administrator or User Password items on top of the screen show the default Not Installed. After you set a password, these items show Installed.

#### Administrator Password

If you have set an administrator password, we recommend that you enter the administrator password for accessing the system. Otherwise, you might be able to see or change only selected fields in the BIOS setup program.

To set an administrator password:

- 1. Select the Administrator Password item and press <Enter>.
- 2. From the Create New Password box, key in a password, then press < Enter>.
- 3. Confirm the password when prompted.

To change an administrator password:

- 1. Select the Administrator Password item and press <Enter>.
- 2. From the Enter Current Password box, key in the current password, then press <Enter>.
- 3. From the Create New Password box, key in a new password, then press <Enter>.
- 4. Confirm the password when prompted.

To clear the administrator password, follow the same steps as in changing an administrator password, but press <Enter> when prompted to create/confirm the password. After you clear the password, the **Administrator Password** item on top of the screen shows **Not Installed**.

#### **User Password**

If you have set a user password, you must enter the user password for accessing the system. The **User Password** item on top of the screen shows the default **Not Installed**. After you set a password, this item shows **Installed**.

To set a user password:

- 1. Select the User Password item and press <Enter>.
- 2. From the Create New Password box, key in a password, then press <Enter>.
- 3. Confirm the password when prompted.

To change a user password:

- 1. Select the User Password item and press <Enter>.
- From the Enter Current Password box, key in the current password, then press <Enter>.
- 3. From the Create New Password box, key in a new password, then press < Enter>.
- 4. Confirm the password when prompted.

To clear the user password, follow the same steps as in changing a user password, but press <Enter> when prompted to create/confirm the password. After you clear the password, the **User Password** item on top of the screen shows **Not Installed**.

## 4.4 Ai Tweaker menu

The Ai Tweaker menu items allow you to configure overclocking-related items.

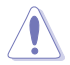

Be cautious when changing the settings of the Ai Tweaker menu items. Incorrect field values can cause the system to malfunction.

The configuration options for this section vary depending on the CPU and DIMM model you installed on the motherboard.

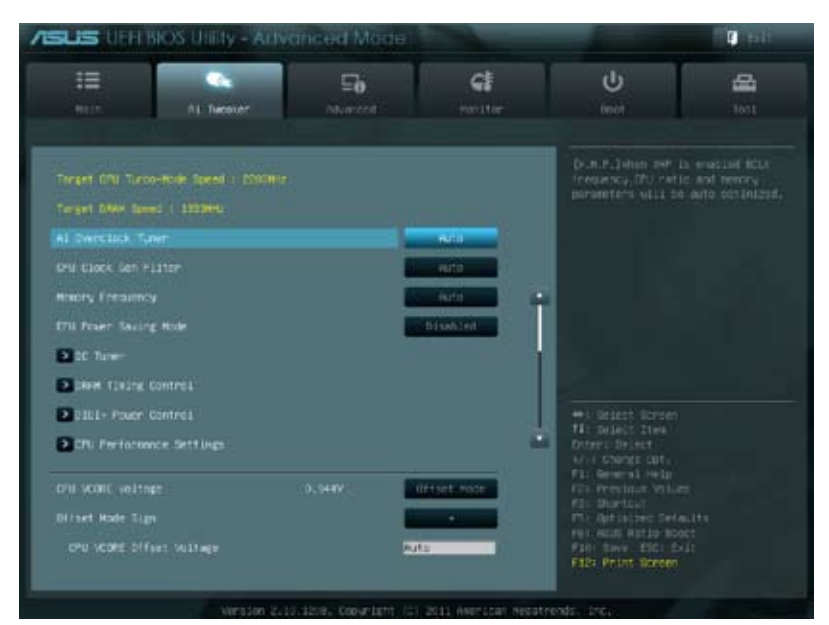

Scroll down to display the following items:

|                                |        | dffset water                                                                                                    | Noter Supply for the Processor a      |
|--------------------------------|--------|----------------------------------------------------------------------------------------------------|---------------------------------------|
| offset wode stan               |        | Statement of the local division of the local division of the local | Hey help been and etc. Dyertible.     |
| CPU VCCDA Diffect Voltage      |        | nuto                                                                                                    |                                       |
|                                |        | ALC: NO                                                                                                    |                                       |
|                                | 1.1041 | Auto                                                                                                    |                                       |
|                                |        | nutu                                                                                                    | 7                                     |
|                                |        | euto                                                                                                    |                                       |
|                                |        | Auto                                                                                                    |                                       |
| PDH 1.5r Voltage               |        | Alto                                                                                                    | 1 Contractor to the local             |
| VTTODE VOLTAGE (CHA, CHD)      |        | Rafis                                                                                                    | Hi beleit ites                        |
|                                |        | nuto                                                                                                    | erer charge cut,                      |
| Diver CIIIL HEF voltage en DHI |        | Auto.                                                                                                    | für Presidun Villan                   |
|                                |        | Auto:                                                                                                    | The database Defaults                 |
|                                |        | Puts .                                                                                                    | F10 town Eld 1.11<br>F12: Print Opper |

Chapter 4: BIOS setup

Scroll down to display the following items:

|                               | nuto.  |                       |
|-------------------------------|--------|-----------------------|
|                               | Put a  |                       |
| Dree Date HET voltage on DE   | Arta   | <b>1</b>              |
|                               | Auto.  |                       |
| Ster Lete 457 Vollage on DO   | Auto . |                       |
| Sive bead HEP VEITINE ON CHI  | HJ10   | CHARLES AND A         |
| prior Read HER vogtage on Del | euto   | Hi marti ites         |
|                               | Auto   | Hoter: Soluct         |
| Max Read IET Voltage on DID   | Alto   | Fil Sewina Wilser.    |
|                               | Auto   | PIL Detisized Defects |
|                               | evito  | Fall Sever ESCI Exal  |

#### Ai Overclock Tuner [Auto]

Allows you to select the CPU overclocking options to achieve the desired CPU internal frequency. Select any of these preset overclocking configuration options:

[Auto] Loads the optimal settings for the system.

[Manual] Allows you to individually set overclocking parameters.

[X.M.P.] If you install memory modules supporting the eXtreme Memory Profile (X.M.P.) Technology, choose this item to set the profiles supported by your memory modules for optimizing the system performance.

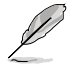

The following three items appear only when you set the **Ai Overclocking Tuner** item to [Manual].

#### BCLK Frequency [XXX]

Allows you to adjust the CPU and VGA frequency to enhance the system performance. Use the <+> and <-> keys to adjust the value. You can also key in the desired value using the numeric keypad. The values range from 80.0MHz to 300.0MHz.

<u>CPU Strap [Auto]</u> Configuration options: [Auto] [100MHz] [125MHz] [166MHz] [250MHz]

#### ClockGen Full Reset [Enabled]

[Enabled] Enabled for better overclocking.

[Disabled] To skip system shutdown at BCLK frequency adjustment.

## Turbo Ratio [Auto]

Allows you to manually adjust the Turbo CPU ratio.

[Auto] All Turbo ratio are set by Intel CPU default settings

[By ALL Cores (Can Adjust in OS)] All numbers of active cores will be set to one single Turbo ratio in OS

[By Per Core (Cannot Adjust in OS)] All numbers of active cores can be set to an individual Turbo ratio in BIOS.

## CPU CLOCKGEN FILTER [Auto]

May help maximize CPU Overclocking when Enabled. Configuration options: [Auto] [Enabled] [Disabled]

#### Memory Frequency [Auto]

Forces a DDR3 frequency slower than the common tCK detected via SPD. Configuration options: [Auto] [DDR3-800MHz] [DDR3-1066MHz] [DDR3\_1333MHz] [DDR3-1600MHz] [DDR3-1866MHz] [DDR3\_2133MHz] [DDR3\_2400MHz] [DDR3\_2666MHz]

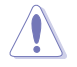

Selecting a very high memory frequency may cause the system to become unstable! If this happens, revert to the default setting.

## EPU Power Saving MODE [Disabled]

Allows you to enable or disable the EPU power saving function. Configuration options: [Disabled] [Enabled]

## EPU Setting [Auto]

This item appears only when you set the **EPU Power Saving Mode** item to [Enabled.] and allows you to select the EPU power saving mode.

Configuration options: [Auto] [Light Power Saving Mode] [Medium Power Saving Mode] [Max Power Saving Mode]

## OC Tuner

OC Tuner automatically overclocks the frequency and voltage of CPU and DRAM for enhancing the system performance. Configuration options: [OK] [Cancel]

## 4.4.1 DRAM Timing Control

The sub-items in this menu allow you to set the DRAM timing control features. Use the <+> and <-> keys to adjust the value. To restore the default setting, type [auto] using the keyboard and press the <Enter> key.

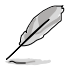

Changing the values in this menu may cause the system to become unstable! If this happens, revert to the default settings.

|                                                                                                    |                | 50      |        | el |    | ڻ<br>ا                                                                                                    | 8                      |
|----------------------------------------------------------------------------------------------------|----------------|---------|--------|----|----|----------------------------------------------------------------------------------------------------|------------------------|
| International International In | Ining controls |         |        |    |    |                                                                                                    | 1004                   |
| citizes Dalars                                                                                                    |                | and the | _      |    |    | URIN CALK LATENC                                                                                                    |                        |
| DAIN CATY LISting                                                                                                    | DIC            |         |        |    |    |                                                                                                    |                        |
| Drive Avity to Childr Calles                                                                                                    |                |         |        | _  |    |                                                                                                    |                        |
| DAM RAIN THE TIM                                                                                                    |                |         | HUTO   | -  |    |                                                                                                    |                        |
| DAM MUL ACT TIME                                                                                                    |                |         | Futo   | _  |    |                                                                                                    |                        |
| DAM COMMUD Hude                                                                                                    |                |         | Futo . | -  | •  |                                                                                                    |                        |
| Decembers Timings (                                                                                                    |                |         |        |    | н. |                                                                                                    |                        |
| DOWN MADY TO TABLE OF LOU                                                                                                    |                |         | Auto   |    |    |                                                                                                    |                        |
| NAM NOT FLACIN TIME                                                                                                    |                |         | -uto   |    |    |                                                                                                    |                        |
| NAM WRITE Recovery Time                                                                                                    |                |         | -NATA  |    | L. |                                                                                                    |                        |
| Diversion to THE TIME                                                                                                    |                |         | Futa   |    |    | Unters Injust                                                                                                    |                        |
| OHAN FOLK HET HEN TING                                                                                                    |                |         | Nto .  |    |    | Pla General return<br>Pla Provinse Via                                                                                                    |                        |
| DAVE WELTE TO REPORT DUDA                                                                                                    |                |         | uto .  | -  |    | +54 ontinized on                                                                                                    |                        |
| DAM WEITE LATING                                                                                                    |                |         | - MER  |    |    | Fel noot water a                                                                                                    | ucut<br>Exit           |
| DHAM ANGIE TO MEND DUDAY<br>DHAM ANGIE LATONCY                                                                                                    |                |         | wto    | -  |    | For activities of the second second s | KINITI<br>UCCH<br>Exit |

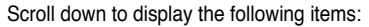

| Thire Takings        | 120          | 1000    |                             | 1/0 Litercy of Chineti + Hitt + Sare    |
|----------------------|--------------|---------|-----------------------------|-----------------------------------------|
| eupi                 |              |         | 1410                        | COLUMN TO PROPER AN AND AND AND A       |
|                      |              |         | Pata                        |                                         |
|                      |              |         | Futo -                      |                                         |
| ExHCC                |              |         | Futo                        |                                         |
|                      |              |         | Hato                        |                                         |
| 19400                |              |         | Auto                        |                                         |
| TARCO                |              |         | Auto                        |                                         |
| 1480                 |              |         | Futo                        | Concession records                      |
|                      |              |         | Fato                        | Ha delect thes                          |
|                      |              |         | Fute                        | v/ t cherge Apt.                        |
| Entency Toxings -    |              |         |                             | FDL Previous Volume                     |
| DRAM MTL 12MW DX M31 |              |         | 1000                        | F31 Shortout<br>H51 Ortistized Celouits |
|                      |              |         | NUT2                        | Fill line fill tit                      |
|                      |              |         |                             | ALC PRINT SURVEY                        |
| 296                  | 01 2110-1208 | facer i | aht (C) 2021 Herrican Hegat | reidi, bc.                              |

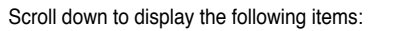

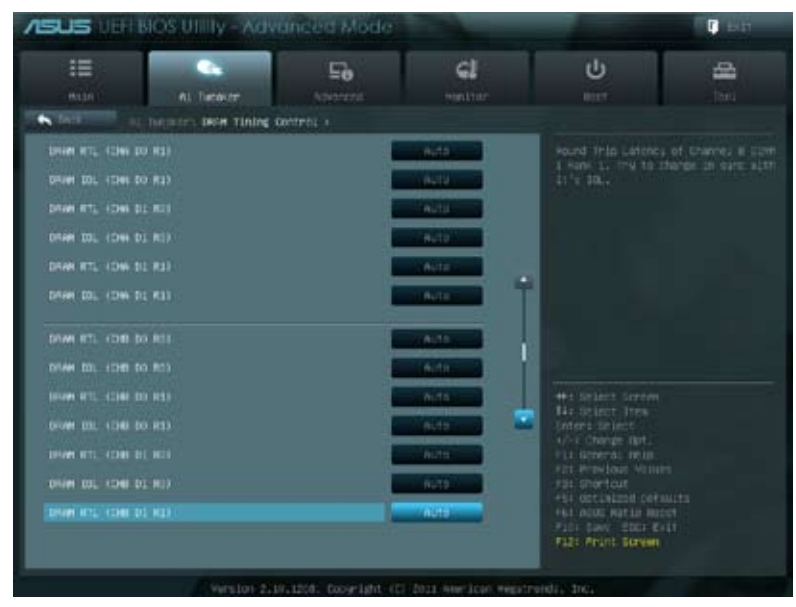

Scroll down to display the following items:

| /ISUS LINE         | sios utility - Adv  | anced Mode           |                       | -                                         | 🗘 esti                                 |
|--------------------|---------------------|----------------------|-----------------------|-------------------------------------------|----------------------------------------|
| 10                 | AL Tack/r           | Ee<br>Athented       | CI<br>Position        | ل<br>السط                                 | đ 1                                    |
| 1 to 100 1         | Inquire Dear Tining | anteni v             |                       |                                           |                                        |
| treat to. (the p   |                     |                      | enda.                 | Hound This Latency<br>2 Hank W. This to D | of Charles & Com<br>heres in care sign |
| DIVE RTL KORE D    | o mda               | 35                   | 4019                  | 11 1 20.4                                 |                                        |
| 0144 10L 10K 0     |                     |                      | 0.12                  |                                           |                                        |
| DIVINE RTL. (DHC D | 0 811               |                      | Autor                 |                                           |                                        |
| DRIVE DOL (DHC D   |                     |                      | Auto                  |                                           |                                        |
| DRIVE RTL (DKC D   |                     |                      | Address               |                                           |                                        |
| DAM DL (DC D       |                     |                      | 1.0.01                |                                           |                                        |
| DIVE NT. HOLD D    |                     | -11                  | Ada a                 |                                           |                                        |
| 10544 IDL 42462 B  |                     |                      | -                     |                                           |                                        |
| DHM ITL CHO D      | 0.001               | 35                   | Auto                  | 4/-1 Charge Bpt.                          |                                        |
| DHIM DL 1040 D     | 0.801               |                      | Auto Contractor       | Apt Provide Vitig                         |                                        |
| DHAM MITL KIND D   |                     | a i                  | 0.02                  | +54 GETLINEEDE COVE                       | M1210                                  |
| 0100 IOL 1040 D    |                     | 8. U                 | RUD                   | Faze Print Barean                         |                                        |
|                    |                     | 0.1201: 0009-18ht-10 | 1 2011 Nierland Hight | rendas ança                               |                                        |

Scroll down to display the following items:

| A MARKET AND A MARKET AND A MARKET AND A MARKET AND A MARKET AND A MARKET AND A MARKET AND A MARKET AND A MARKET                                                                                                    |
|----------------------------------------------------------------------------------------------------|
|                                                                                                    |
| Puto                                                                                                    |
| Futo                                                                                                    |
| Parts : fait seneral rela                                                                                                    |
| Pata - Grievann States                                                                                                    |
| The activation consists<br>the activation formula<br>(1) activation form<br>(1) activation form<br>(1 |
|                                                                                                    |

#### **Primary Timings**

#### DRAM CAS# Latency [Auto]

Use the <+> and <-> keys to adjust the value. The values range from 3 to 15 with 1 interval.

#### DRAM RAS# to CAS# Delay [Auto]

Use the <+> and <-> keys to adjust the value. The values range from 4 to 15 with 1 interval.

#### DRAM RAS# PRE Time [Auto]

Use the <+> and <-> keys to adjust the value. The values range from 4 to 15 with 1 interval.

#### DRAM RAS# ACT Time [Auto]

Use the <+> and <-> keys to adjust the value. The values range from 4 to 40 with 1 interval.

#### DRAM COMMAND Mode [Auto]

Use the <+> and <-> keys to adjust the value. The values range from 1 to 3 with 1 interval.

#### Secondary Timings

#### DRAM RAS# to RAS# Delay [Auto]

Use the <+> and <-> keys to adjust the value. The values range from 4 to 7 with 1 interval.

#### DRAM REF Cycle Time [Auto]

Use the <+> and <-> keys to adjust the value. The values range from 48 to 511 with 1 interval.

#### DRAM WRITE Recovery Time [Auto]

Use the <+> and <-> keys to adjust the value. The values range from 5 to 31 with 1 interval.

## DRAM READ to PRE Time [Auto]

Use the <+> and <-> keys to adjust the value. The values range from 4 to 15 with 1 interval.

## DRAM FOUR ACT WIN Time [Auto]

Use the <+> and <-> keys to adjust the value. The values range from 16 to 63 with 1 interval.

#### DRAM WRITE to READ Delay [Auto]

Use the <+> and <-> keys to adjust the value. The values range from 4 to 15 with 1 interval.

#### DRAM Write Latency [Auto]

Use the <+> and <-> keys to adjust the value. The values range from 1 to 15 with 1 interval.

#### Third Timings

## tRRDR [Auto]

Use the <+> and <-> keys to adjust the value. The values range from 0 to 7 with 1 interval.

#### tRRDD [Auto]

Use the <+> and <-> keys to adjust the value. The values range from 0 to 7 with 1 interval.

#### tWWDR [Auto]

Use the <+> and <-> keys to adjust the value. The values range from 0 to 7 with 1 interval.

#### tWWDD [Auto]

Use the <+> and <-> keys to adjust the value. The values range from 0 to 7 with 1 interval.

#### tRWDR [Auto]

Use the <+> and <-> keys to adjust the value. The values range from 0 to 15 with 1 interval.

#### tRWDD [Auto]

Use the <+> and <-> keys to adjust the value. The values range from 0 to 15 with 1 interval.

#### tWRDR [Auto]

Use the <+> and <-> keys to adjust the value. The values range from 0 to 7 with 1 interval.

#### tWRDD [Auto]

Use the <+> and <-> keys to adjust the value. The values range from 0 to 7 with 1 interval.

#### tRWSR [Auto]

Use the <+> and <-> keys to adjust the value. The values range from 0 to 15 with 1 interval.

#### tCCD [Auto]

Use the <+> and <-> keys to adjust the value. The values range from 0 to 7 with 1 interval.

#### Latency Timings

#### DRAM RTL (CHA D0 R0) [Auto]

Configuration options: [Auto] [Advance 14 Clock] [Advance 12 Clock] [Advance 10 Clock] [Advance 8 Clock] [Advance 6 Clock] [Advance 4 Clock] [Advance 2 Clock] [Normal] [Delay 2 Clock] [Delay 4 Clock] [Delay 6 Clock] [Delay 8 Clock] [Delay 10 Clock] [Delay 12 Clock] [Delay 14 Clock]

## DRAM IOL (CHA D0 R0) [Auto]

Configuration options: [Auto] [Advance 14 Clock] [Advance 13 Clock] [Advance 12 Clock] [Advance 11 Clock] [Advance 10 Clock] [Advance 9 Clock] [Advance 8 Clock] [Advance 7 Clock] [Advance 6 Clock] [Advance 5 Clock] [Advance 4 Clock] [Advance 3 Clock] [Advance 2 Clock] [Advance 1 Clock] [Normal] [Delay 1 Clock] [Delay 2 Clock] [Delay 3 Clock] [Delay 4 Clock] [Delay 5 Clock] [Delay 6 Clock] [Delay 7 Clock] [Delay 8 Clock] [Delay 9 Clock] [Delay 10 Clock] [Delay 11 Clock] [Delay 12 Clock] [Delay 13 Clock] [Delay 14 Clock]

## DRAM RTL (CHA D0 R1) [Auto]

Configuration options: [Auto] [Advance 14 Clock] [Advance 12 Clock] [Advance 10 Clock] [Advance 8 Clock] [Advance 6 Clock] [Advance 4 Clock] [Advance 2 Clock] [Normal] [Delay 2 Clock] [Delay 4 Clock] [Delay 6 Clock] [Delay 8 Clock] [Delay 10 Clock] [Delay 12 Clock] [Delay 14 Clock]

## DRAM IOL (CHA D0 R1) [Auto]

Configuration options: [Auto] [Advance 14 Clock] [Advance 13 Clock] [Advance 12 Clock] [Advance 11 Clock] [Advance 10 Clock] [Advance 9 Clock] [Advance 8 Clock] [Advance 7 Clock] [Advance 6 Clock] [Advance 5 Clock] [Advance 4 Clock] [Advance 3 Clock] [Advance 2 Clock] [Advance 1 Clock] [Normal] [Delay 1 Clock] [Delay 2 Clock] [Delay 3 Clock] [Delay 4 Clock] [Delay 5 Clock] [Delay 6 Clock] [Delay 7 Clock] [Delay 8 Clock] [Delay 9 Clock] [Delay 10 Clock] [Delay 11 Clock] [Delay 12 Clock] [Delay 13 Clock] [Delay 14 Clock]

## DRAM RTL (CHA D1 R0) [Auto]

Configuration options: [Auto] [Advance 14 Clock] [Advance 12 Clock] [Advance 10 Clock] [Advance 8 Clock] [Advance 6 Clock] [Advance 4 Clock] [Advance 2 Clock] [Normal] [Delay 2 Clock] [Delay 4 Clock] [Delay 6 Clock] [Delay 8 Clock] [Delay 10 Clock] [Delay 12 Clock] [Delay 14 Clock]

## DRAM IOL (CHA D1 R0) [Auto]

Configuration options: [Auto] [Advance 14 Clock] [Advance 13 Clock] [Advance 12 Clock] [Advance 11 Clock] [Advance 10 Clock] [Advance 9 Clock] [Advance 8 Clock] [Advance 7 Clock] [Advance 6 Clock] [Advance 5 Clock] [Advance 4 Clock] [Advance 3 Clock] [Advance 2 Clock] [Advance 1 Clock] [Normal] [Delay 1 Clock] [Delay 2 Clock] [Delay 3 Clock] [Delay 4 Clock] [Delay 5 Clock] [Delay 6 Clock] [Delay 7 Clock] [Delay 8 Clock] [Delay 9 Clock] [Delay 10 Clock] [Delay 11 Clock] [Delay 12 Clock] [Delay 13 Clock] [Delay 14 Clock]

#### DRAM RTL (CHA D1 R1) [Auto]

Configuration options: [Auto] [Advance 14 Clock] [Advance 12 Clock] [Advance 10 Clock] [Advance 8 Clock] [Advance 6 Clock] [Advance 4 Clock] [Advance 2 Clock] [Normal] [Delay 2 Clock] [Delay 4 Clock] [Delay 6 Clock] [Delay 8 Clock] [Delay 10 Clock] [Delay 12 Clock] [Delay 14 Clock]

## DRAM IOL (CHA D1 R1) [Auto]

Configuration options: [Auto] [Advance 14 Clock] [Advance 13 Clock] [Advance 12 Clock] [Advance 11 Clock] [Advance 10 Clock] [Advance 9 Clock] [Advance 8 Clock] [Advance 7 Clock] [Advance 6 Clock] [Advance 5 Clock] [Advance 4 Clock] [Advance 3 Clock] [Advance 2 Clock] [Advance 1 Clock] [Normal] [Delay 1 Clock] [Delay 2 Clock] [Delay 3 Clock] [Delay 4 Clock] [Delay 5 Clock] [Delay 6 Clock] [Delay 7 Clock] [Delay 8 Clock] [Delay 9 Clock] [Delay 10 Clock] [Delay 11 Clock] [Delay 12 Clock] [Delay 13 Clock] [Delay 14 Clock]

## DRAM RTL (CHB D0 R0) [Auto]

Configuration options: [Auto] [Advance 14 Clock] [Advance 12 Clock] [Advance 10 Clock] [Advance 8 Clock] [Advance 6 Clock] [Advance 4 Clock] [Advance 2 Clock] [Normal] [Delay 2 Clock] [Delay 4 Clock] [Delay 6 Clock] [Delay 8 Clock] [Delay 10 Clock] [Delay 12 Clock] [Delay 14 Clock]

## DRAM IOL (CHB D0 R0) [Auto]

Configuration options: [Auto] [Advance 14 Clock] [Advance 13 Clock] [Advance 12 Clock] [Advance 11 Clock] [Advance 10 Clock] [Advance 9 Clock] [Advance 8 Clock] [Advance 7 Clock] [Advance 6 Clock] [Advance 5 Clock] [Advance 4 Clock] [Advance 3 Clock] [Advance 2 Clock] [Advance 1 Clock] [Normal] [Delay 1 Clock] [Delay 2 Clock] [Delay 3 Clock] [Delay 4 Clock] [Delay 5 Clock] [Delay 6 Clock] [Delay 7 Clock] [Delay 8 Clock] [Delay 9 Clock] [Delay 10 Clock] [Delay 11 Clock] [Delay 12 Clock] [Delay 13 Clock] [Delay 14 Clock]

## DRAM RTL (CHB D0 R1) [Auto]

Configuration options: [Auto] [Advance 14 Clock] [Advance 12 Clock] [Advance 10 Clock] [Advance 8 Clock] [Advance 6 Clock] [Advance 4 Clock] [Advance 2 Clock] [Normal] [Delay 2 Clock] [Delay 4 Clock] [Delay 6 Clock] [Delay 8 Clock] [Delay 10 Clock] [Delay 12 Clock] [Delay 14 Clock]

## DRAM IOL (CHB D0 R1) [Auto]

Configuration options: [Auto] [Advance 14 Clock] [Advance 13 Clock] [Advance 12 Clock] [Advance 11 Clock] [Advance 10 Clock] [Advance 9 Clock] [Advance 8 Clock] [Advance 7 Clock] [Advance 6 Clock] [Advance 5 Clock] [Advance 4 Clock] [Advance 3 Clock] [Advance 2 Clock] [Advance 1 Clock] [Normal] [Delay 1 Clock] [Delay 2 Clock] [Delay 3 Clock] [Delay 4 Clock] [Delay 5 Clock] [Delay 6 Clock] [Delay 7 Clock] [Delay 8 Clock] [Delay 9 Clock] [Delay 10 Clock] [Delay 11 Clock] [Delay 12 Clock] [Delay 13 Clock] [Delay 14 Clock]

## DRAM RTL (CHB D1 R0) [Auto]

## DRAM IOL (CHB D1 R0) [Auto]

Configuration options: [Auto] [Advance 14 Clock] [Advance 13 Clock] [Advance 12 Clock] [Advance 11 Clock] [Advance 10 Clock] [Advance 9 Clock] [Advance 8 Clock] [Advance 7 Clock] [Advance 6 Clock] [Advance 5 Clock] [Advance 4 Clock] [Advance 3 Clock] [Advance 2 Clock] [Advance 1 Clock] [Normal] [Delay 1 Clock] [Delay 2 Clock] [Delay 3 Clock] [Delay 4 Clock] [Delay 5 Clock] [Delay 6 Clock] [Delay 7 Clock] [Delay 8 Clock] [Delay 9 Clock] [Delay 10 Clock] [Delay 11 Clock] [Delay 12 Clock] [Delay 13 Clock] [Delay 14 Clock]

#### DRAM RTL (CHB D1 R1) [Auto]

Configuration options: [Auto] [Advance 14 Clock] [Advance 12 Clock] [Advance 10 Clock] [Advance 8 Clock] [Advance 6 Clock] [Advance 4 Clock] [Advance 2 Clock] [Normal] [Delay 2 Clock] [Delay 4 Clock] [Delay 6 Clock] [Delay 8 Clock] [Delay 10 Clock] [Delay 12 Clock] [Delay 14 Clock]

## DRAM IOL (CHB D1 R1) [Auto]

Configuration options: [Auto] [Advance 14 Clock] [Advance 13 Clock] [Advance 12 Clock] [Advance 11 Clock] [Advance 10 Clock] [Advance 9 Clock] [Advance 8 Clock] [Advance 7 Clock] [Advance 6 Clock] [Advance 5 Clock] [Advance 4 Clock] [Advance 3 Clock] [Advance 2 Clock] [Advance 1 Clock] [Normal] [Delay 1 Clock] [Delay 2 Clock] [Delay 3 Clock] [Delay 4 Clock] [Delay 5 Clock] [Delay 6 Clock] [Delay 7 Clock] [Delay 8 Clock] [Delay 9 Clock] [Delay 10 Clock] [Delay 11 Clock] [Delay 12 Clock] [Delay 13 Clock] [Delay 14 Clock]

## DRAM RTL (CHC D0 R0) [Auto]

Configuration options: [Auto] [Advance 14 Clock] [Advance 12 Clock] [Advance 10 Clock] [Advance 8 Clock] [Advance 6 Clock] [Advance 4 Clock] [Advance 2 Clock] [Normal] [Delay 2 Clock] [Delay 4 Clock] [Delay 6 Clock] [Delay 8 Clock] [Delay 10 Clock] [Delay 12 Clock] [Delay 14 Clock]

## DRAM IOL (CHC D0 R0) [Auto]

Configuration options: [Auto] [Advance 14 Clock] [Advance 13 Clock] [Advance 12 Clock] [Advance 11 Clock] [Advance 10 Clock] [Advance 9 Clock] [Advance 8 Clock] [Advance 7 Clock] [Advance 6 Clock] [Advance 5 Clock] [Advance 4 Clock] [Advance 3 Clock] [Advance 2 Clock] [Advance 1 Clock] [Normal] [Delay 1 Clock] [Delay 2 Clock] [Delay 3 Clock] [Delay 4 Clock] [Delay 5 Clock] [Delay 6 Clock] [Delay 7 Clock] [Delay 8 Clock] [Delay 9 Clock] [Delay 10 Clock] [Delay 11 Clock] [Delay 12 Clock] [Delay 13 Clock] [Delay 14 Clock]

#### DRAM RTL (CHC D0 R1) [Auto]

## DRAM IOL (CHC D0 R1) [Auto]

Configuration options: [Auto] [Advance 14 Clock] [Advance 13 Clock] [Advance 12 Clock] [Advance 11 Clock] [Advance 10 Clock] [Advance 9 Clock] [Advance 8 Clock] [Advance 7 Clock] [Advance 6 Clock] [Advance 5 Clock] [Advance 4 Clock] [Advance 3 Clock] [Advance 2 Clock] [Advance 1 Clock] [Normal] [Delay 1 Clock] [Delay 2 Clock] [Delay 3 Clock] [Delay 4 Clock] [Delay 5 Clock] [Delay 6 Clock] [Delay 7 Clock] [Delay 8 Clock] [Delay 9 Clock] [Delay 10 Clock] [Delay 11 Clock] [Delay 12 Clock] [Delay 13 Clock] [Delay 14 Clock]

#### DRAM RTL (CHC D1 R0) [Auto]

Configuration options: [Auto] [Advance 14 Clock] [Advance 12 Clock] [Advance 10 Clock] [Advance 8 Clock] [Advance 6 Clock] [Advance 4 Clock] [Advance 2 Clock] [Normal] [Delay 2 Clock] [Delay 4 Clock] [Delay 6 Clock] [Delay 8 Clock] [Delay 10 Clock] [Delay 12 Clock] [Delay 14 Clock]

## DRAM IOL (CHC D1 R0) [Auto]

Configuration options: [Auto] [Advance 14 Clock] [Advance 13 Clock] [Advance 12 Clock] [Advance 11 Clock] [Advance 10 Clock] [Advance 9 Clock] [Advance 8 Clock] [Advance 7 Clock] [Advance 6 Clock] [Advance 5 Clock] [Advance 4 Clock] [Advance 3 Clock] [Advance 2 Clock] [Advance 1 Clock] [Normal] [Delay 1 Clock] [Delay 2 Clock] [Delay 3 Clock] [Delay 4 Clock] [Delay 5 Clock] [Delay 6 Clock] [Delay 7 Clock] [Delay 8 Clock] [Delay 9 Clock] [Delay 10 Clock] [Delay 11 Clock] [Delay 12 Clock] [Delay 13 Clock] [Delay 14 Clock]

## DRAM RTL (CHC D1 R1) [Auto]

Configuration options: [Auto] [Advance 14 Clock] [Advance 12 Clock] [Advance 10 Clock] [Advance 8 Clock] [Advance 6 Clock] [Advance 4 Clock] [Advance 2 Clock] [Normal] [Delay 2 Clock] [Delay 4 Clock] [Delay 6 Clock] [Delay 8 Clock] [Delay 10 Clock] [Delay 12 Clock] [Delay 14 Clock]

## DRAM IOL (CHC D1 R1) [Auto]

Configuration options: [Auto] [Advance 14 Clock] [Advance 13 Clock] [Advance 12 Clock] [Advance 11 Clock] [Advance 10 Clock] [Advance 9 Clock] [Advance 8 Clock] [Advance 7 Clock] [Advance 6 Clock] [Advance 5 Clock] [Advance 4 Clock] [Advance 3 Clock] [Advance 2 Clock] [Advance 1 Clock] [Normal] [Delay 1 Clock] [Delay 2 Clock] [Delay 3 Clock] [Delay 4 Clock] [Delay 5 Clock] [Delay 6 Clock] [Delay 7 Clock] [Delay 8 Clock] [Delay 9 Clock] [Delay 10 Clock] [Delay 11 Clock] [Delay 12 Clock] [Delay 13 Clock] [Delay 14 Clock]

## DRAM RTL (CHD D0 R0) [Auto]

## DRAM IOL (CHD D0 R0) [Auto]

Configuration options: [Auto] [Advance 14 Clock] [Advance 13 Clock] [Advance 12 Clock] [Advance 11 Clock] [Advance 10 Clock] [Advance 9 Clock] [Advance 8 Clock] [Advance 7 Clock] [Advance 6 Clock] [Advance 5 Clock] [Advance 4 Clock] [Advance 3 Clock] [Advance 2 Clock] [Advance 1 Clock] [Normal] [Delay 1 Clock] [Delay 2 Clock] [Delay 3 Clock] [Delay 4 Clock] [Delay 5 Clock] [Delay 6 Clock] [Delay 7 Clock] [Delay 8 Clock] [Delay 9 Clock] [Delay 10 Clock] [Delay 11 Clock] [Delay 12 Clock] [Delay 13 Clock] [Delay 14 Clock]

#### DRAM RTL (CHD D0 R1) [Auto]

Configuration options: [Auto] [Advance 14 Clock] [Advance 12 Clock] [Advance 10 Clock] [Advance 8 Clock] [Advance 6 Clock] [Advance 4 Clock] [Advance 2 Clock] [Normal] [Delay 2 Clock] [Delay 4 Clock] [Delay 6 Clock] [Delay 8 Clock] [Delay 10 Clock] [Delay 12 Clock] [Delay 14 Clock]

## DRAM IOL (CHD D0 R1) [Auto]

Configuration options: [Auto] [Advance 14 Clock] [Advance 13 Clock] [Advance 12 Clock] [Advance 11 Clock] [Advance 10 Clock] [Advance 9 Clock] [Advance 8 Clock] [Advance 7 Clock] [Advance 6 Clock] [Advance 5 Clock] [Advance 4 Clock] [Advance 3 Clock] [Advance 2 Clock] [Advance 1 Clock] [Normal] [Delay 1 Clock] [Delay 2 Clock] [Delay 3 Clock] [Delay 4 Clock] [Delay 5 Clock] [Delay 6 Clock] [Delay 7 Clock] [Delay 8 Clock] [Delay 9 Clock] [Delay 10 Clock] [Delay 11 Clock] [Delay 12 Clock] [Delay 13 Clock] [Delay 14 Clock]

## DRAM RTL (CHD D1 R0) [Auto]

Configuration options: [Auto] [Advance 14 Clock] [Advance 12 Clock] [Advance 10 Clock] [Advance 8 Clock] [Advance 6 Clock] [Advance 4 Clock] [Advance 2 Clock] [Normal] [Delay 2 Clock] [Delay 4 Clock] [Delay 6 Clock] [Delay 8 Clock] [Delay 10 Clock] [Delay 12 Clock] [Delay 14 Clock]

## DRAM IOL (CHD D1 R0) [Auto]

Configuration options: [Auto] [Advance 14 Clock] [Advance 13 Clock] [Advance 12 Clock] [Advance 11 Clock] [Advance 10 Clock] [Advance 9 Clock] [Advance 8 Clock] [Advance 7 Clock] [Advance 6 Clock] [Advance 5 Clock] [Advance 4 Clock] [Advance 3 Clock] [Advance 2 Clock] [Advance 1 Clock] [Normal] [Delay 1 Clock] [Delay 2 Clock] [Delay 3 Clock] [Delay 4 Clock] [Delay 5 Clock] [Delay 6 Clock] [Delay 7 Clock] [Delay 8 Clock] [Delay 9 Clock] [Delay 10 Clock] [Delay 11 Clock] [Delay 12 Clock] [Delay 13 Clock] [Delay 14 Clock]

## DRAM RTL (CHD D1 R1) [Auto]

## DRAM IOL (CHD D1 R1) [Auto]

Configuration options: [Auto] [Advance 14 Clock] [Advance 13 Clock] [Advance 12 Clock] [Advance 11 Clock] [Advance 10 Clock] [Advance 9 Clock] [Advance 8 Clock] [Advance 7 Clock] [Advance 6 Clock] [Advance 5 Clock] [Advance 4 Clock] [Advance 3 Clock] [Advance 2 Clock] [Advance 1 Clock] [Normal] [Delay 1 Clock] [Delay 2 Clock] [Delay 3 Clock] [Delay 4 Clock] [Delay 5 Clock] [Delay 6 Clock] [Delay 7 Clock] [Delay 8 Clock] [Delay 9 Clock] [Delay 10 Clock] [Delay 11 Clock] [Delay 12 Clock] [Delay 13 Clock] [Delay 14 Clock]

#### Others

## DRAM CLK Period [Auto]

Configuration options: [Auto] [1] [2] [3] [4] [5] [6] [7] [8]

#### Enhanced Training (CHA) [Auto]

Configuration options: [Auto] [Disabled] [Enabled]

## Enhanced Training (CHB) [Auto]

Configuration options: [Auto] [Disabled] [Enabled]

## Enhanced Training (CHC) [Auto]

Configuration options: [Auto] [Disabled] [Enabled]

#### Enhanced Training (CHD) [Auto]

Configuration options: [Auto] [Disabled] [Enabled]

## MCH Duty Sense (CHA) [Auto]

Use the <+> and <-> keys to adjust the value. The values range from 0 to 31 with 1 interval.

## MCH Duty Sense (CHB) [Auto]

Use the <+> and <-> keys to adjust the value. The values range from 0 to 31 with 1 interval.

## MCH Duty Sense (CHC) [Auto]

Use the <+> and <-> keys to adjust the value. The values range from 0 to 31 with 1 interval.

## MCH Duty Sense (CHD) [Auto]

Use the <+> and <-> keys to adjust the value. The values range from 0 to 31 with 1 interval.

#### MCH Recheck [Auto]

Configuration options: [Auto] [Disabled] [Enabled]

#### 4.4.2 DIGI+ Power Control

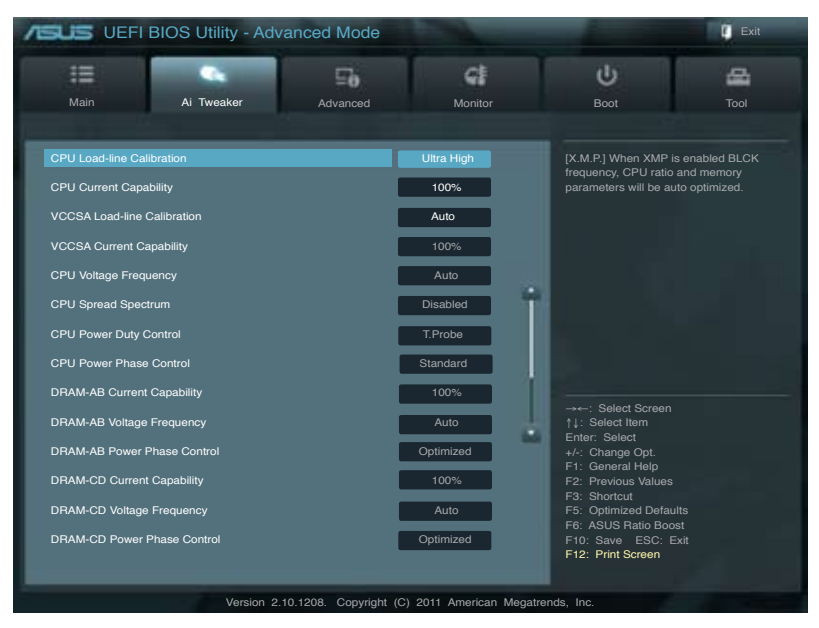

#### **CPU Load-Line Calibration [Auto]**

CPU Load-line is defined by Intel spec and affects CPU voltage. The CPU working voltage will decrease proportionally to CPU loading. Higher value could get higher voltage and good overclocking performance, but increase the CPU thermal. This item allows you to adjust the voltage range from the following percentages to boost the system performance: 0% (Regular), 25% (Medium), 50% (High), 75% (Ultra High), 100% (Extreme). Configuration options: [Auto] [Regular] [Medium] [High] [Ultra High] [Extreme]

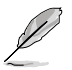

The actual performance boost may vary depending on your CPU specifiation.

## **CPU Current Capability [Auto]**

This item provides wider total power range for overclocking. A higher value brings a wider total power range and extends the overclocking frequency range simultaneously. Configuration options: [Auto] [100%] [110%] [120%] [130%] [140%]

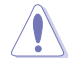

Do not remove the thermal module while changing the DIGI+ Power Control related parameters . The thermal conditions should be monitored.

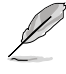

Some of the following items are adjusted by typing the desired values using the numeric keypad and pressing the <Enter> key. You can also use the <+> and <-> keys to adjust the value. To restore the default setting, type [auto] using the keyboard and press the <Enter> key.

## CPU VCORE Boot Up Voltage [Auto]

This adjusts the voltage for CPU at initial boot up. Set to higher values for better overclocking results.

Use the <+> and <-> keys to adjust the value. The values range from 0.800 to 1.700 with 0.005 interval.

## VCCSA Load-line Calibration [Auto]

The behavior of the DRAM controller is decided by VCCSA Load-Line. Set to a higher value for system performance, or to a lower value for better thermal solution. Configuration options: [Auto] [Regular] [High] [Extreme]

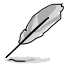

The actual performance boost may vary depending on your CPU and DRAM specification.

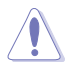

Do not remove the thermal module. The thermal conditions should be monitored.

## VCCSA Current Capability [100%]

Allows you to set the VCCSA current capability. A higher value brings wider total DRAM controller power range and extends the overclocking frequency range simultaneously. Configuration options: [100%] [110%] [120%] [130%]

## CPU VCCSA Boot Up Voltage [Auto]

This adjusts the voltage for VCCSA at initial boot up. Set to higher values for better overclocking results.

Use the <+> and <-> keys to adjust the value. The values range from 0.800 to 1.700 with 0.005 interval.

## **CPU Voltage Frequency [Auto]**

Switching frequency will affect the transient response and component thermal. Setting a higher frequency gets faster transient response.

[Auto] Allows you to enable or disable the CPU Spread Spectrum item.

[Manual] Allows you to manually set the **CPU Fixed Frequency** from 300k~500kHz with a 10k Hz interval.

#### CPU Spread Spectrum [Disabled]

This item appears when you set the **CPU Voltage Frequency** item to [Auto]. Enable the Spread Spectrum to enhance system stability. Configuration options: [Enabled] [Disabled]

## **CPU Fixed Frequency [300]**

This item appears when you set the **CPU Voltage Frequency** item to [Manual]. Use the <+> and <-> keys to adjust the value. The values range from 300k~500kHz with a 10k Hz interval.

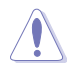

Do not remove the thermal module when switching to Manual mode. The thermal conditions should be monitored.

## CPU Power Duty Control [T.Probe]

CPU Power Duty Control adjusts current and thermal of every phase component.

[T.Probe] Maintains thermal balance.

[Extreme] Maintains current balance.

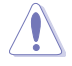

Do not remove the thermal module. The thermal conditions should be monitored.

## **CPU Power Phase Control [Auto]**

Controls current capability and voltage frequency through different modes. Increase phase number under heavy system loading to get more transient and better thermal performance. Reduce phase number under light system loading to increase efficiency

| [Auto]              | Proceeds preset phase control.                                     |
|---------------------|--------------------------------------------------------------------|
| [Standard]          | Proceeds phase control based on CPU Command.                       |
| [Optimized]         | Loads the ASUS optimized phase tuning profile.                     |
| [Extreme]           | Proceeds the full phase mode.                                      |
| [Manual Adjustment] | Allows manual adjustment. Phase number adjusted by current(A step. |

## Manual Adjustment [Regular]

This item appears when you set the **CPU Power Phase Control** item to [Manual Adjustment]. Select Ultra Fast for a faster response. The reaction time will be longer when Regular is selected.

Configuration options: [Ultra Fast] [Fast] [Medium] [Regular]

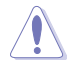

Do not remove the thermal module when switching to Extreme and Manual mode. The thermal conditions should be monitored.

## DRAM-AB Current Capability [100%]

Setting a higher value brings a wider total power range and extends the overclocking frequency range simultaneously. Configuration options: [100%] [110%] [120%] [130%]

## DRAM-AB Voltage Frequency [Auto]

This item allows you to adjust the DRAM switching frequency. Assign a fixed high DRAM frequency to increase O.C range or a lower DRAM frequency for better system stability. Configuration options: [Auto] [Manual]

## DRAM-AB Power Phase control [Auto]

| [Auto]      | Proceeds preset phase tuning profile.                  |
|-------------|--------------------------------------------------------|
| [Optimized] | Allows you to set ASUS optimized phase tuning profile. |
| [Extreme]   | Allows you to set the Full phase mode.                 |

## DRAM-CD Current Capability [100%]

Setting a higher value brings a wider total power range and extends the overclocking frequency range simultaneously. Configuration options: [100%] [110%] [120%] [130%]

#### DRAM-CD Voltage Frequency [Auto]

This item allows you to adjust the DRAM switching frequency. Assign a fixed high DRAM frequency to increase O.C range or a lower DRAM frequency for better system stability. Configuration options: [Auto] [manual]

#### DRAM-CD Power Phase control [Auto]

| [Auto]      | Proceeds preset phase tuning profile.                  |
|-------------|--------------------------------------------------------|
| [Optimized] | Allows you to set ASUS optimized phase tuning profile. |
| [Extreme]   | Allows you to set the Full phase mode.                 |

## 4.4.3 CPU Performance Settings

The items in this menu is setting for CPU Ratio/Features.

| UEFI BIOS Utility - Adva                 | anced Mode            |                   |                                               | Exit                             |
|------------------------------------------|-----------------------|-------------------|-----------------------------------------------|----------------------------------|
|                                          | Ξð                    | G                 | ψ.                                            | 4                                |
| Main Ai Tweaker                          | Advanced              | Monitor           | Boot                                          | Tool                             |
| CPU Ratio                                | Au                    | ito               | Allows users to manu                          |                                  |
| I<br>Enhanced Intel SpeedStep Technology |                       | Enabled           | maximum non-turbo<br>value will be limited to | CPU ratio. The<br>o CPU based or |
| Turbo Mode                               |                       | Enabled           | factory setting.                              |                                  |
| Turbo Mode Parameters                    |                       |                   |                                               |                                  |
| Long Duration Power Limit                | А                     | uto               |                                               |                                  |
| Long Duration Maintained                 | A                     | uto               |                                               |                                  |
| Short Duration Power Limit               | A                     | uto               |                                               |                                  |
| Additional Turbo Voltage                 | A                     | uto               |                                               |                                  |
| CPU Core Current Limit                   | A                     | luto              |                                               |                                  |
|                                          |                       |                   | →←: Select Screen<br>↑↓: Select Item          |                                  |
|                                          |                       | 1                 | Enter: Select                                 |                                  |
|                                          |                       |                   | +/-: Change Opt.<br>F1: General Help          |                                  |
|                                          |                       |                   | F2: Previous Values                           |                                  |
|                                          |                       |                   | F5: Optimized Defau                           | ilts                             |
|                                          |                       |                   | F10. Save ESC. E                              |                                  |
|                                          |                       |                   |                                               |                                  |
|                                          |                       |                   |                                               |                                  |
| Version 2.1                              | 0.1208 Convertent (C) | 2011 American Mag | atrondo Ino                                   |                                  |

## CPU Ratio [Auto]

This item allows user manually adjust the maximum non-turbo CPU ratio. The value will be limited to CPU-based or factory settings. Adjusting the CPU Ratio value will change CPU Performance Settings.

Use the <+> and <-> keys to adjust the value. The values range from 12 to 57 with 1 interval.

- [Values 12~32] Presets Enhanced Intel SpeedStep Technology and Turbo Mode to [Disabled] but can be adjusted. Turbo Mode Parameters settings is limited to <u>CPU Core Current Limit</u>.
- [Values 33~57] Resumes full adjustment for **Turbo Mode Parameters** but disallows configuration for **Turbo Mode**.

#### Enhanced Intel SpeedStep Technology® [Enabled]

Enhanced Intel SpeedStep Technology<sup>®</sup> allows the system operation system to dynamically adjust processor voltage and cores frequency, which can result in decreased average power consumption and decreased average heat production. Configuration options: [Disabled] [Enabled]

## Turbo Mode [Enabled]

It automatically allows processors cores to run faster than the base operating frequency if it's operating below power, current, and temperature specification limit. Configuration options: [Disabled] [Enabled]

#### **Turbo Mode Parameters**

#### Long Duration Power Limit [Auto]

This item is Power Limit 1 in Watts. Default setting of this item is TDP (130W). For Sandy Bridge-E, Turbo Ratio can be kept a time duration exceeding TDP for maximum performance. Any value under 255 can be programmed. Use the <+> and <-> keys to adjust the value.

#### Long Duration Maintained [Auto]

This item is Power Limit 1 Time in second. The value can vary from 1 to 32, which indicates that the time window for Turbo Ratio over TDP should be maintained. Use the <+> and <-> keys to adjust the value.

#### Short Duration Power Limit [Auto]

This item is Power Limit 2 value in Watts. It is the second power limit to provide rapid protection when package power exceeds Power Limit 1. Default setting is 1.25 times Power Limit 1. Intel recommends that the platform must be capable of supporting over Power Limit 2 for up to 10 msec. ASUS board can support over Power Limit 2 for a long duration. Use the <+> and <-> keys to adjust the value.

#### Additional Turbo Voltage [Auto]

Maximum additional voltage can be applied to the CPU when Turbo Boost is engaged. Use the <+> and <-> keys to adjust the value.

#### CPU Core Current Limit [Auto]

This item allows user to enter CPU Core Current Limit, unit in 0.125A. Use the <+> and <-> keys to adjust the value.

#### CPU VCORE Voltage [Offset Mode]

This adjusts the power supply for the processor cores and cache to help core frequency overclocking.

[Manual Mode] Allows you to set a fixed CPU VCORE voltage.

[Offset Mode] Allows you to set the Offset voltage.

#### CPU VCORE Manual Voltage [Auto]

This item appears only when you set the **CPU VCORE Voltage** item to [Manual Mode] and allows you to set a fixed CPU VCORE voltage. The values range from 0.800V to 1.700V with a 0.005V interval.

#### Offset Mode Sign [+]

This item appears only when you set the CPU VCORE Voltage item to [Offset Mode].

- [+] To offset the voltage by a positive value.
- [-] To offset the voltage by a negative value.

#### CPU VCORE Offset Voltage [Auto]

This item appears only when you set the **CPU VCORE Voltage** item to [Offset Mode] and allows you to set the VCORE offset voltage. The values range from 0.005V to 0.635V with a 0.005V interval.

#### CPU VCCSA Voltage [Offset Mode]

This adjusts the power supply for the processor's I/O, DMI, and PCI Express Controller to help DRAM and BCLK overclocking.

[Manual Mode] Allows you to set a fixed VCCSA CPU voltage.

[Offset Mode] Allows you to set the VCCSA Offset voltage.

#### CPU VCCSA Manual Voltage [Auto]

This item appears only when you set the **CPU VCCSA Voltage** item to [Manual Mode] and allows you to set a fixed CPU VCCSA voltage. The values range from 0.800V to 1.700V with a 0.005V interval.

#### Offset Mode Sign [+]

This item appears only when you set the CPU VCCSA Voltage item to [Offset Mode].

- [+] To offset the voltage by a positive value.
- [-] To offset the voltage by a negative value.

#### CPU VCCSA Offset Voltage [Auto]

This item appears only when you set the **CPU VCCSA Voltage** item to [Offset Mode] and allows you to set the VCCSA offset voltage. The values range from 0.005V to 0.635V with a 0.005V interval.

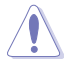

Refer to the CPU documentation before setting the CPU voltage. Setting a high voltage may damage the CPU permanently, and setting a low voltage may make the system unstable.

## DRAM Voltage (CHA, CHB) [Auto]

Allows you to set the DRAM voltage. The values range from 1.20V to 1.99V with a 0.005V interval.

## DRAM Voltage (CHC, CHD) [Auto]

Allows you to set the DRAM voltage. The values range from 1.20V to 1.99V with a 0.005V interval.

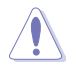

According to Intel CPU spec, DIMMs with voltage requirement over 1.65V may damage the CPU permanently. We recommend you install the DIMMs with the voltage requirement below 1.65V.

#### CPU PLL Voltage [Auto]

Allows you to set the CPU and PCH PLL voltage. The values range from 1.80V to 2.10V with a 0.00625V interval.

## VTTCPU Voltage [Auto]

Allows you to set the VTTCPU voltage. The values range from 1.05V to 1.70V with a 0.00625V interval.

#### PCH 1.1v Voltage [Auto]

Allows you to set the 1.1v Platform Controller Hub voltage. The values range from 1.10V to 1.70V with a 0.00625V interval.

#### PCH 1.5v Voltage [Auto]

Allows you to set the 1.5v Platform Controller Hub voltage. The values range from 1.50V to 1.80V with a 0.00625V interval.

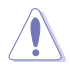

- The values of the CPU Manual Voltage, CPU Offset Voltage, DRAM Voltage, VCCSA Voltage, VCCIO Voltage, CPU PLL Voltage, and PCH Voltage items are labeled in different color, indicating the risk levels of high voltage settings. Refer to the table below for details.
- The system may need better cooling system to work stably under high voltage settings.

#### VTTDDR Voltage (CHA, CHB) [Auto]

Allows you to set the active termination voltage for DRAM on Channel A and B. The values range from 0.6250V to 1.10V with a 0.00625V interval.

## VTTDDR Voltage (CHC, CHD) [Auto]

Allows you to set the active termination voltage for DRAM on Channel C and D. The values range from 0.6250V to 1.10V with a 0.00625V interval.

#### DRAM CTRL REF Voltage on CHA [Auto]

Allows you to set the DRAM CTRL REF Voltage on Channel A. The values range from 0.3950V to 0.6300V with a 0.005V interval.

#### DRAM DATA REF Voltage on CHA [Auto]

Allows you to set the DRAM DATA REF Voltage on Channel A. The values range from 0.3950x to 0.6300x with a 0.005x interval.

#### DRAM CTRL REF Voltage on CHB [Auto]

Allows you to set the DRAM CTRL REF Voltage on Channel B. The values range from 0.3950x to 0.6300x with a 0.005x interval.

#### DRAM DATA REF Voltage on CHB [Auto]

Allows you to set the DRAM DATA REF Voltage on Channel B. The values range from 0.3950x to 0.6300x with a 0.005x interval.

#### DRAM CTRL REF Voltage on CHC [Auto]

Allows you to set the DRAM CTRL REF Voltage on Channel C. The values range from 0.3950x to 0.6300x with a 0.005x interval.

#### DRAM DATA REF Voltage on CHC [Auto]

Allows you to set the DRAM DATA REF Voltage on Channel C. The values range from 0.3950x to 0.6300x with a 0.005x interval.

#### DRAM CTRL REF Voltage on CHD [Auto]

Allows you to set the DRAM CTRL REF Voltage on Channel D. The values range from 0.3950x to 0.6300x with a 0.005x interval.

#### DRAM DATA REF Voltage on CHD [Auto]

Allows you to set the DRAM DATA REF Voltage on Channel D. The values range from 0.3950x to 0.6300x with a 0.005x interval.

#### DRAM Read REF Voltage on CHA [Auto]

Allows you to set the DRAM Voltage for CPU IMC to reference Reads on Channel A. The values range from 0.3850x to 0.6150x with a 0.005x interval. Different ratio might enhance DRAM overclocking ability.

#### DRAM Read REF Voltage on CHB [Auto]

Allows you to set the DRAM Voltage for CPU IMC to reference Reads on Channel B. The values range from 0.3850x to 0.6150x with a 0.005x interval. Different ratio might enhance DRAM overclocking ability.

#### DRAM Read REF Voltage on CHC [Auto]

Allows you to set the DRAM Voltage for CPU IMC to reference Reads on Channel C. The values range from 0.3850x to 0.6150x with a 0.005x interval. Different ratio might enhance DRAM overclocking ability.

#### DRAM Read REF Voltage on CHD [Auto]

Allows you to set the DRAM Voltage for CPU IMC to reference Reads on Channel D. The values range from 0.3850x to 0.6150x with a 0.005x interval. Different ratio might enhance DRAM overclocking ability.

#### **CPU Spread Spectrum [Auto]**

Setting to [Disabled] enhances the BCLK overclocking ability. Configuration options: [Auto] [Disabled] [Enabled]

#### PCIE Spread Spectrum [Auto]

Setting to [Disabled] enhances the PCIE overclocking ability. Configuration options: [Auto] [Disabled] [Enabled]

## 4.5 Advanced menu

The Advanced menu items allow you to change the settings for the CPU and other system devices.

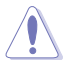

Be cautious when changing the settings of the Advanced menu items. Incorrect field values can cause the system to malfunction.

| /ISUS UEFI                                                                                                    | BIOS Utility - Adv                                                    | -                       | Exit                |                                                                                                    |                  |
|----------------------------------------------------------------------------------------------------|-----------------------------------------------------------------------|-------------------------|---------------------|----------------------------------------------------------------------------------------------------|------------------|
| Main                                                                                                    | Ai Tweaker                                                            | Advanced                | Monitor             | U<br>Boot                                                                                                    | Tool             |
| S CPU Configura  System Agent (  System Agent (  SATA Configura  SATA Configura  USB Configura  USB Configura  Onboard Devic  APM | Configuration<br>Configuration<br>ation<br>ation<br>ese Configuration |                         | IVOI IILO           | CPU Configuration Pr                                                                                                    | arameters        |
|                                                                                                    | Version 2                                                             | 10 1908 - Convrinte (C) | 2011 American Menat | : Select Screen<br>1  : Select Item<br>Enter: Select Item<br>+/-: Change Opt.<br>+/-: Change Opt.<br>+/-: Ch | lfs<br>ef<br>xit |

## 4.5.1 CPU Configuration

The items in this menu show the CPU-related information that the BIOS automatically detects.

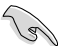

The items shown in this screen may be different due to the CPU you installed.

|                                 | Advanced Mede             |                     |                                        | D Evit      |
|---------------------------------|---------------------------|---------------------|----------------------------------------|-------------|
| BUB DEFI BIOS Utility -         | Advanced Mode             |                     |                                        | EXIL        |
| := •                            |                           | G                   | U                                      | 8           |
| Main Ai Tweaker                 | Advanced                  | Monitor             |                                        | Tool        |
| Back Advanced\ CPU Config       | guration >                |                     |                                        |             |
| CPU Configuration               |                           |                     |                                        |             |
| Genuine Intel(R) CPU @ 2.00GHz  |                           |                     | Includes IM1, IM2                      | and EMITM   |
| CPU Signature                   |                           | 206d2               |                                        |             |
| Microcode Patch                 |                           | 8000020c            |                                        |             |
| Max CPU Speed                   |                           | 2000 MHz            |                                        |             |
| Min CPU Speed                   |                           | 1200 MHz            |                                        |             |
| Processor Cores                 |                           | 6                   |                                        |             |
| Intel HT Technology             |                           | Supported           |                                        |             |
| Intel VT-x Technology           |                           | Supported           |                                        |             |
| L1 Data Cache                   |                           | 32 kB x 6           |                                        |             |
| L1 Code Cache                   |                           | 32 kB x 6           |                                        |             |
| L2 Cache                        |                           | 256 kB x 6          |                                        |             |
| L3 Cache                        |                           | 15360 kB            |                                        |             |
| 64-bit                          |                           | Supported           |                                        |             |
| Intel Adaptive Thermal Monitor  |                           | Enabled             |                                        |             |
| Hyper-threading                 |                           | Enabled             | →←: Select Screer                      |             |
| Active Processor Cores          |                           | All                 | Enter: Select<br>+/-: Change Opt.      |             |
| Limit CPUID Maximum             |                           | Disabled            | F1: General Help<br>F2: Previous Value |             |
| Execute Disable Bit             |                           | Enabled             | F3: Shortcut<br>F5: Optimized Defa     |             |
| Intel Virtualization Technology |                           | Enabled             | F6: ASUS Ratio Bo<br>F10: Save ESC:    | ost<br>Exit |
| > CPU Power Management Configur | ation                     |                     | F12: Print Screen                      |             |
| Versi                           | on 2.10.1208. Copyright ( | C) 2011 American Me | gatrends, Inc.                         |             |

#### Intel Adaptive Thermal Monitor [Enabled]

This function includes TM1, TM2, and EMTTM.

[Disabled] Disables the CPU thermal monitor function.

[Enabled] Enables the overheated CPU to throttle its clock speed to cool down.

#### Hyper-threading [Enabled]

The Intel Hyper-Threading Technology allows a hyper-threading processor to appear as two logical processors to the operating system, allowing the operating system to schedule two threads or processes simultaneously.

[Disabled] Only one thread per activated core is enabled. Disabled for other OS (OS not optimized for Hyper-Threading Technology).

[Enabled] Two threads per activated core are enabled. Enabled for Windows XP and Linux (OS optimized for Hyper-Threading Technology).

#### Active Processor Cores [All]

Allows you to choose the number of CPU cores to activate in each processor package. Configuration options: [All] [1] [2] [3] [4] [5] [6] [7]

#### Limit CPUID Maximum [Disabled]

[Enabled] Allows legacy operating systems to boot even without support for CPUs with extended CPUID functions.

[Disabled] Disables this function (for Windows XP).

#### Execute Disable Bit [Enabled]

[Enabled] Enables the No-Execution Page Protection Technology.

[Disabled] Forces the XD feature flag to always return to zero (0).

#### Intel Virtualization Tech [Enabled]

 [Enabled] Allows a hardware platform to run multiple operating systems separately and simultaneously, enabling one system to virtually function as several systems.
 [Disabled] Disables this function.

## 4.5.2 CPU Power Management Configuration

| CPU Power Management Configuration |         | Allows user to manually adjust the                                                            |
|------------------------------------|---------|-----------------------------------------------------------------------------------------------|
| CPU Ratio                          | Auto    | maximum non-turbo CPU ratio. The<br>value will be limited to CPU-based or<br>factory setting. |
| Turbo Mode                         | Enabled |                                                                                               |
| CPU C1E                            | Auto    |                                                                                               |
| CPU C3 Report                      | Auto    |                                                                                               |
| CPU C6 Report                      | Auto    |                                                                                               |
| CPU C7 Report                      | Auto    |                                                                                               |
|                                    |         |                                                                                               |

## CPU Ratio [Auto]

Allows user to manually adjust the maximum non-turbo CPU ratio. The value will be limited to CPU-based or factory setting.

Use <+> and <-> keys to adjust the ratio. The values range from 12 to 57 with a 1 interval. (The valid value ranges may vary according to your CPU model.)

[Values 12~20] Presets Enhanced Intel SpeedStep Technology and Turbo Mode to [Disabled] but can be adjusted.

[Values 21~57] Disallows configuration for **Turbo Mode**.

## Enhanced Intel SpeedStep Technology [Enabled]

Enhanced Intel® SpeedStep Technology (EIST) allows the system operation to dynamically adjust processor voltage and cores frequency, which can result in decreased average power consumption and decreased average heat production.

[Disabled] The CPU runs at its default speed.

[Enabled] The operating system controls the CPU speed.

#### Turbo Mode [Enabled]

This automatically allows processor cores to run faster than the base operating frequency if it's operating below power, current, and temperature specification limit.

[Disabled] Disables this function.

[Enabled] Allows processor cores to run faster than marked frequency in specific condition.

#### CPU C1E [Auto]

[Disabled] Disables this function.

[Enabled] Enables the C1E support function. This item should be enabled in order to enable the Enhanced Halt State.

#### CPU C3 Report [Auto]

Allows you to disable or enable the CPU C3 report to OS.

#### CPU C6 Report [Auto]

Allows you to disable or enable the CPU C6 report to OS.

## CPU C7 Report [Auto]

Allows you to disable or enable the CPU C7 report to OS.

## 4.5.3 System Agent Configuration

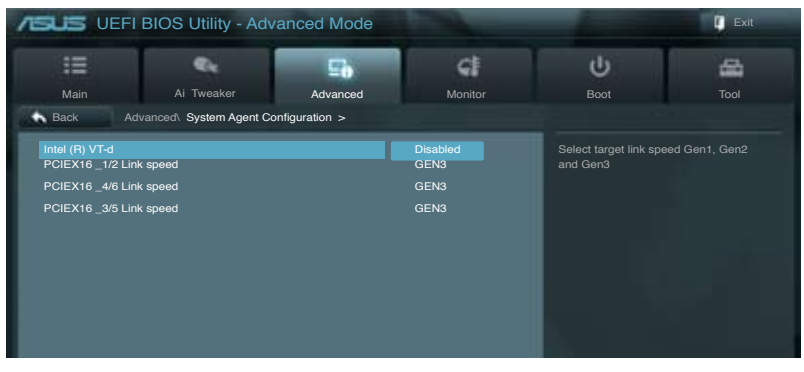

#### Intel (R) VT-d [Disabled]

Allows you to enable or disable the Intel(R) VT-d function. Configuration options: [Enabled] [Disabled]

#### PCIEX16\_1/2 Link speed [GEN3]

Allows you to select the target link speed. Configuration options: [GEN1] [GEN2] [GEN3]

## PCIEX16\_4/6 Link speed [GEN3]

Allows you to select the target link speed. Configuration options: [GEN1] [GEN2] [GEN3]

## PCIEX16\_3/5 Link speed [GEN3]

Allows you to select the target link speed. Configuration options: [GEN1] [GEN2] [GEN3]

## 4.5.4 PCH Configuration

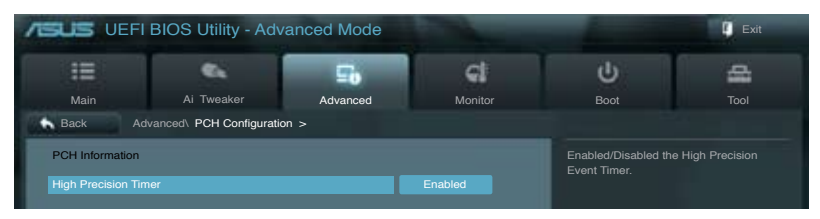

## High Precision Timer [Enabled]

Allows you to enable or disable the High Precision Event Timer. Configuration options: [Disabled] [Enabled]

## 4.5.5 SATA Configuration

While entering Setup, the BIOS automatically detects the presence of SATA devices. The SATA Port items show **Not Present** if no SATA device is installed to the corresponding SATA port.

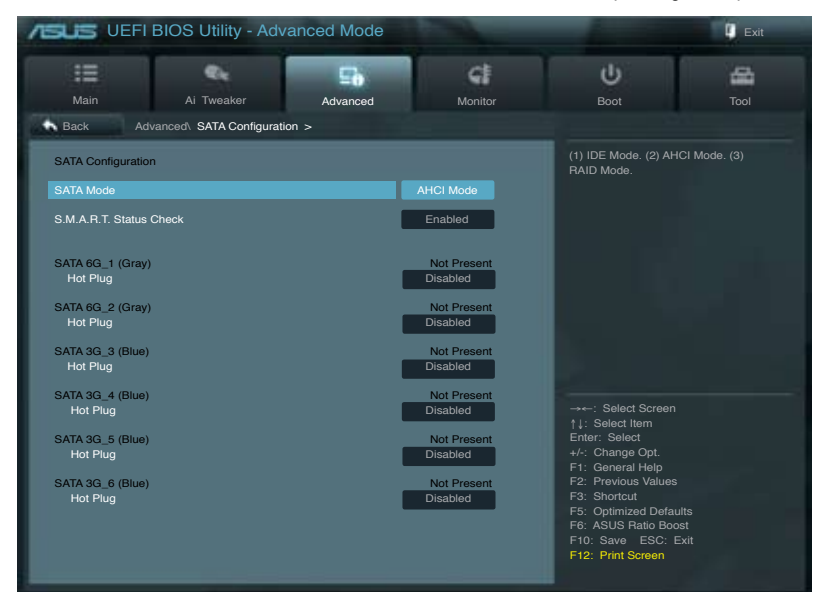
## SATA Mode [AHCI Mode]

Allows you to set the SATA configuration.

| [Disabled]  | Disables the SATA function.                                                                                                    |
|-------------|----------------------------------------------------------------------------------------------------|
| [IDE Mode]  | Set to [IDE Mode] when you want to use the Serial ATA hard disk drives as Parallel ATA physical storage devices. Hotplug support configurations for SATA are disallowed under this mode.                                                                                                    |
| [AHCI Mode] | Set to [AHCI Mode] when you want the SATA hard disk drives to use the AHCI (Advanced Host Controller Interface). The AHCI allows the onboard storage driver to enable advanced Serial ATA features that increases storage performance on random workloads by allowing the drive to internally optimize the order of commands. |
| [RAID Mode] | Set to [RAID Mode] when you want to create a RAID configuration from the SATA hard disk drives.                                                                                                    |

#### S.M.A.R.T. Status Check [Enabled]

S.M.A.R.T. (Self-Monitoring, Analysis and Reporting Technology) is a monitor system. When read/write of your hard disk errors occur, this feature allows the hard disk to report warning messages during the POST.

Configuration options: [Disabled] [Enabled]

#### SATA6G\_1 (Gray) Hot Plug [Disabled]

This item appears only when you set the previous item to [AHCI Mode] and [RAID mode]. It allows users to enable/disable SATA Hot Plug Support. Configuration options: [Disabled] [Enabled].

#### SATA6G\_2 (Gray) Hot Plug [Disabled]

This item appears only when you set the previous item to [AHCI Mode] and [RAID mode]. It allows users to enable/disable SATA Hot Plug Support. Configuration options: [Disabled] [Enabled].

#### SATA3G\_3 (Blue) Hot Plug [Disabled]

This item appears only when you set the previous item to [AHCI Mode] and [RAID mode]. It allows users to enable/disable SATA Hot Plug Support. Configuration options: [Disabled] [Enabled].

#### SATA3G\_4 (Blue) Hot Plug [Disabled]

This item appears only when you set the previous item to [AHCI Mode] and [RAID mode]. It allows users to enable/disable SATA Hot Plug Support. Configuration options: [Disabled] [Enabled].

## SATA3G\_5 (Blue) Hot Plug [Disabled]

This item appears only when you set the previous item to [AHCI Mode] and [RAID mode]. It allows users to enable/disable SATA Hot Plug Support. Configuration options: [Disabled] [Enabled].

### SATA3G\_6 (Blue) Hot Plug [Disabled]

This item appear only when you set the previous item to [AHCI Mode]. It's allow user to enabled/disabled SATA Hot Plug Support. Configuration options: [Disabled] [Enabled].

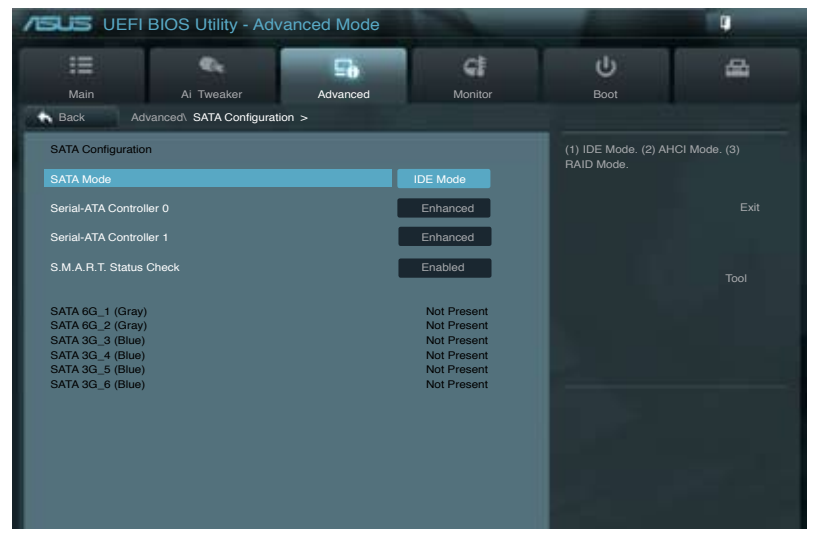

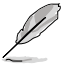

The following two items appear only when you set the **SATA Mode** item to [IDE Mode].

## Serial-ATA Controller 0 [Enhanced]

Allows you to enabled/disabled the Serial-ATA Controller 0. Configuration options: [Disabled] [Enhance] [Compatible]

#### Serial-ATA Controller 1 [Enhanced]

Allows you to enabled/disabled the Serial-ATA Controller 1. Configuration options: [Disabled] [Enhance]

#### S.M.A.R.T. Status Check [Enabled]

S.M.A.R.T. (Self-Monitoring, Analysis and Reporting Technology) is a monitor system. When read/write of your hard disk errors occur, this feature allows the hard disk to report warning messages during the POST.

Configuration options: [Disabled] [Enabled]

# 4.5.6 USB Configuration

The items in this menu allow you to change the USB-related features.

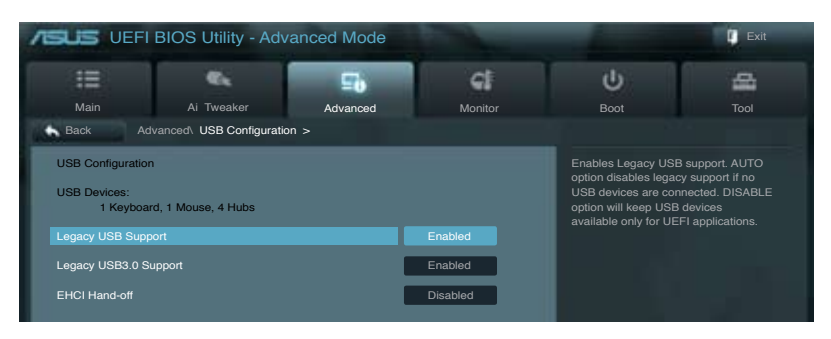

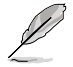

The **USB Devices** item shows the auto-detected values. If no USB device is detected, the item shows **None**.

#### Legacy USB Support [Enabled]

| [Disabled] | The USB devices can be used only for the BIOS setup program.                                                                                                    |
|------------|----------------------------------------------------------------------------------------------------|
| [Enabled]  | Enables the support for USB devices on legacy operating systems (OS).                                                                                                    |
| [Auto]     | Allows the system to detect the presence of USB devices at startup. If detected, the USB controller legacy mode is enabled. If no USB device is detected, the legacy USB support is disabled. |

#### Legacy USB3.0 Support [Enabled]

- [Disabled] Disables the function.
- [Enabled] Enables the support for USB 3.0 devices on legacy operating systems (OS).

#### EHCI Hand-off [Disabled]

- [Disabled] Disables the function.
- [Enabled] Enables the support for operating systems without an EHCI hand-off feature.

# 4.5.7 Onboard Devices Configuraton

| /SUS UEFI BIOS Utility - Ad   | vanced Mode             |                       | -                                       | 🚺 Exit       |
|-------------------------------|-------------------------|-----------------------|-----------------------------------------|--------------|
|                               | 1                       | G                     | U<br>U                                  |              |
| Main Ai Tweaker               | Advanced                | Monitor               |                                         |              |
| Back Advanced\ Onboard Device | s Configuration >       |                       |                                         |              |
|                               |                         |                       |                                         |              |
| Azalia HD Audio               |                         |                       | Enabled/Disabled Aza                    | lia HD Audio |
| Front Panel Type              | I                       | HD                    |                                         |              |
| SPDIF Out Type                | I                       | SPDIF                 |                                         |              |
| Intel LAN1 Controller         | -                       | Enabled               |                                         |              |
| Intel LAN1 PXE OPROM          |                         | Disabled              |                                         |              |
|                               |                         |                       |                                         |              |
| Intel LAN2 Controller         |                         | Enabled               |                                         |              |
| Intel LAN2 PXE OPROM          | ĺ                       | Disabled              |                                         |              |
| VIA 1394 Controller           | 1                       | Enabled               | →: Select Screen                        |              |
|                               |                         | Enabled               | †↓: Select Item<br>Enter: Select        |              |
| Asmedia LISB 3.0 Controller   |                         | Enabled               | +/-: Change Opt.                        |              |
|                               |                         | Endolog               | F1: General Help<br>F2: Provious Values |              |
|                               |                         |                       | F3: Shortcut                            |              |
|                               |                         |                       | F5: Optimized Defau                     | llts         |
|                               |                         |                       | F6: ASUS Hatio Boo<br>F10: Save ESC: E  | ist<br>Exit  |
| Serial Port Configuration     |                         |                       | F12: Print Screen                       |              |
|                               |                         |                       |                                         |              |
| Version 2                     | 2.10.1208. Copyright (C | C) 2011 American Mega | trends, Inc.                            |              |

#### Azalia HD Audio [Enabled]

[Disabled] [Enabled] Disables the controller.

Enables the High Definition Audio Controller.

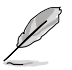

The following two items appear only when you set the **HD Audio Controller** item to [Enabled].

# Front Panel Type [HD]

Allows you to set the front panel audio connector (AAFP) mode to legacy AC97 or highdefinition audio depending on the audio standard that the front panel audio module supports.

[HD] Sets the front panel audio connector (AAFP) mode to high definition audio.

[AC97] Sets the front panel audio connector (AAFP) mode to legacy AC97

#### SPDIF Out Type [SPDIF]

| [SPDIF] | Sets to [SPDIF] for SPDIF audio output. |
|---------|-----------------------------------------|
| [HDMI]  | Sets to [HDMI] for HDMI audio output.   |

#### Intel LAN1 Controller [Enabled]

[Disabled]Disables the controller.[Enabled]Enables the Intel LAN controller.

#### Intel LAN1 PXE OPROM [Disabled]

This item appears only when you set the previous item to [Enabled] and allows you to enable or disable the LAN1 PXE OptionRom of the Intel LAN controller. Configuration options: [Disabled] [Enabled]

#### Intel LAN2 Controller [Enabled]

[Disabled] Disables the controller.

[Enabled] Enables the Intel LAN controller.

#### Intel LAN2 PXE OPROM [Disabled]

This item appears only when you set the previous item to [Enabled] and allows you to enable or disable the LAN2 PXE OptionRom of the Intel LAN controller. Configuration options: [Disabled] [Enabled]

#### VIA 1394 Controller [Enabled]

This item allows user to enable/disable VIA 1394 Controller. Configuration options: [Disabled] [Enabled]

#### Asmedia USB 3.0 Controller [Enabled]

This item allows user to enable/disable Asmedia USB 3.0. Configuration options: [Disabled] [Enabled]

#### **Serial Port Configuration**

#### Serial Port [Enabled]

This item allows user to enable/disable Serial Port (COM).

[Disabled] Disables configuration.

[Enabled] **Change Settings** appear under [Enabled]. Select an optimal setting for Super IO device.

#### Change Settings [IO=3F8h; IRQ=4]

Configuration options: [IO=3F8h; IRQ=4] [IO=2F8h; IRQ=3] [IO=3E8h; IRQ=4] [IO=2E8h; IRQ=3]

| Back Advanced\ Onboard Devices Config    | uration Serial Port Configuration > |                                                   |
|------------------------------------------|-------------------------------------|---------------------------------------------------|
| Serial Port Configuration<br>Serial Port | Enabled                             | Select an optimal setting for Super<br>IO device. |
| Change Settings                          | IO=3F8h; IRQ=4                      |                                                   |

# 4.5.8 APM

| /ISUIS UEFI BIOS Utility - Advanced Mode |                       |          |          |                       | Exit         |
|------------------------------------------|-----------------------|----------|----------|-----------------------|--------------|
| :=                                       | €.                    | 5        | G        | υ                     | -            |
| Main                                     | Ai Tweaker            | Advanced | Monitor  | Boot                  |              |
| Back Adv                                 | vanced\ APM >         |          |          |                       |              |
| Restore AC Power                         | Restore AC Power Loss |          |          | Specify what state to | o go to when |
| Power On By Keyb                         | board                 |          | Disabled | failure (G3 state).   |              |
| Power On By Mou                          | Power On By Mouse     |          | Disabled |                       |              |
| Power On By PCIE                         |                       |          | Disabled |                       |              |
| Power On By Ring                         |                       | Disabled |          |                       |              |
| Power On By RTC                          |                       | Disabled |          |                       |              |
| ErP Ready                                | ErP Ready             |          | Disabled |                       |              |
|                                          |                       |          |          |                       |              |

#### Restore AC Power Loss [Power Off]

[Power On] The system goes into on state after an AC power loss.

- [Power Off] The system goes into off state after an AC power loss.
- [Last State] The system goes into either off or on state, whatever the system state was before the AC power loss.

#### Power On By Keyboard [Disabled]

[Disabled] Disables the keyboard device from generating a wake event. Configuration options to Enable keyboard to generate a wake event:

[Space Bar] [Ctrl-Esc] [Power Key]

#### Power On By Mouse [Disabled]

| [Disabled] Disables the mouse device from gene | erating a wake event |
|------------------------------------------------|----------------------|
|------------------------------------------------|----------------------|

[Enabled] Enables the mouse device to generate a wake event:

#### Power On By PCIE [Disabled]

| [Disabled] | Disables the PCIE devices from generating a wake event. |
|------------|---------------------------------------------------------|
|            |                                                         |

[Enabled] Enables the PCIE devices to generate a wake event.

#### Power On By Ring [Disabled]

- [Disabled] Disables the Ring device from generating a wake event.
- [Enabled] Enables the Ring device to generate a wake event.

#### Power On By RTC [Disabled]

[Disabled] Disables RTC from generating a wake event.

[Enabled] When set to [Enabled], the items **RTC Alarm Date (Days)** and **Hour/ Minute/Second** will become user-configurable with set values. Use <+> and <-> keys to adjust the values.

#### ErP Ready [Disabled]

This item allows user to switch off some power at S5 to get the system ready for ErP requirement. When set to Enabled, all other PME options will be switched off. Configuration options: [Disabled] [Enabled]

# 4.6 Monitor menu

The Monitor menu displays the system temperature/power status, and allows you to change the fan settings.

| /ISUS UEFI B            | IOS Utility - Adv | anced Mode |                |                                      |                                         | Exit     |
|-------------------------|-------------------|------------|----------------|--------------------------------------|-----------------------------------------|----------|
| :=                      | e,                | Ξð         | G              |                                      | ψ                                       | <b>A</b> |
| Main                    | Ai Tweaker        | Advanced   | Monitor        |                                      | Boot                                    |          |
|                         |                   |            |                |                                      |                                         |          |
|                         |                   |            |                |                                      | CPU Temperature                         |          |
| CPU Temperature         |                   |            | +45°C / +113°F |                                      |                                         |          |
| MB Temperature          |                   |            | +34°C / +93°F  |                                      |                                         |          |
| CPU Fan Speed           |                   |            | 3325 RPM       |                                      |                                         |          |
| CPU OPT Speed           |                   |            | N/A            |                                      |                                         |          |
| Chassis Fan 1 Speed     |                   |            | N/A            | -                                    |                                         |          |
| Chassis Fan 2 Speed     |                   |            | N/A            |                                      |                                         |          |
| Chassis Fan 3 Speed     |                   |            | N/A            |                                      |                                         |          |
| Chassis Fan 4 Speed     |                   |            | N/A            |                                      |                                         |          |
| CPU Q-Fan Control       |                   |            | Enabled        |                                      | →←: Select Scree                        |          |
| CPU Fan Speed Low       |                   |            | 600 RPM        |                                      | †↓: Select Item<br>Enter: Select        |          |
| CPU Fan Profile         |                   | Standard   |                | +/-: Change Opt.<br>F1: General Help |                                         |          |
| Chassis 1 Q-Fan Control |                   |            | Enabled        |                                      | F2: Previous Value                      |          |
| Chassis 1 Fan Speed     |                   |            | 600 RPM        |                                      | F5: Optimized Defa<br>F6: ASUS Ratio Bo | aults    |
| Chassis 1 Fan Profi     | ile               |            | Standard       |                                      | F10: Save ESC:<br>F12: Print Screen     | Exit     |
|                         |                   |            |                |                                      |                                         |          |

Scroll down to display the following items:

| Chassis 2 Q-Fan Control       | Enabled                    |                                                                  |
|-------------------------------|----------------------------|------------------------------------------------------------------|
| Chassis 2 Fan Speed Low Limit | 600 RPM                    |                                                                  |
| Chassis 2 Fan Profile         | Standard                   |                                                                  |
| Chassis 3 Q-Fan Control       | Enabled                    |                                                                  |
| Chassis 3 Fan Speed Low Limit | 600 RPM                    |                                                                  |
| Chassis 3 Fan Profile         | Standard                   |                                                                  |
| Chassis 4 Q-Fan Control       | Enabled                    |                                                                  |
| Chassis 4 Fan Speed Low Limit | 600 RPM                    |                                                                  |
| Chassis 4 Fan Profile         | Standard                   |                                                                  |
| CPU Voltage                   | +1.184 V                   | →←: Select Screen<br>†↓: Select Item                             |
| 3.3V Voltage                  | +4.312 V                   | Enter: Select<br>+/-: Change Opt.                                |
| 5V Voltage                    | +5.080 V                   | F1: General Help<br>F2: Previous Values                          |
| 12V Voltage                   | +12.192 V                  | F3: Shortcut<br>F5: Optimized Defaults                           |
| Anti Surge Support            | Enabled                    | F6: ASUS Ratio Boost<br>F10: Save ESC: Exit<br>F12: Print Screen |
| Version 2.10.1208. Copyright  | (C) 2011 American Megatrer | ids, Inc.                                                        |

## CPU Temperature / MB Temperature [xxx°C/xxx°F]

The onboard hardware monitor automatically detects and displays the CPU and motherboard temperatures. Select **Ignore** if you do not wish to display the detected temperatures.

#### CPU Fan Speed [xxxx RPM] or [Ignore] / [N/A] CPU OPT Speed [xxxx RPM] or [Ignore] / [N/A] Chassis Fan 1/2/3/4 Speed [xxxx RPM] or [Ignore] / [N/A]

The onboard hardware monitor automatically detects and displays the CPU, CPU OPT, and chassis fan speed in rotations per minute (RPM). If the fan is not connected to the motherboard, the field shows N/A. Select **Ignore** if you do not wish to display the detected speed.

#### CPU Q-Fan Control [Enabled]

[Disabled] Disables the CPU Q-Fan control feature. [Enabled] Enables the CPU Q-Fan control feature.

#### CPU Fan Speed Low Limit [600 RPM]

This item appears only when you enable the **CPU Q-Fan Control** feature and allows you to disable or set the CPU fan warning speed in case the fan stops working. Configuration options: [Ignore] [200 RPM] [300 RPM] [400 RPM] [500 RPM] [600 RPM]

#### CPU Fan Profile [Standard]

This item appears only when you enable the **CPU Q-Fan Control** feature and allows you to set the appropriate performance level of the CPU fan.

[Standard] The CPU fan will automatically adjust depending on the CPU temperature

[Silent] Minimizes the fan speed for quiet CPU fan operation

[Turbo] Achieves maximum CPU fan speed

[Manual] Users can assign detailed fan speed control parameters

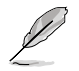

The following four items appear only when you set **CPU Fan Profile** to [Manual].

#### CPU Upper Temperature [70] (in celsius)

Use the <+> and <-> keys to set the upper limit of the CPU temperature. The values range from 20°C to 75°C. When the CPU temperature reaches the upper limit, CPU fan will operate at maximum duty cycle in full speed.

#### CPU Fan Max. Duty Cycle (%) [100]

Use the <+> and <-> keys to adjust the maximum CPU fan duty cycle. The values range from 0% to 100%. The minimum value cannot be lower than the setting of the Min. Duty Cycle.

#### CPU Lower Temperature [20] (in celsius)

Displays the lower limit of the CPU temperature. Users can set the CPU Fan Min. Duty Cycle when CPU temperature is lower than the CPU Lower Temperature setting.

#### CPU Fan Min. Duty Cycle (%) [20]

Use the <+> and <-> keys to adjust the minimum CPU fan duty cycle. The values range from 0% to 100%. When the CPU temperature is under 20°C, the CPU fan will operate at the minimum duty cycle.

#### Chassis 1/2/3/4 Q-Fan Control [Enabled]

[Disabled] Disables the Chassis Q-Fan control feature.

[Enabled] Enables the Chassis Q-Fan control feature.

#### Chassis 1/2/3/4 Fan Speed Low Limit [600 RPM]

This item appears only when you enable the **Chassis 1/2/3/4 Q-Fan Control** feature and allows you to disable or set the chassis fan warning speed in case the fan stops working. Configuration options: [Ignore] [200 RPM] [300 RPM] [400 RPM] [500 RPM] [600 RPM]

#### Chassis 1/2/3/4 Fan Profile [Standard]

This item appears only when you enable the **Chassis Q-Fan Control** feature and allows you to set the appropriate performance level of the chassis fan.

[Standard] The chassis fan will automatically adjust depending on the chassis temperature.

[Silent] Minimizes the fan speed for quiet chassis fan operation

[Turbo] Achieves maximum chassis fan speed

[Manual] Users can assign detailed fan speed control parameters.

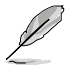

The following four items appear only when you set **Chassis 1/2/3/4 Fan Profile** to [Manual].

#### Chassis 1/2/3/4 Upper Temperature [70] (in celsius)

Use the <+> and <-> keys to set the upper limit of the CPU temperature. The values range from 40°C to 90°C. When the CPU temperature reaches the upper limit, CPU fan will operate at maximum duty cycle in full speed.

#### Chassis 1/2/3/4 Fan Max. Duty Cycle (%) [100]

Use the <+> and <-> keys to adjust the maximum chassis fan duty cycle. The values range from 60% to 100%. The minimum value cannot be lower than the setting of the Min Duty Cycle.

#### Chassis 1/2/3/4 Lower Temperature [40] (in celsius)

Displays the lower limit of the chassis temperature. Users can set the CPU Fan Min. Duty Cycle when CPU temperature is lower than the CPU Lower Temperature setting.

#### Chassis 1/2/3/4 Fan Min. Duty Cycle (%) [60]

Use the <+> and <-> keys to adjust the minimum chassis fan duty cycle. The values range from 60% to 100%. When the chassis temperature is under 40°C, the chassis fan will operate at the minimum duty cycle.

#### CPU Voltage, 3.3V Voltage, 5V Voltage, 12V Voltage

The onboard hardware monitor automatically detects the voltage output through the onboard voltage regulators. Select **Ignore** if you do not want to detect this item.

#### Anti Surge Support [Enabled]

This item allows you to enable or disable the Anti Surge function. Configuration options: [Disabled] [Enabled]

# 4.7 Boot menu

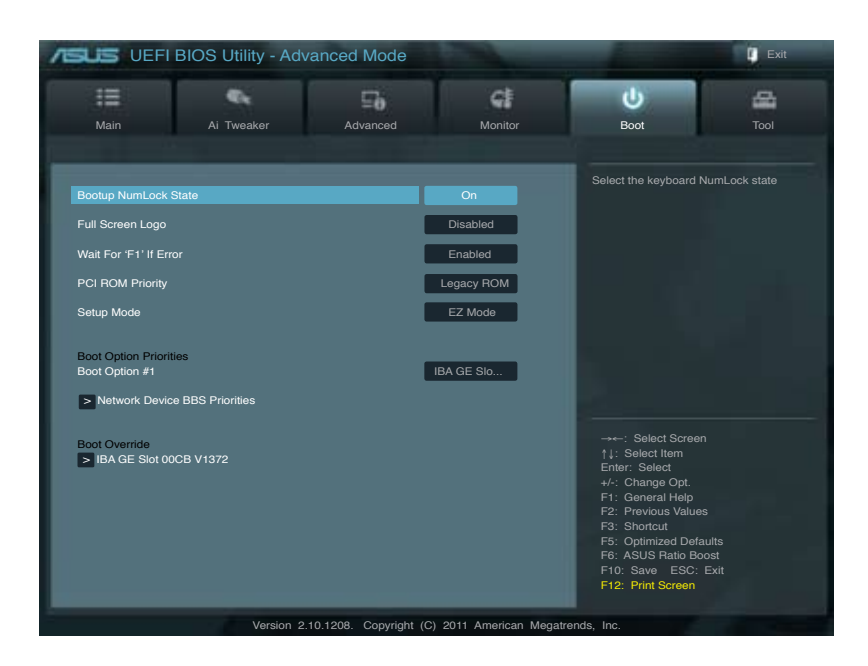

#### Bootup NumLock State [On]

| [On]  | Sets the power-on state of the NumLock to [ | On].  |
|-------|---------------------------------------------|-------|
| [Off] | Sets the power-on state of the NumLock to [ | Off]. |

#### Full Screen Logo [Enabled]

| [Enabled]  | Enables the full screen logo display feature.  |
|------------|------------------------------------------------|
| [Disabled] | Disables the full screen logo display feature. |

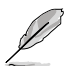

Set this item to [Enabled] to use the ASUS MyLogo 2<sup>™</sup> feature.

#### Wait For 'F1' If Error [Enabled]

 [Disabled]
 Disables this function.

 [Enabled]
 The system waits for the <F1> key to be pressed when error occurs.

#### Post Report [5 sec]

This item appears only when you set the **Full Screen Logo** item to [Disabled]. This item allows you to select the desired Post Report waiting time from 1-10 sec. Configuration options: [1 sec] [2 sec] [3 sec] [4 sec] [5 sec] [6 sec] [7 sec] [8 sec] [9 sec] [10 sec] [Until Press ESC].

#### PCI ROM Priority [Legacy ROM]

[Legacy ROM] Allows the PCI adapter cards to boot from the Legacy ROM. [EFI Compatible ROM] Allows PCI adapter cards to booth from the EFI Compatible ROM.

#### Setup Mode [EZ Mode]

[Advanced Mode] Sets Advanced Mode as the default screen for entering the BIOS setup program.

[EZ Mode] Sets EZ Mode as the default screen for entering the BIOS setup program.

#### **Boot Option Priorities**

These items specify the boot device priority sequence from the available devices. The number of device items that appears on the screen depends on the number of devices installed in the system. Select [Disabled] to disallow this function.

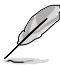

- To select the boot device during system startup, press <F8> when ASUS Logo appears.
- To access Windows OS in Safe Mode, press <F8> after POST.

#### **Boot Override**

These items displays the available devices. The number of device items that appears on the screen depends on the number of devices installed in the system. Click an item to start booting from the selected device.

# 4.8 Tools menu

The Tools menu items allow you to configure options for special functions. Select an item then press <Enter> to display the submenu.

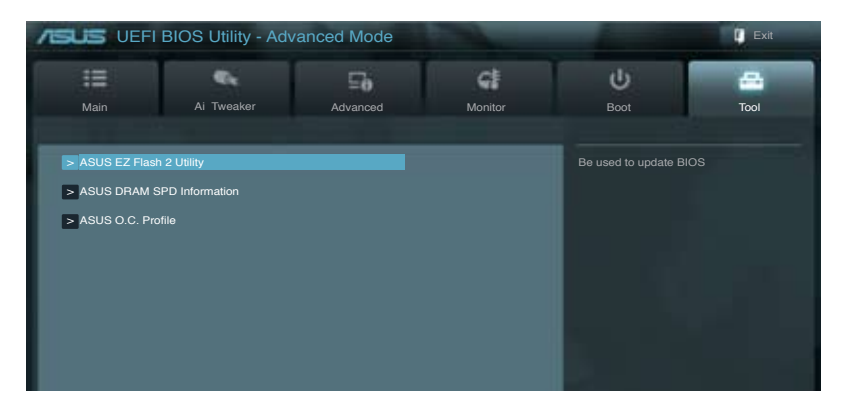

# 4.8.1 ASUS EZ Flash 2 Utility

Allows you to run ASUS EZ Flash 2 Utility to update BIOS. When you press <Enter>, a confirmation message appears. Use the left/right arrow key to select between [Yes] or [No], then press <Enter> to confirm your choice.

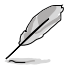

For more details, refer to section 4.10.2 ASUS EZ Flash 2 utility.

# 4.8.2 ASUS DRAM SPD Information

This menu shows information on the DIMM slots.

OK: DRAM is working fine.

N/A: DRAM is not installed.

Abnormal: DRAM error.

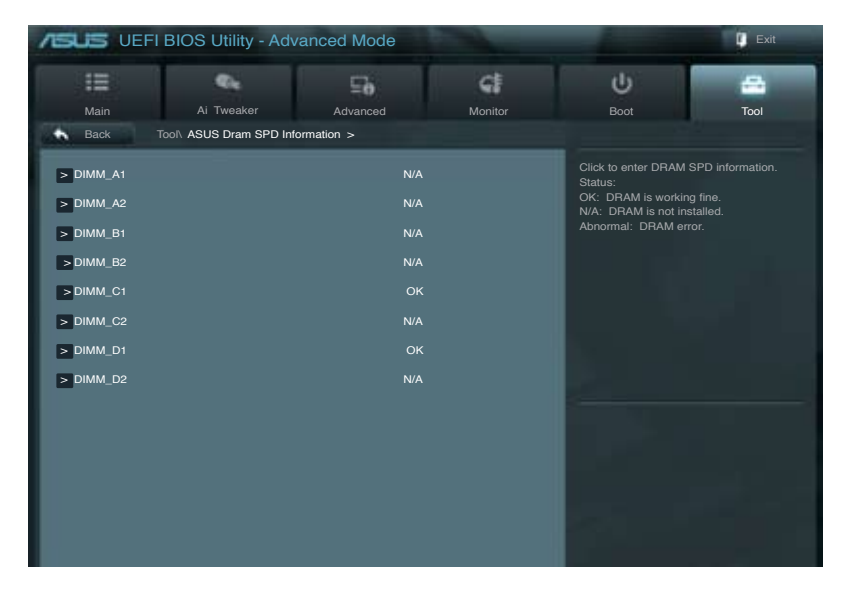

# 4.8.3 ASUS O.C. Profile

This item allows you to store or load multiple BIOS settings.

| ASUS UEP                                                                                                    | I BIOS Utility - Adv                                                                                                    | anced Mode            |                                                                                                    | -                      | Exit |
|----------------------------------------------------------------------------------------------------|----------------------------------------------------------------------------------------------------|-----------------------|----------------------------------------------------------------------------------------------------|------------------------|------|
| Main                                                                                                    | Ai Tweaker                                                                                                    | <b>To</b><br>Advanced | Monitor                                                                                                    | U<br>Boot              | Tool |
| O.C. Profile Con<br>Setup Profile S<br>Setup Profile S<br>Setup Profile S<br>Setup Profile S<br>Setup Profile S<br>Setup Profile S<br>Setup Profile S<br>Setup Profile S<br>Setup Profile S | riguration<br>tatus :<br>tatus :<br>tatus :<br>tatus :<br>tatus :<br>tatus :<br>tatus :<br>tatus :<br>tatus :<br>tatus :<br>Profile |                       | Not Installed<br>Not Installed<br>Not Installed<br>Not Installed<br>Not Installed<br>Not Installed<br>Not Installed<br>Not Installed | Inputs the label of se |      |
| Label<br>Save to Profi<br>Load CMOS Pro<br>Load from Pr                                                                                                    | le<br>ofile<br>ofile                                                                                                    |                       | 1                                                                                                    |                        |      |

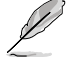

The Setup Profile Status items will show Not Installed if no profile is created.

#### Label

Allows you to input the label of setup profile.

#### Save to Profile

Allows you to save the current BIOS settings to the BIOS Flash, and create a profile. Key in a profile number from one to eight, or use <+> and <-> keys to adjust the number. Press <Enter>, and then select **Yes**.

#### Load from Profile

Allows you to load the previous BIOS settings saved in the BIOS Flash. Key in the profile number that saved your BIOS settings, or use <+> and <-> keys to adjust the number. Press <Enter>, and then select **Yes**.

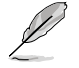

- DO NOT shut down or reset the system while updating the BIOS to prevent the system boot failure!
- We recommend that you update the BIOS file only coming from the same memory/CPU configuration and BIOS version.

# 4.9 Exit menu

The Exit menu items allow you to load the optimal default values for the BIOS items, and save or discard your changes to the BIOS items. You can access the **EZ Mode** from the Exit menu.

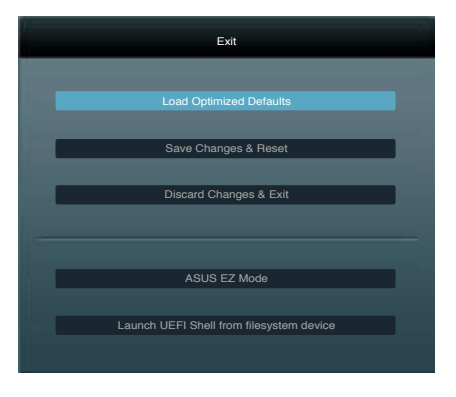

#### Load Optimized Defaults

This option allows you to load the default values for each of the parameters on the Setup menus. When you select this option or if you press <F5>, a confirmation window appears. Select **Yes** to load the default values.

#### Save Changes & Reset

Once you are finished making your selections, choose this option from the Exit menu to ensure the values you selected are saved. When you select this option or if you press <F10>, a confirmation window appears. Select **Yes** to save changes and exit.

#### **Discard Changes & Exit**

This option allows you to exit the Setup program without saving your changes. When you select this option or if you press <Esc>, a confirmation window appears. Select **Yes** to discard changes and exit.

#### ASUS EZ Mode

This option allows you to enter the EZ Mode screen.

#### Launch UEFI Shell from filesystem device

This option allows you to attempt to launch the UEFI Shell application (shellx64.efi) from one of the available filesystem devices.

# 4.10 Updating BIOS

The ASUS website publishes the latest BIOS versions to provide enhancements on system stability, compatibility, or performance. However, BIOS updating is potentially risky. If there is no problem using the current version of BIOS, **DO NOT manually update the BIOS**. Inappropriate BIOS updating may result in the system's failure to boot. Carefully follow the instructions of this chapter to update your BIOS if necessary.

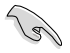

Visit the ASUS website (www.asus.com) to download the latest BIOS ROM file for this motherboard.

The following utilities allow you to manage and update the motherboard BIOS setup program.

- 1. ASUS Update: Updates the BIOS in Windows® environment.
- 2. ASUS EZ Flash 2: Updates the BIOS using a USB flash drive.
- 3. **ASUS CrashFree BIOS 3:** Restores the BIOS using the motherboard support DVD or a USB flash drive when the BIOS file fails or gets corrupted.
- 4. **ASUS BIOS Updater:** Updates and backups the BIOS in DOS environment using the motherboard support DVD and a USB flash disk drive.

Refer to the corresponding sections for details on these utilities.

Save a copy of the original motherboard BIOS file to a USB flash disk in case you need to restore the BIOS in the future. Copy the original motherboard BIOS using the **ASUS Update** or **BIOS Update** utilities.

# 4.10.1 ASUS Update utility

The ASUS Update is a utility that allows you to manage, save, and update the motherboard BIOS in Windows® environment. The ASUS Update utility allows you to:

- · Update the BIOS directly from the Internet
- · Download the latest BIOS file from the Internet
- · Update the BIOS from an updated BIOS file
- · Save the current BIOS file
- · View the BIOS version information

This utility is available in the support DVD that comes with the motherboard package.

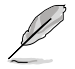

ASUS Update requires an Internet connection either through a network or an Internet Service Provider (ISP).

#### Launching ASUS Update

After installing AI Suite II from the motherboard support DVD, launch ASUS Update by clicking **Update > ASUS Update** on the AI Suite II main menu bar.

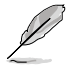

Quit all Windows® applications before you update the BIOS using this utility.

#### Updating the BIOS through the Internet

To update the BIOS through the Internet:

1. From the ASUS Update screen, select **Update BIOS from Internet**, and then click **Next**.

 Select the ASUS FTP site nearest you to avoid network traffic.
 If you want to enable the BIOS

downgradable function and auto BIOS backup function, check the checkboxs before the two items on the screen.

3. Select the BIOS version that you want to download. Click Next.

- You can decide whether to change the BIOS boot logo, which is the image appearing on screen during the Power-On Self-Tests (POST). Click Yes if you want to change the boot logo or No to continue.
- 5. Follow the onscreen instructions to complete the update process.

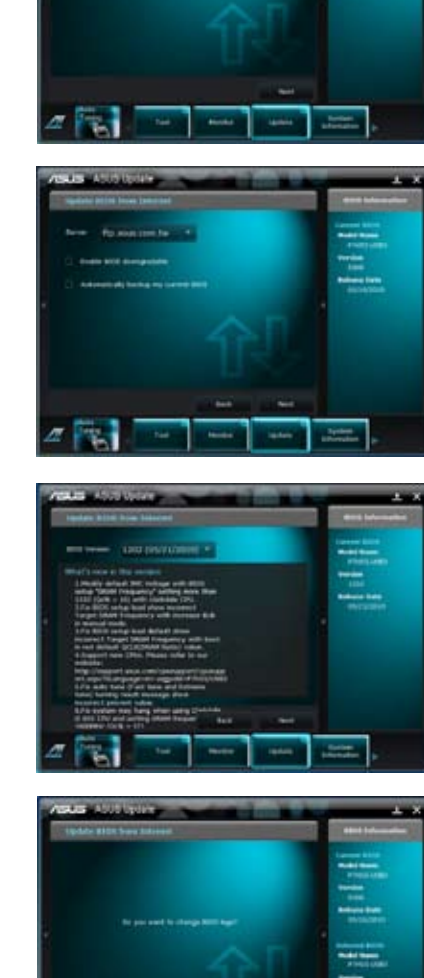

#### Updating the BIOS through a BIOS file

To update the BIOS through a BIOS file:

1. From the ASUS Update screen, select **Update BIOS from file**, and then click **Next**.

2. Locate the BIOS file from the Open window, click **Open**, and click **Next**.

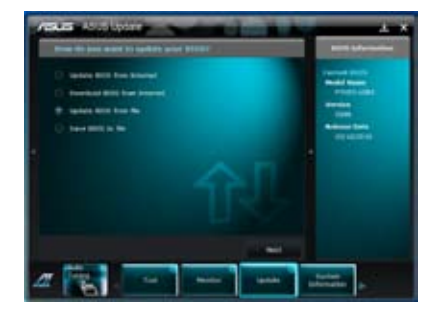

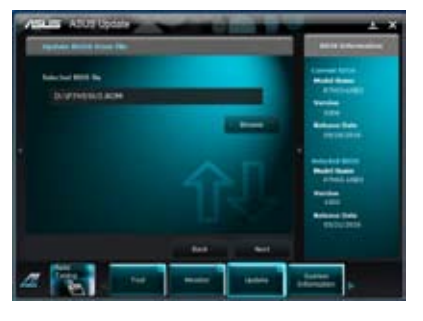

- You can decide whether to change the BIOS boot logo. Click Yes if you want to change the boot logo or No to continue.
- 4. Follow the onscreen instructions to complete the update process.

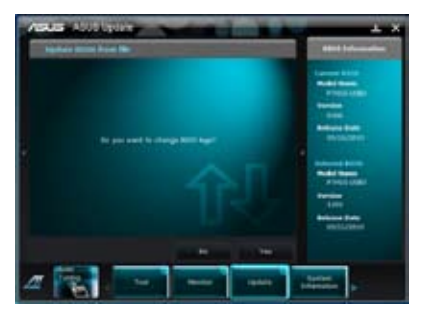

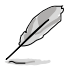

- The screenshots in this section are for reference only. The actual BIOS information vary by models.
- Refer to the software manual in the support DVD or visit the ASUS website at www.asus.com for detailed software configuration.

# 4.10.2 ASUS EZ Flash 2 utility

The ASUS EZ Flash 2 feature allows you to update the BIOS without having to use a bootable floppy disk or an OS-based utility.

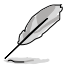

Before you start using this utility, download the latest BIOS from the ASUS website at www.asus.com.

To update the BIOS using EZ Flash 2:

- 1. Insert the USB flash disk that contains the latest BIOS file to the USB port.
- 2. Enter the Advanced Mode of the BIOS setup program. Go to the **Tool** menu to select ASUS EZ Flash Utility and press <Enter> to enable it.

|                              |                         | State of the local division of the local division of the local div | -                         | 🚺 Exit      |
|------------------------------|-------------------------|----------------------------------------------------------------------------------------------------|---------------------------|-------------|
| ASUS EZ Flash 2 Utility \    | /01.04                  |                                                                                                    |                           |             |
| Flash Info<br>MODEL: P9X79-W | VS-SYS                  | VER: 0238                                                                                                    | DATE:                     | 09/16/2011  |
| File Path:                   |                         |                                                                                                    |                           |             |
| Drive Info                   | Folder Info             |                                                                                                    |                           |             |
| fs0A<br>fs1A                 | 08/05/10                | 10:23p 4194304                                                                                                    | P9X79D.ROM                |             |
| File Info                    |                         |                                                                                                    |                           |             |
| MODEL:                       |                         |                                                                                                    |                           | DATE:       |
| Help Info                    |                         |                                                                                                    |                           |             |
| [Enter] Sele                 | ct or Load [Tab] Switch | [Up/Down/PageUp/PageDown/H                                                                                                    | Home/End] Move [Esc] Exit | [F2] Backup |
|                              |                         |                                                                                                    |                           |             |

- 3. Press <Tab> to switch to the **Drive** field.
- Press the Up/Down arrow keys to find the USB flash disk that contains the latest BIOS, and then press <Enter>.
- 5. Press <Tab> to switch to the Folder Info field.
- Press the Up/Down arrow keys to find the BIOS file, and then press <Enter> to perform the BIOS update process. Reboot the system when the update process is done.

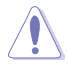

- This function can support devices such as a USB flash disk with FAT 32/16 format and single partition only.
- DO NOT shut down or reset the system while updating the BIOS to prevent system boot failure!

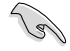

Ensure to load the BIOS default settings to ensure system compatibility and stability. Select the **Load Optimized Defaults** item under the **Exit** menu. See section **4.9 Exit Menu** for details.

## 4.10.3 ASUS CrashFree BIOS 3 utility

The ASUS CrashFree BIOS 3 utility is an auto recovery tool that allows you to restore the BIOS file when it fails or gets corrupted during the updating process. You can restore a corrupted BIOS file using the motherboard support DVD or a USB flash drive that contains the BIOS file.

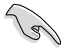

The BIOS file in the motherboard support DVD may be older than the BIOS file published on the ASUS official website. If you want to use the newer BIOS file, download the file at support.asus.com and save it to a USB flash drive.

#### **Recovering the BIOS**

To recover the BIOS:

- 1. Turn on the system.
- 2. Insert the motherboard support DVD to the optical drive, or the USB flash drive containing the BIOS file to the USB port.
- 3. The utility automatically checks the devices for the BIOS file. When found, the utility reads the BIOS file and enters ASUS EZ Flash 2 utility automatically.
- The system requires you to enter BIOS Setup to recover BIOS setting. To ensure system compatibility and stability, we recommend that you press <F5> to load default BIOS values.

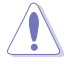

DO NOT shut down or reset the system while updating the BIOS! Doing so can cause system boot failure!

# 4.10.4 ASUS BIOS Updater

The ASUS BIOS Updater allows you to update BIOS in DOS environment. This utility also allows you to copy the current BIOS file that you can use as a backup when the BIOS fails or gets corrupted during the updating process.

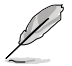

The succeeding utility screens are for reference only. The actual utility screen displays may not be same as shown.

#### **Before updating BIOS**

- 1. Prepare the motherboard support DVD and a USB flash drive in FAT32/16 format and single partition.
- Download the latest BIOS file and BIOS Updater from the ASUS website at http:// support.asus.com and save them on the USB flash drive.

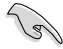

- NTFS is not supported under DOS environment. Do not save the BIOS file and BIOS Updater to a hard disk drive or USB flash drive in NTFS format.
- · Do not save the BIOS file to a floppy disk due to low disk capacity.
- 3. Turn off the computer and disconnect all SATA hard disk drives (optional).

#### Booting the system in DOS environment

- 1. Insert the USB flash drive with the latest BIOS file and BIOS Updater to the USB port.
- Boot your computer. When the ASUS Logo appears, press <F8> to show the BIOS Boot Device Select Menu. Insert the support DVD into the optical drive and select the optical drive as the boot device.

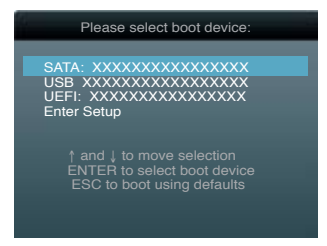

- 3. When the **Make Disk** menu appears, select the **FreeDOS command prompt** item by pressing the item number.
- 4. At the FreeDOS prompt, type d: and press <Enter> to switch the disk from Drive C (optical drive) to Drive D (USB flash drive).

```
Welcome to FreeDOS (http://www.freedos.org)!
C:\>d:
D:\>
```

#### Backing up the current BIOS

To backup the current BIOS file using the BIOS Updater

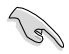

Ensure that the USB flash drive is not write-protected and has enough free space to save the file.

1. At the FreeDOS prompt, type bupdater /o[filename] and press <Enter>.

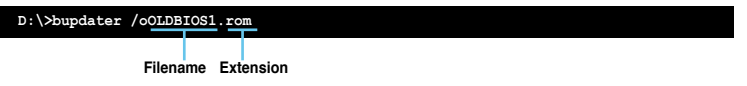

The [filename] is any user-assigned filename with no more than eight alphanumeric characters for the filename and three alphanumeric characters for the extension.

2. The BIOS Updater backup screen appears indicating the BIOS backup process. When BIOS backup is done, press any key to return to the DOS prompt.

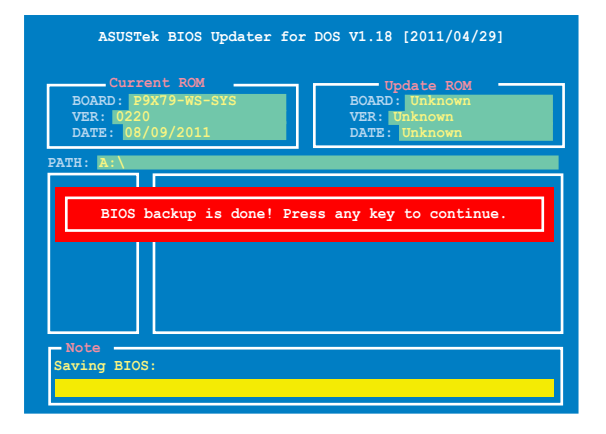

#### Updating the BIOS file

To update the BIOS file using BIOS Updater

1. At the FreeDOS prompt, type bupdater /pc /g and press <Enter>.

```
D:\>bupdater /pc /g
```

2. The BIOS Updater screen appears as below.

| ASUST<br>Curr<br>BOARD: I<br>VER: 022<br>DATE: 08 | ek BIOS Updater for DOS V1.18 [2011/04/29]<br>eent ROM Update ROM<br>9X79-WS-SYS DOARD: Unknown<br>0<br>/09/2011 DATE: Unknown |
|---------------------------------------------------|----------------------------------------------------------------------------------------------------|
| PATH: A:                                          | P8P67D.ROM 4194304 2011-08-05 17:30:48                                                                                         |
|                                                   |                                                                                                    |
| - Note                                            |                                                                                                    |
| [Enter] S<br>[Up/Down/                            | elect or Load [Tab] Switch [V] Drive Info<br>Home/End] Move [B] Backup [Esc] Exit                                              |

 Press <Tab> to switch between screen fields and use the <Up/Down/Home/End> keys to select the BIOS file and press <Enter>. BIOS Updater checks the selected BIOS file and prompts you to confirm BIOS update.

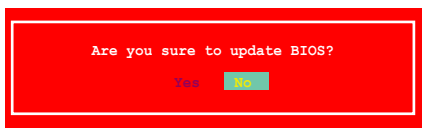

4. Select **Yes** and press <Enter>. When BIOS update is done, press <ESC> to exit BIOS Updater. Restart your computer.

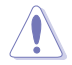

DO NOT shut down or reset the system while updating the BIOS to prevent system boot failure!

- S
- For BIOS Updater version 1.04 or later, the utility automatically exits to the DOS prompt after updating BIOS.
- Ensure to load the BIOS default settings to ensure system compatibility and stability. Select the Load Optimized Defaults item under the Exit BIOS menu. See Chaper 3 of your motherboard user manual for details.
- Ensure to connect all SATA hard disk drives after updating the BIOS file if you have disconnected them.

# **Chapter 5**

This chapter provides information on how to configure your hard disk drives as RAID sets.

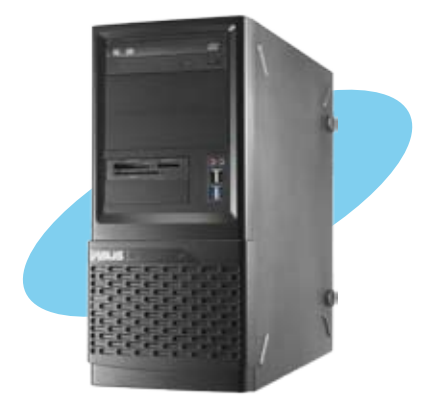

configuration RAID

# 5.1 RAID configurations

The motherboard supports the following SATA RAID solution:

- Intel® Rapid Storage Technology Enterprise with RAID 0, RAID 1, RAID 10 and RAID 5 support.
  - You must install Windows<sup>®</sup> XP Service Pack 3 or later versions before using Serial ATA hard disk drives. The Serial ATA RAID feature is available only if you are using Windows<sup>®</sup> XP SP3 or later versions.
    - Due to Windows<sup>®</sup> XP / Vista limitation, a RAID array with the total capacity over 2TB cannot be set as a boot disk. A RAID array over 2TB can only be set as a data disk only.
    - If you want to install a Windows<sup>®</sup> operating system to a hard disk drive included in a RAID set, you have to create a RAID driver disk and load the RAID driver during OS installation. Refer to section 6.1 Creating a RAID driver disk for details.

## 5.1.1 RAID definitions

**RAID 0 (Data striping)** optimizes two identical hard disk drives to read and write data in parallel, interleaved stacks. Two hard disks perform the same work as a single drive but at a sustained data transfer rate, double that of a single disk alone, thus improving data access and storage. Use of two new identical hard disk drives is required for this setup.

**RAID 1 (Data mirroring)** copies and maintains an identical image of data from one drive to a second drive. If one drive fails, the disk array management software directs all applications to the surviving drive as it contains a complete copy of the data in the other drive. This RAID configuration provides data protection and increases fault tolerance to the entire system. Use two new drives or use an existing drive and a new drive for this setup. The new drive must be of the same size or larger than the existing drive.

**RAID 5** stripes both data and parity information across three or more hard disk drives. Among the advantages of RAID 5 configuration include better HDD performance, fault tolerance, and higher storage capacity. The RAID 5 configuration is best suited for transaction processing, relational database applications, enterprise resource planning, and other business systems. Use a minimum of three identical hard disk drives for this setup.

**RAID 10** is data striping and data mirroring combined without parity (redundancy data) having to be calculated and written. With the RAID 10 configuration you get all the benefits of both RAID 0 and RAID 1 configurations. Use four new hard disk drives or use an existing drive and three new drives for this setup.

## 5.1.2 Installing Serial ATA hard disks

The motherboard supports Serial ATA hard disk drives. For optimal performance, install identical drives of the same model and capacity when creating a disk array.

To install the SATA hard disks for a RAID configuration:

- 1. Install the SATA hard disks into the drive bays.
- 2. Connect the SATA signal cables.
- 3. Connect a SATA power cable to the power connector on each drive.

#### 5.1.3 Setting the RAID item in BIOS

You must enable the RAID function in the BIOS Setup before creating RAID set(s) using SATA HDDs. To do this:

- 1. Enter the BIOS Setup during POST.
- 2. Go to the Advanced menu > SATA Configuration, and then press <Enter>.
- 3. Set the SATA Mode item to [RAID Mode].
- 4. Save your changes, and then exit the BIOS Setup.

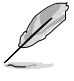

Refer to Chapter 4 for details on entering and navigating through the BIOS Setup.

Due to chipset limitation, when set any of SATA ports to RAID mode, all SATA ports run at RAID mode together.

## 5.1.4 Intel<sup>®</sup> Rapid Storage Technology Option ROM utility

To enter the Intel® Rapid Storage Technology Option ROM utility:

- 1. Turn on the system.
- 2. During POST, press <Ctrl> + <l> to display the utility main menu.

| Intel(R) Rapid S<br>Copyright(C) 2003                                                                      | torage Technology - C<br>3-11 Intel Corporation          | ption ROM - v3.0.0.1184<br>n. All Rights Reserved.                                                                           |
|----------------------------------------------------------------------------------------------------|----------------------------------------------------------|----------------------------------------------------------------------------------------------------|
| 1. Create RAID<br>2. Delete RAID                                                                           | [ MAIN MENU ]<br>Volume<br>Volume                        | 3. Reset Disks to Non-RAID<br>4. Exit                                                                                        |
| RAID Volumes:<br>None defined.                                                                             | [ DISK/VOLUME INFORM                                     | NTION ]                                                                                                    |
| Physical Devices:<br>Port Device Model<br>0 ST3160812AS<br>1 ST3160812AS<br>2 ST3160812AS<br>3 ST3160812AS | Serial #<br>9LS0HJA4<br>9LS0F4HL<br>3LS0JXL8<br>9LS0BJ5H | Size Type/Status(Vol ID)<br>149.0GB Non-RAID Disk<br>149.0GB Non-RAID Disk<br>149.0GB Non-RAID Disk<br>149.0GB Non-RAID Disk |
| [↑↓]-Select                                                                                                | [ESC]-Exit                                               | [ENTER]-Select Menu                                                                                                    |

The navigation keys at the bottom of the screen allow you to move through the menus and select the menu options.

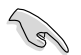

The RAID BIOS setup screens shown in this section are for reference only and may not exactly match the items on your screen.

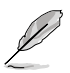

The utility supports maximum four hard disk drives for RAID configuration.

#### Creating a RAID set

To create a RAID set:

1. From the utility main menu, select **1. Create RAID Volume** and press <Enter>. The following screen appears:

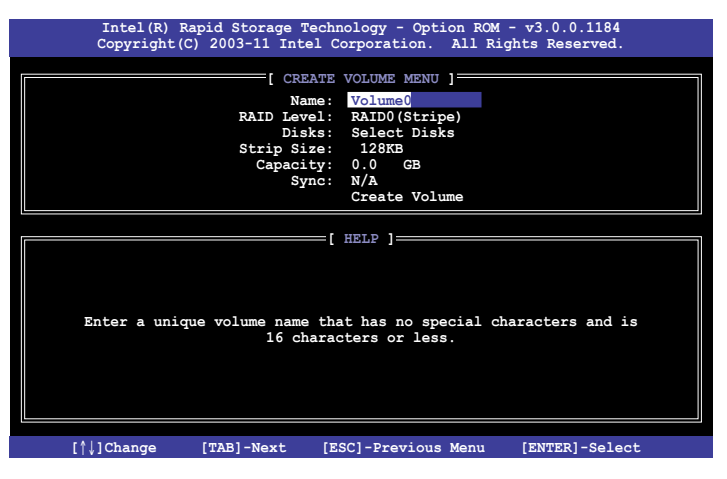

- 2. Enter a name for the RAID set and press <Enter>.
- 3. When the **RAID Level** item is selected, press the up/down arrow key to select a RAID level to create, and then press <Enter>.
- 4. When the **Disks** item is selected, press <Enter> to select the hard disk drives you want to include in the RAID set. The **SELECT DISKS** screen appears:

| Port | Drive Model | Serial #       | Size        | Status        |
|------|-------------|----------------|-------------|---------------|
| 0    | ST3160812AS | 9LSOHJA4       | 149.0GB     | Non-RAID Disk |
| 1    | ST3160812AS | 9LSOF4HL       | 149.0GB     | Non-RAID Disk |
| 2    | ST3160812AS | 3LS0JYL8       | 149.0GB     | Non-RAID Disk |
| 3    | ST3160812AS | 9LSOBJ5H       | 149.0GB     | Non-RAID Disk |
|      | Select 2 to | 6 disks to use | in creating | the volume.   |

- 5. Use the up/down arrow key to select a drive, and then press <Space> to select. A small triangle marks the selected drive. Press <Enter> after completing your selection.
- Use the up/down arrow key to select the stripe size for the RAID array (for RAID 0, 10 and 5 only),and then press <Enter>. The available stripe size values range from 4KB to 128KB. The following are typical values: RAID 0: 128KB RAID 10: 64KB RAID 5: 64KB

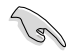

We recommend a lower stripe size for server systems, and a higher stripe size for multimedia computer systems used mainly for audio and video editing.

- 7. When the **Capacity** item is selected, enter the RAID volume capacity that you want and press <Enter>. The default value indicates the maximum allowed capacity.
- 8. When the **Create Volume** item is selected, press <Enter>. The following warning message appears:

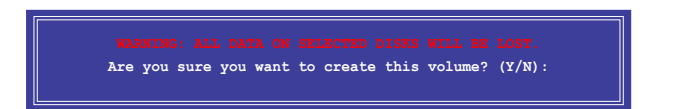

9. Press <Y> to create the RAID volume and return to the main menu, or <N> to go back to the **CREATE VOLUME** menu.

#### Deleting a RAID set

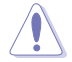

Take caution when deleting a RAID set. You will lose all data on the hard disk drives when you delete a RAID set.

To delete a RAID set:

1. From the utility main menu, select **2. Delete RAID Volume** and press <Enter>. The following screen appears:

| Int             | el(R) Rapid              | Storage Technol  | logy - Option     | ROM - v3.0       | 0.0.1184        |  |
|-----------------|--------------------------|------------------|-------------------|------------------|-----------------|--|
| Сору            | <del>right(</del> C) 200 | 03-11 Intel Cor  | poration. A.      | ll Rights R      | eserved.        |  |
|                 |                          | DELETE VO        | OLUME MENU ]=     |                  |                 |  |
| Name<br>Volume0 | Level<br>RAID0(Str       | Drives           | 298.0GB           | Status<br>Normal | Bootable<br>Yes |  |
|                 |                          | 1.00             |                   |                  |                 |  |
|                 |                          |                  |                   |                  |                 |  |
|                 |                          |                  |                   |                  |                 |  |
|                 |                          |                  |                   |                  |                 |  |
|                 |                          | [ H]             | ELP ]             |                  |                 |  |
|                 |                          |                  |                   |                  |                 |  |
|                 | Deleting a               | volume will re   | set the disks     | s to non-RA      | ID.             |  |
|                 |                          | TNC . ALL DICK D | אייא איז די די די | משייש זשר        |                 |  |
|                 | (This                    | does not apply   | to Recovery       | volumes)         |                 |  |
|                 |                          |                  |                   |                  |                 |  |
|                 |                          |                  |                   |                  |                 |  |
|                 |                          |                  |                   |                  |                 |  |
| [↑↓]-Se         | lect                     | [ESC]-Previo     | us Menu           | [DEL]-Delet      | e Volume        |  |

2. Use the up/down arrow key to select the RAID set you want to delete, and then press <Del>. The following warning message appears:

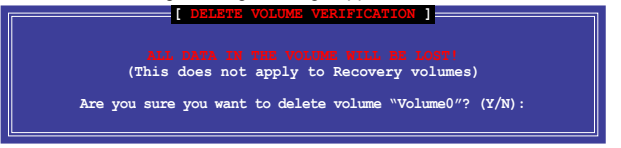

 Press <Y> to delete the RAID set and return to the utility main menu, or press <N> to return to the DELETE VOLUME menu.

#### Exiting the Intel® Rapid Storage Technology Option ROM utility

To exit the utility:

1. From the utility main menu, select **5. Exit**, and then press <Enter>. The following warning message appears:

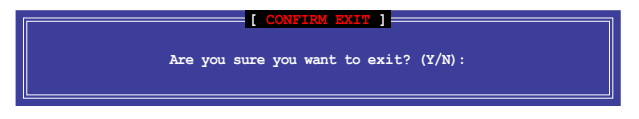

2. Press <Y> to exit or press <N> to return to the utility main menu.

# Chapter 6

This chapter provides information on how to install the drivers for system components. This chapter also describes the software applications that the barebone workstation supports.

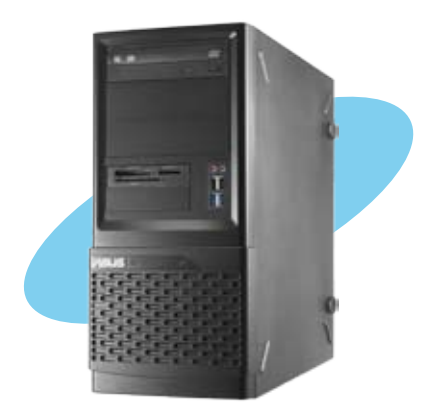

installation Driver

# 6.1 Creating a RAID driver disk

A floppy disk with the RAID driver is required when installing a Windows<sup>®</sup> operating system on a hard disk drive that is included in a RAID set.

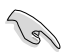

- The motherboard does not provide a floppy drive connector. You have to use a USB floppy disk drive when creating a SATA RAID driver disk.
- Windows® XP may not recognize the USB floppy disk drive due to Windows® XP limitation. To work around this OS limitation, refer to section 6.1.4 Using a USB floppy disk drive.

# 6.1.1 Creating a RAID driver disk without entering the OS

To create a RAID driver disk without entering the OS:

- 1. Boot your computer.
- 2. Press <Del> during POST to enter the BIOS setup utility.
- 3. Set the optical drive as the primary boot device.
- 4. Insert the support DVD into the optical drive.
- 5. Save changes and exit BIOS.
- 6. When the Make Disk menu appears, press <1> to create a RAID driver disk.
- 7. Insert a formatted floppy disk into the USB floppy disk drive, then press <Enter>.
- 8. Follow the succeeding screen instructions to complete the process.

# 6.1.2 Creating a RAID driver disk in Windows®

To create a RAID driver disk in Windows®:

- 1. Start Windows®.
- 2. Plug the USB floppy disk drive and insert a floppy disk.
- 3. Place the motherboard support DVD into the optical drive.
- 4. Go to the **Make Disk** menu, and then click **Intel AHCI/RAID Driver Disk** to create a RAID driver disk.
- 5. Select USB floppy disk drive as the destination disk.
- 6. Follow the succeeding screen instructions to complete the process.

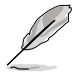

Write-protect the floppy disk to avoid a computer virus infection.

# 6.1.3 Installing the RAID driver during Windows<sup>®</sup> OS installation

To install the RAID driver in Windows® XP:

- 1. During the OS installation, the system prompts you to press the F6 key to install thirdparty SCSI or RAID driver.
- 2. Press <F6>, and then insert the floppy disk with RAID driver into the USB floppy disk drive.
- 3. When prompted to select the SCSI adapter to install, select the RAID driver for the corresponding OS version.
- 4. Follow the succeeding screen instructions to complete the installation.

To install the RAID driver for Windows® Vista or later OS:

- 1. During the OS installation, click **Load Driver** to allow you to select the installation media containing the RAID driver.
- 2. Insert the USB flash drive with RAID driver into the USB port or the support DVD into the optical drive, and then click **Browse**.
- Click the name of the device you've inserted, go to Drivers > RAID, and then select the RAID driver for the corresponding OS version. Click OK.
- 4. Follow the succeeding screen instructions to complete the installation.

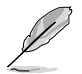

Before loading the RAID driver from a USB flash drive, you have to use another computer to copy the RAID driver from the support DVD to the USB flash drive.

# 6.1.4 Using a USB floppy disk drive

Due to OS limitation, Windows<sup>®</sup> XP may not recognize the USB floppy disk drive when you install the RAID driver from a floppy disk during the OS installation.

To solve this issue, add the USB floppy disk drive's Vendor ID (VID) and Product ID (PID) to the floppy disk containing the RAID driver. Refer to the steps below:

- 1. Using another computer, plug the USB floppy disk drive, and insert the floppy disk containing the RAID driver.
- 2. Right-click **My Computer** on the Windows® desktop or **start** menu, and then select Manage from the pop-up window.

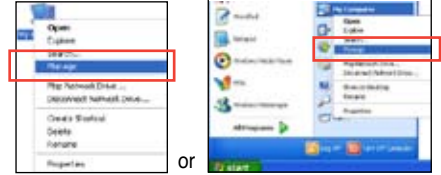

 Select Device Manager. From the Universal Serial Bus controllers, right-click xxxxx USB Floppy, and then select Properties from the pop-up window.

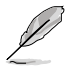

The name of the USB floppy disk drive varies with different vendors.

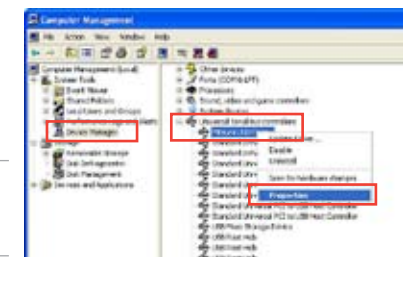

 Click **Details** tab. The Vendor ID (VID) and Product ID (PID) are displayed.

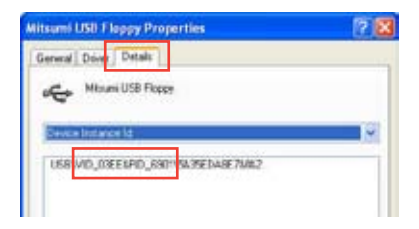

- 5. Browse the contents of the RAID driver disk to locate the file **txtsetup.oem**.
- Double-click the file. A window appears, allowing you to select the program for opening the oem file.

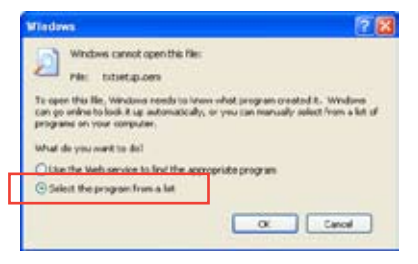

7. Use Notepad to open the file.

| og ans                                                                                                    |                             |
|----------------------------------------------------------------------------------------------------|-----------------------------|
| Recentioned and Programs:     Recent Recent Re |                             |
| WordPad<br>Type a description that you want to use for                                                                                                    | this kind of file:          |
| Always use the selected program to oper                                                                                                    | this land of file<br>Browse |

- 8. Find the [Hardwarelds.scsi.iaAHCI\_DesktopWorkstationServer] and [Hardwarelds.scsi.iaStor\_DesktopWorkstationServer] sections in the txtsetup.oem file.
- Type the following line to the bottom of the two sections: id = "USB\VID\_xxxx&PID\_xxxx", "usbstor"

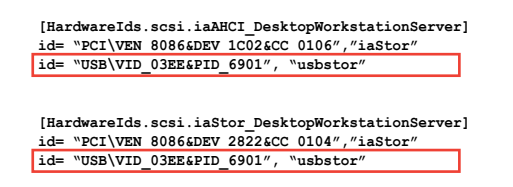

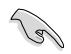

Add the same line to both sections.

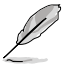

The VID and PID vary with different vendors.

10. Save and exit the file.

# 6.2 Support DVD information

The support DVD that comes with the motherboard package contains the drivers, software applications, and utilities that you can install to avail all motherboard features.

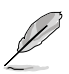

The contents of the support DVD are subject to change at any time without notice. Visit the ASUS website at www.asus.com for updates.

# 6.2.1 Running the support DVD

Place the support DVD into the optical drive. The DVD automatically displays the Drivers menu if Autorun is enabled in your computer. Click each menu tab and select the items you want to install.

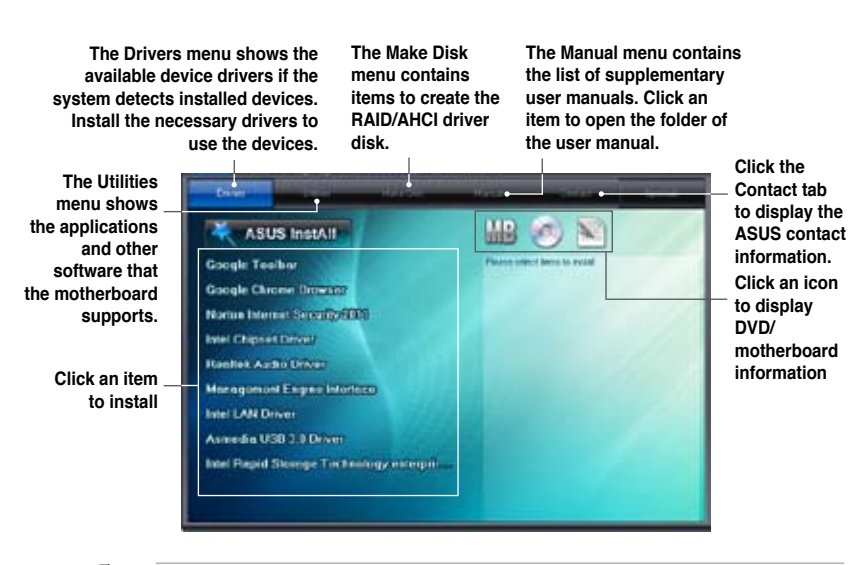

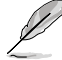

If Autorun is NOT enabled in your computer, browse the contents of the support DVD to locate the file ASSETUP.EXE from the BIN folder. Double-click the ASSETUP.EXE to run the DVD.

# 6.2.2 Obtaining the software manuals

The software manuals are included in the support DVD. Follow the instructions below to get the necessary software manuals.

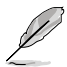

The software manual files are in Portable Document Format (PDF). Install the Adobe® Acrobat® Reader from the Utilities menu before opening the files.

 Click the Manual tab. Click ASUS Motherboard Utility Guide from the manual list on the left.

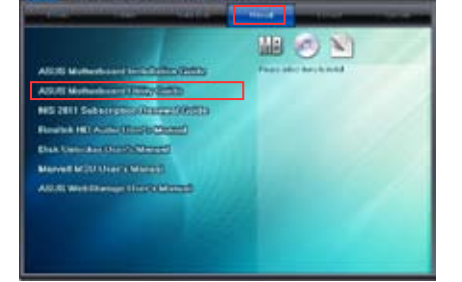

2. The **Manual** folder of the support DVD appears. Double-click the folder of your selected software.

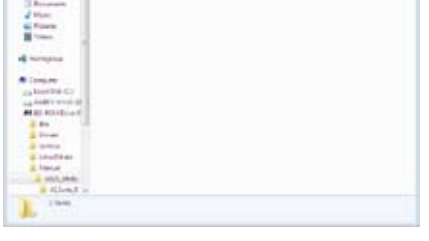

1 CE #

 Some software manuals are provided in different languages. Double-click the language to show the software manual.

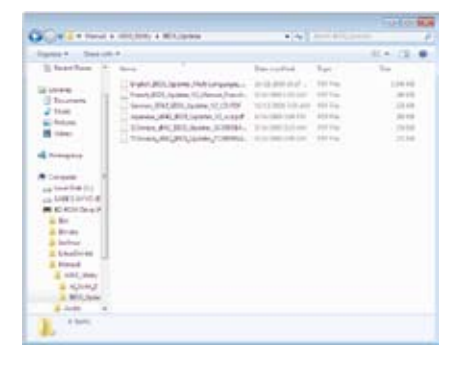

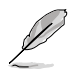

The screenshots in this section are for reference only. The actual software manuals containing in the support DVD vary by models.

# 6.3 Software information

Most of the applications in the support DVD have wizards that will conveniently guide you through the installation. View the online help or readme file that came with the software application for more information.

#### 6.3.1 Al Suite II

AI Suite II is an all-in-one interface that integrates several ASUS utilities and allows users to launch and operate these utilities simultaneously.

#### Installing AI Suite II

To install AI Suite II on your computer

- 1. Place the support DVD to the optical drive. The Drivers installation tab appears if your computer has enabled the Autorun feature.
- 2. Click on the Utilities tab, then click AI Suite II.
- 3. Follow the onscreen instructions to complete installation.

#### **Using AI Suite II**

Al Suite II automatically starts when you enter the Windows<sup>®</sup> operating system (OS). The Al Suite II icon appears in the Windows<sup>®</sup> notification area. Click on the icon to open the Al Suite II main menu bar.

Click on each button to select and launch a utility, to monitor the system, to update the motherboard BIOS, to display the system information, and to customize the settings of AI Suite II.

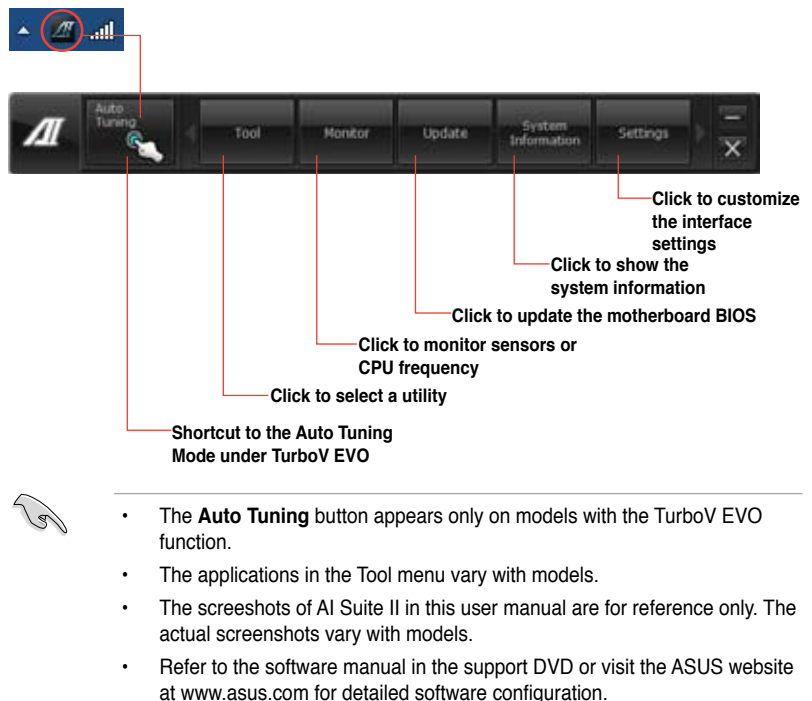
# 6.3.2 TurboV EVO

ASUS TurboV EVO introduces **TurboV** that allows you to manually adjust the CPU frequency and related voltages as well as **Auto Tuning** function that offers automatic and easy overclocking and system level up. After installing AI Suite II from the motherboard support DVD, launch TurboV EVO by clicking **Tool > TurboV EVO** on the AI Suite II main menu bar.

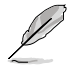

Refer to the software manual in the support DVD or visit the ASUS website at www.asus.com for detailed software configuration.

# TurboV

TurboV allows you to overclock the BCLK frequency, CPU voltage, CPU PLL voltage, and DRAM Bus voltage in Windows<sup>®</sup> environment and takes effect in real-time without exiting and rebooting the OS.

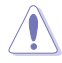

Refer to the CPU documentation before adjusting CPU voltage settings. Setting a high voltage may damage the CPU permanently, and setting a low voltage may make the system unstable.

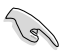

For system stability, all changes made in TurboV will not be saved to BIOS settings and will not be kept on the next system boot. Use the **Save Profile** function to save your customized overclocking settings and manually load the profile after Windows starts.

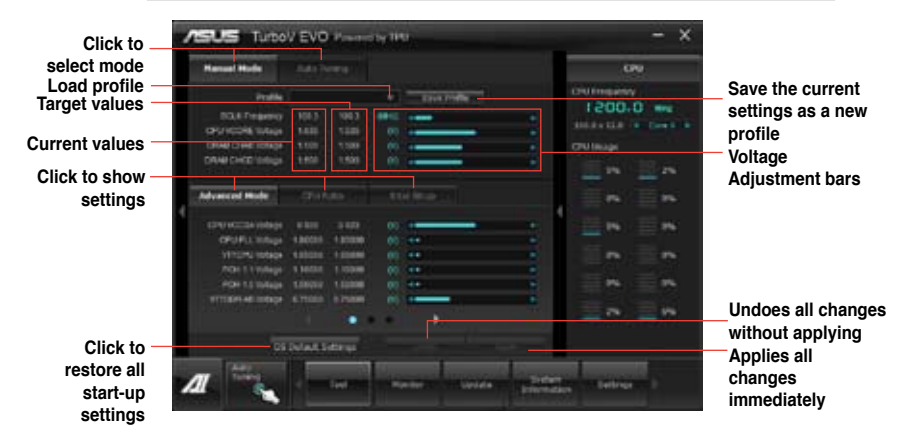

#### Using Advanced Mode

Click on the Advanced Mode tab to adjust the advanced voltage settings.

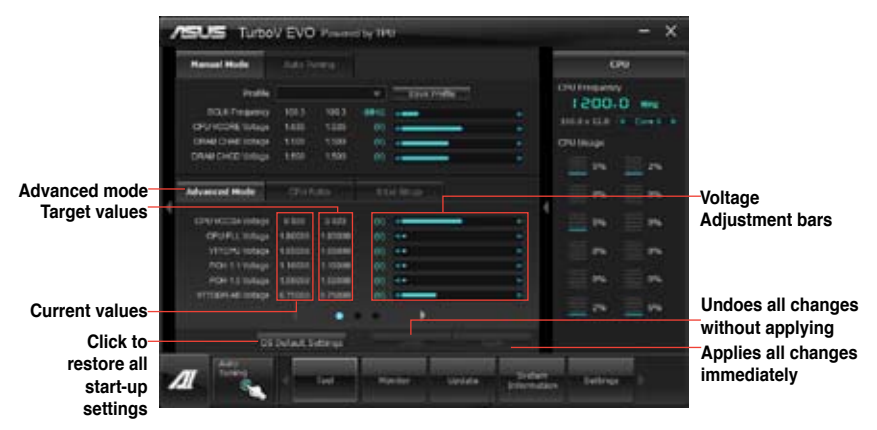

#### **CPU** Ratio

Allows you to manually adjust the CPU ratio.

The first time you use CPU Ratio, go to AI Tweaker > CPU Power Management in BIOS and set the Turbo Ratio item to [Maximum Turbo Ratio setting in OS].

- 1. Click on the CPU Ratio tab.
- 2. Drag the adjustment bar upwards or downwards to the desired value.
- 3. Click on Apply to make the change take effect.

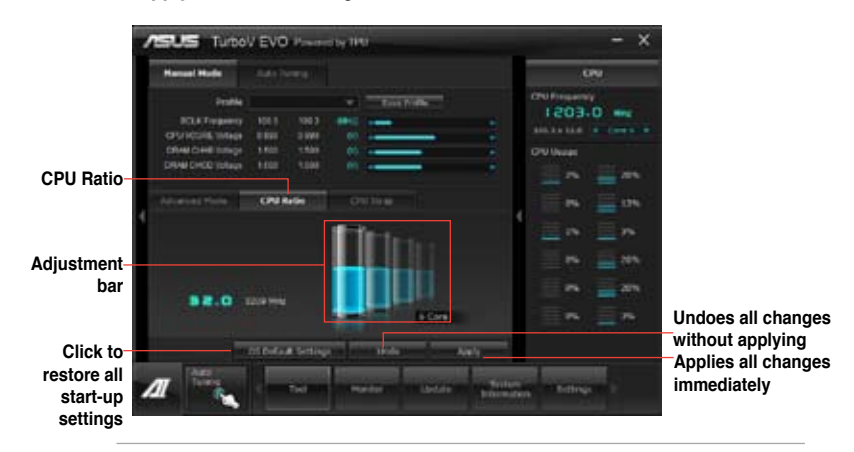

Set the **CPU Ratio Setting** item in BIOS to [Auto] before using the CPU Ratio function in TurboV. Refer to Chapter 3 of your motherboard user manual for details.

The CPU Ratio bars show the status of the CPU cores, which vary with your CPU model.

#### **CPU Strap**

Allows you to manually adjust CPU Strap.

- 1. Click on the **CPU Strap** tab.
- 2. Click on the adjustment bar to the desired value. The graph on the right will change value accordingly.
- 3. Click on Apply to make the change take effect.

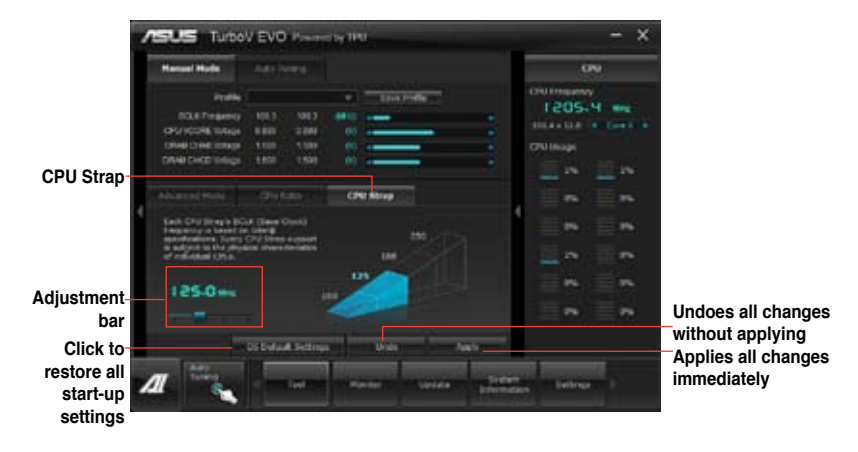

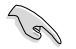

Every CPU Strap support is subject to the physical characteristics of individual CPUs.

# Auto Tuning

ASUS TurboV EVO includes two auto tuning modes, providing the most flexible auto-tuning options.

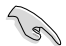

- The overclocking result varies with the CPU model and the system configuration.
  - To prevent overheating from damaging the motherboard, a better thermal environment is strongly recommended.
- Fast Tuning: fast CPU overclocking
- Extreme Tuning: extreme
  overclocking for CPU and memory

#### Using Fast Tuning

- 1. Click the **Auto Tuning** tab and then click **Fast**.
- Read through the warning messages and click **OK** to start auto-overclocking.

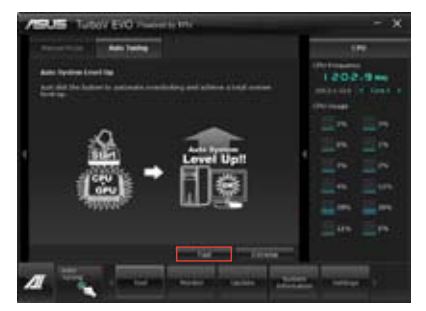

 TurboV automatically overclocks the CPU, saves BIOS settings and restarts the system. After re-entering Windows, a message appears indicating auto tuning success. Click OK to exit.

### Using Extreme Tuning

- 1. Click the **Auto Tuning** tab and then click **Extreme**.
- 2. Read through the warning messages and click **OK** to start auto-overclocking.
- TurboV automatically overclocks the CPU and memory and restarts the system. After re-entering Windows, a message appears indicating the current overclocking result. To keep the result, click Stop.
- If you did not click Stop in the previous step, TurboV automatically starts further system overclocking and stability test. An animation appears indicating the overclocking process. Click Stop if you want to cancel the Overclocking process.
- TurboV automatically adjusts and saves BIOS settings and restarts the system. After re-entering Windows, a message appears indicating auto tuning success. Click OK to exit.

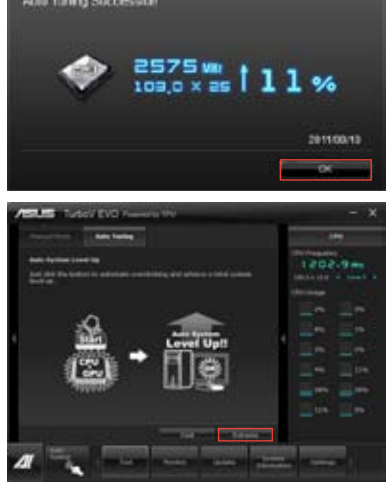

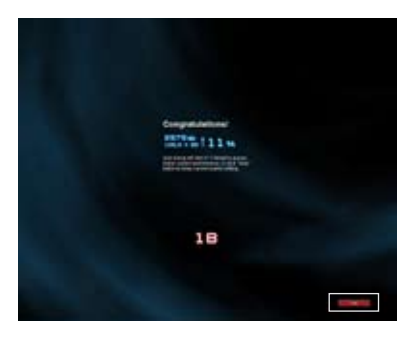

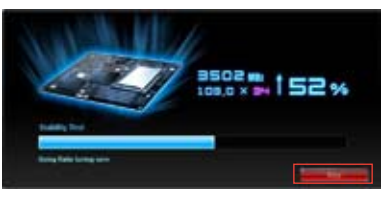

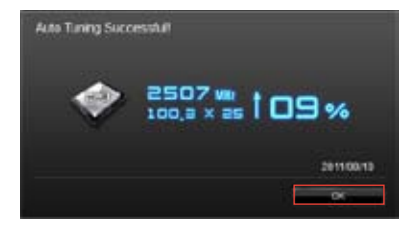

#### 6.3.3 **DIGI+ Power Control**

DIGI+ PowerControl allows you to adjust VRM voltage and frequency modulation to enhance reliability and stability. It also provides the highest power efficiency, generating less heat to longer component lifespan and minimize power loss.

After installing AI Suite II from the motherboard support DVD, launch DIGI+ Power Control by clicking Tool > DIGI+ Power Control on the AI Suite II main menu bar.

Select CPU Power or DRAM Power to adjust the power control settings.

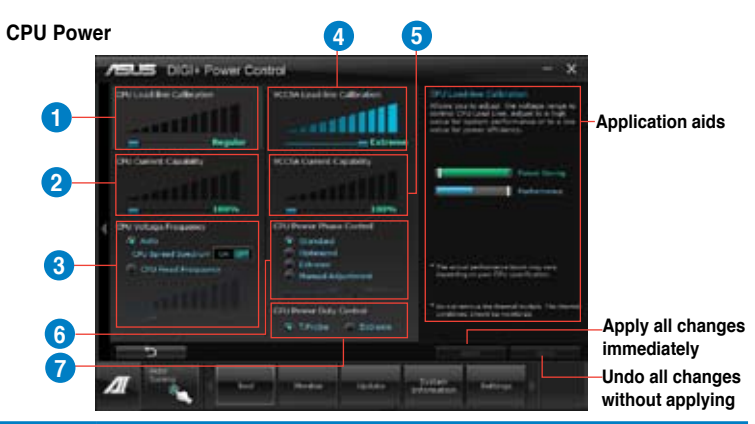

| Function no. | Function description                                                                                                    |
|--------------|----------------------------------------------------------------------------------------------------|
| 1            | <b>CPU Load-line Calibration</b><br>It allows you to adjust the voltage settings and control the system<br>temperature. Higher load-line calibration could get higher voltage and<br>good overclocking performance but increases the CPU and VRM thermal. |
| 2            | <b>CPU Current Capability</b><br>CPU Current Capability provides wider total power range for overclocking.<br>A higher value setting gets higher VRM power consumption delivery.                                                                          |
| 3            | <b>CPU Voltage Frequency</b><br>Switching frequency will affect the VRM transient response and<br>component thermal. Higher frequency gets quicker transient response.                                                                                    |
| 4            | VCCSA Load-line Calibration<br>The behavior of the DRAM Controller is decided by the VCCSA Load-<br>line. Set to a higher value for system performance, or to a lower value for<br>better thermal solution.                                               |
| 5            | VCCSA Current Capability<br>A higher value brings wider total DRAM Controller power range and<br>extends the overclocking frequency range simultaneously.                                                                                                 |
| 6            | <b>CPU Power Phase Control</b><br>Increase phase number under heavy system loading to get more transient<br>and better thermal performance. Reduce phase number under light<br>system loading to increase VRM efficiency.                                 |
| 7            | <b>CPU Power Duty Control</b><br>CPU Power Duty Control adjusts the current of every VRM phase and the<br>thermal of every phase component.                                                                                                    |

#### **DRAM Power**

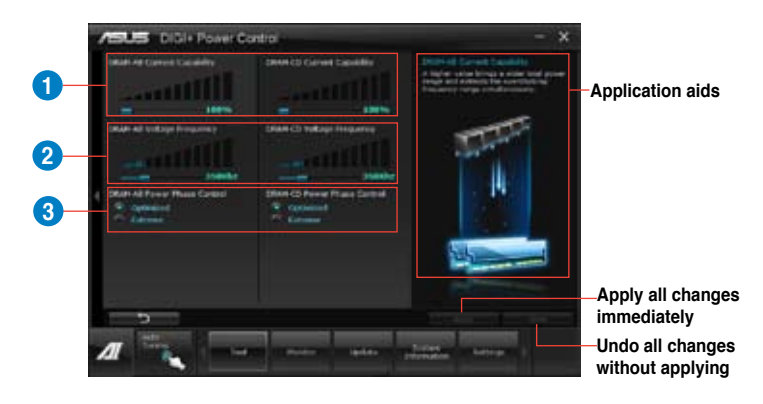

| Function no. | Function description                                                                                                    |
|--------------|----------------------------------------------------------------------------------------------------|
| 1            | <b>DRAM Current Capability</b><br>A higher value brings a wider total power range and extends the<br>overclocking frequency range simultaneously.                                                                       |
| 2            | <b>DRAM Voltage Frequency</b><br>Allows you to adjust the DRAM switching frequency for system stability or<br>to increase OC Range.                                                                                     |
| 3            | <b>DRAM Power Phase Control</b><br>Select <b>Extreme</b> for full phase mode to increase system performance or<br>select <b>Optimized</b> for ASUS optimized phase tuning profile to increase<br>DRAM power efficiency. |

•

- The actual performance boost may vary depending on your CPU specification.
- Do not remove the thermal module. The thermal conditions should be monitored.

# 6.3.4 EPU

EPU is an energy-efficient tool that satisfies different computing needs. This utility provides several modes that you can select to save system power. Selecting Auto mode will have the system shift modes automatically according to current system status. You can also customize each mode by configuring settings like CPU frequency, GPU frequency, vCore Voltage, and Fan Control.

### Launching EPU

After installing AI Suite II from the motherboard support DVD, launch EPU by clicking **Tool > EPU** on the AI Suite II main menu bar.

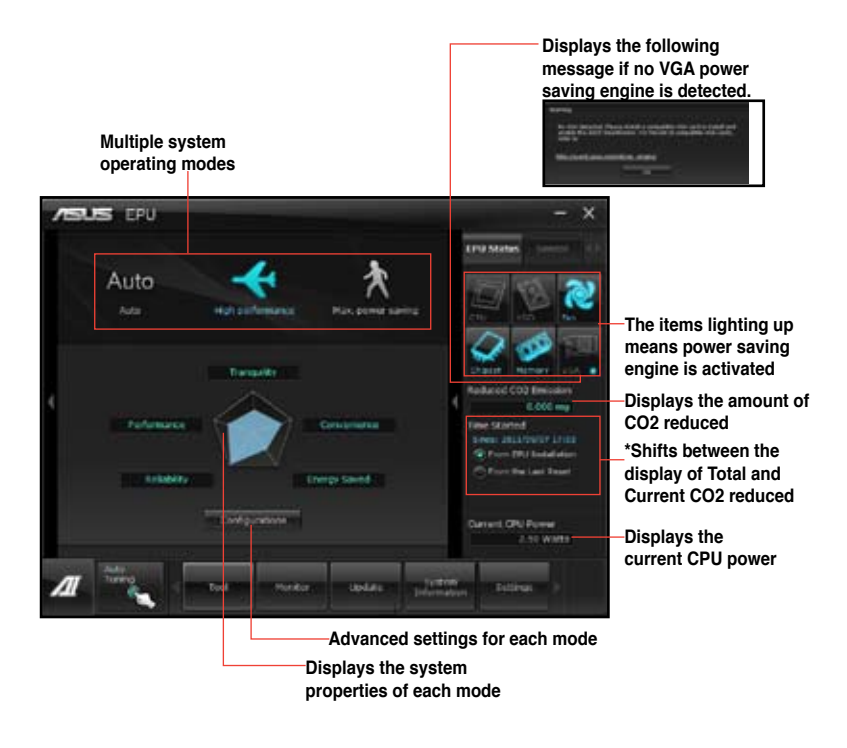

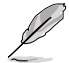

- \*• Select From EPU Installation to show the CO2 that has been reduced since you installed EPU.
- \*• Select **From the Last Reset** to show the total CO2 that has been reduced since you click the Clear button **Example**.
- Refer to the software manual in the support DVD or visit the ASUS website at www.asus.com for detailed software configuration.

# 6.3.5 FAN Xpert+

FAN Xpert+ intelligently allows you to adjust both the CPU and chassis fan speeds according to different ambient temperatures caused by different climate conditions in different geographic regions and your PC's system loading. The built-in variety of useful profiles offer flexible automatic and manual fan speed controls to achieve a quiet and cool environment.

# Launching FAN Xpert+

After installing AI Suite II from the motherboard support DVD, launch FAN Xpert+ by clicking **Tool > FAN Xpert+** on the AI Suite II main menu bar.

# Using FAN Xpert+

Click **Fan Name** to select a fan and then click **Setting** to select a preset mode for your selected fan.

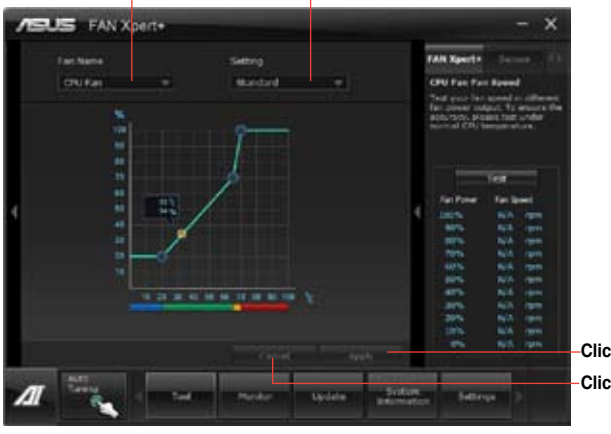

Click to select a fan type Click to select a fan profile

Click to apply the settings Click to discard the settings

# Fan setting

- Disable: disables the FAN Xpert+ function.
- Standard: adjusts fan speed in a moderate pattern.
- Silent: minimizes fan speed for quiet fan operation.
- · Turbo: maximizes the fan speed for the best cooling effect.
- User: Allows you to configure the CPU fan profile under certain limitations.

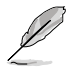

Refer to the software manual in the support DVD or visit the ASUS website at www.asus.com for detailed software configuration.

# 6.3.6 Probe II

Probe II is a utility that monitors the computer's vital components, and detects and alerts you of any problem with these components. Probe II senses fan rotations, CPU temperature, and system voltages, among others. With this utility, you are assured that your computer is always at a healthy operating condition.

### Launching Probe II

After installing AI Suite II from the motherboard support DVD, launch Probe II by clicking **Tool > Probe II** on the AI Suite II main menu bar.

# **Configuring Probe II**

Click the **Voltage/Temperature/Fan Speed** tabs to activate the sensors or to adjust the sensor threshold values. The **Preference** tab allows you to customize the time interval of sensor alerts, or change the temperature unit.

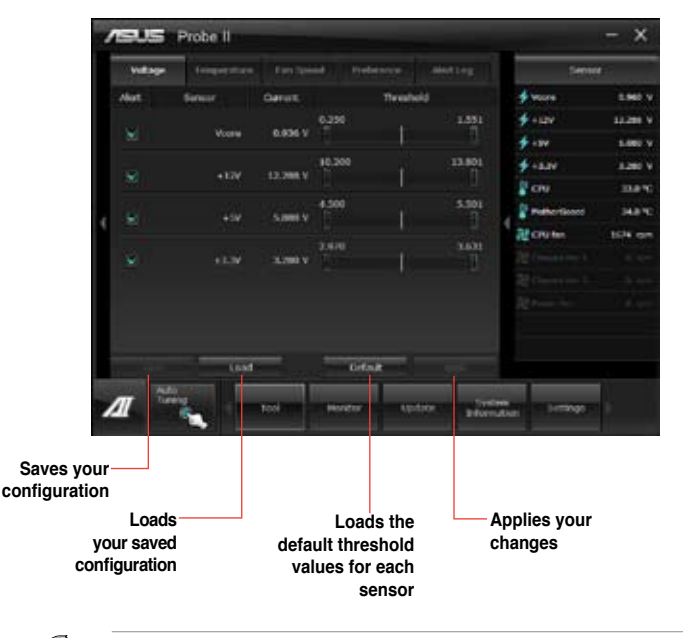

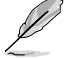

Refer to the software manual in the support DVD or visit the ASUS website at www.asus.com for detailed software configuration.

# 6.3.7 Sensor Recorder

Sensor Recorder monitors the changes in the system voltage, temperature, and fan speed on a timeline. The History Record function allows you to designate specific time spans on record to keep track of the three system statuses for certain purposes.

# Launching Sensor Recorder

After installing AI Suite II from the motherboard support DVD, launch Sensor Recorder by clicking **Tool > Sensor Recorder** on the AI Suite II main menu bar.

### **Using Sensor Recorder**

Click on **Voltage/Temperature/Fan Speed** tabs for the status you want to monitor. Colored lines will automatically appear on the diagram to indicate the immediate changes in the system status.

| ASUS Sensor Recorder                                   |   |   |                                                              |
|--------------------------------------------------------|---|---|--------------------------------------------------------------|
| ( stage ) Countries ( Salarand ) Internation           |   |   |                                                              |
| Allows your another the display is the larger entropy. | 4 | 4 | Land o<br>Land o<br>Land o<br>Land o<br>Harry<br>Telefic out |

# **Using History Record**

- 1. Click on the **History Record** tab and adjust the settings on the left for **Record Interval** and **Record Duration** according to need.
- 2. Click on Recording to start measurement and recording of each sensor.
- 3. To stop recording, click on **Recording** again.
- 4. To track the recorded contents, set **Type**/ **Date**/ **Select display items** to display the history details.

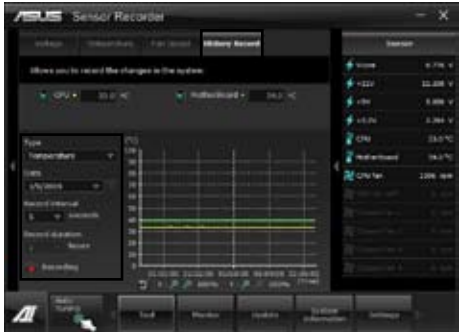

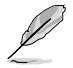

Click on **Monitor > Sensor** on the AI Suite II main menu bar and a highlight of the system statuses will appear on the right panel.

# 6.3.8 USB 3.0 Boost

The ASUS exclusive USB 3.0 Boost provides speed boost for USB 3.0 devices and the up-to-date support of USB Attached SCSI Protocol (UASP). With USB 3.0 Boost, you can accelerate the transfer speed of your USB 3.0 devices with ease.

### Launching USB 3.0 Boost

After installing AI Suite II from the motherboard support DVD, launch USB 3.0 Boost by clicking **Tool > USB 3.0 Boost** on the AI Suite II main menu bar.

# **Configuring USB 3.0 Boost**

- 1. Connect a USB 3.0 device to the USB 3.0 port.
- USB 3.0 Boost automatically detects the property of the connected device and switches to **Turbo** mode or **UASP** mode (if UASP is supported by the connected device).
- 3. You can manually switch the USB 3.0 mode back to Normal mode at any time.

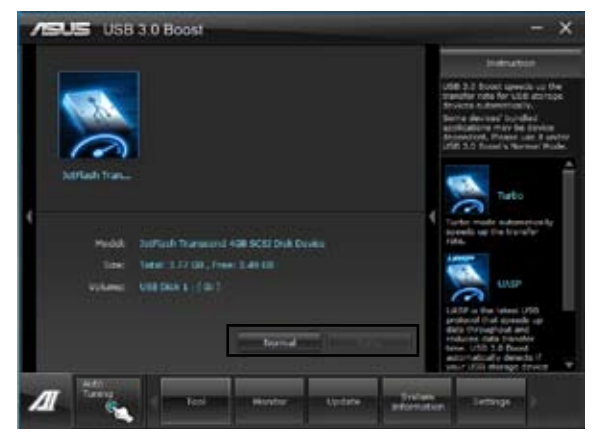

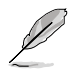

Refer to the software manual in the support DVD or visit the ASUS website at www.asus.com for detailed software configuration.

# 6.3.9 ASUS Update

ASUS Update lays out the options for updating BIOS on your system. Update BIOS utility on your system or simply save the utility for later use just by following the directions on this convenient updating feature.

# Launching ASUS Update

After installing AI Suite II from the motherboard support DVD, launch ASUS Update by clicking **Update> ASUS Update** on the AI Suite II main menu bar.

# Using ASUS Update

Select the way you would like to do with the BIOS utility. Click on **Next** and follow the instructions to complete your request.

| /SUS ASUS Update                                                                                          |                                                                                                    |
|----------------------------------------------------------------------------------------------------|----------------------------------------------------------------------------------------------------|
| Time do you want to write your \$20107                                                                    | ATTY Televantia                                                                                                    |
| Balde Hitti San Hannel  Constant Constant  Constant Constant San Hannel  San Hitti Hannel  San Hitti Hall | filmena della<br>Hennia Reve<br>Papiro Galante<br>Papiro Galante<br>Papiro Galante<br>Sector Stato<br>Sector Stato<br>4 |
| 1                                                                                                    |                                                                                                    |

Update BIOS from Internet Download the latest BIOS utility from the ASUS service website (www.asus.com) and follow the suggested procedures to update the BIOS version on your system.

- Download BIOS from Internet Download the latest BIOS utility from the ASUS service website (www.asus.com) and save for later use.
- Update BIOS from file

Use the BIOS utility demanded from a source file to update the BIOS version on your system.

Save BIOS to file

Back up the current BIOS utility on your system to another file or USB disk to save for later use.

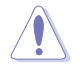

There may be risks of system crash when updating BIOS. Backing up the original BIOS utility is recommended before updating.

# 6.3.10 MyLogo2

This MyLogo utility lets you customize the boot logo. The boot logo is the image that appears on screen during the Power-On-Self-Tests (POST). Personalize your computer from the very beginning!

# Launching ASUS Update

After installing AI Suite II from the motherboard support DVD, launch MyLogo by clicking **Update> MyLogo** on the AI Suite II main menu bar.

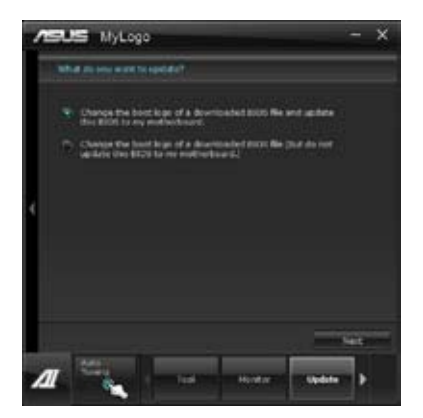

# Using MyLogo

Select the way you would like to do update your boot logo. Then click Next and follow the given instructions.

#### Change the BIOS boot logo of my motherboard

1. Under Current BIOS, click **Browse** and choose the desired image for your boot logo. Then click on Next.

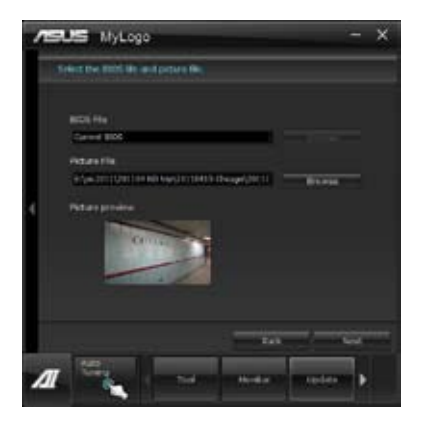

- 2. Click on **Auto Tune** to adjust image size compatibility or adjust the resolution bar.
- 3. You can click on Booting Preview to preview the boot image. Then click Next.
- 4. Click on Flash to start updating the image to the boot logo.
- 5. Click on Yes to reboot or you can also see the new logo next time you restart your computer.

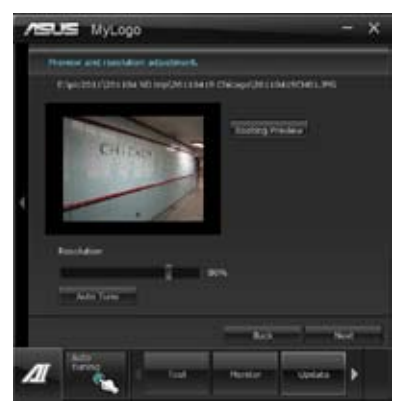

# Change the boot logo of a downloaded BIOS file and update (or do not update) this BIOS to the motherboard

- 1. At BIOS File, **Browse** to download the requested BIOS file to your system. This utility will help you detect the compatibility of the BIOS version.
- 2. Then at Picture File, Browse to select the desired image for boot logo. Click Next.
- 3. Follow steps 2-5 in Change the BIOS boot logo of my motherboard to complete logo update.

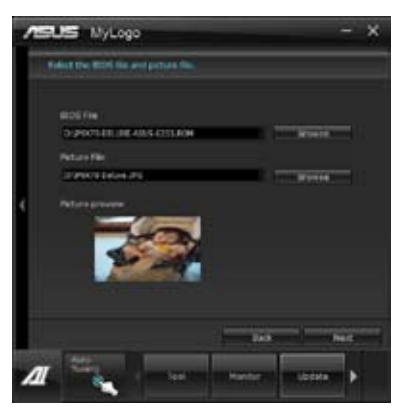

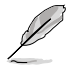

The fullscreen logo application in BIOS utility must be enabled for MyLogo to take effect.

# 6.3.11 Audio configurations

The Realtek<sup>®</sup> audio CODEC provides 8-channel audio capability to deliver the ultimate audio experience on your computer. The software provides Jack-Sensing function, S/PDIF Out support, and interrupt capability. The CODEC also includes the Realtek<sup>®</sup> proprietary UAJ<sup>®</sup> (Universal Audio Jack) technology for all audio ports, eliminating cable connection errors and giving users plug and play convenience.

Follow the installation wizard to install the Realtek® Audio Driver from the support DVD that came with the motherboard package.

If the Realtek audio software is correctly installed, you will find the **Realtek HD Audio Manager** icon on the taskbar. Double-click on the icon to display the Realtek HD Audio Manager.

#### A. Realtek HD Audio Manager with DTS UltraPC II for Windows® 7™ / Vista™

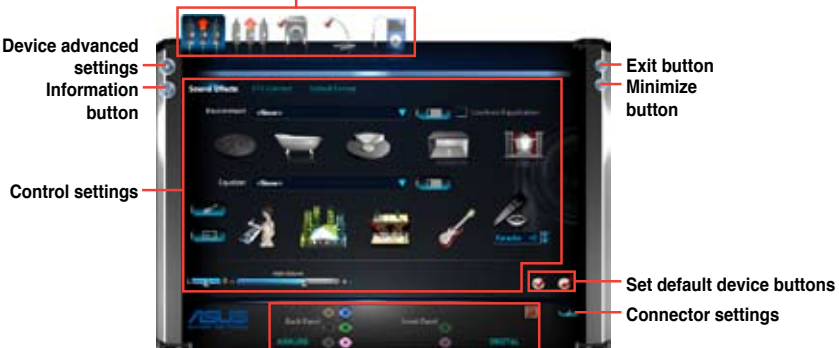

Configuration option tabs (vary with the audio devices connected)

Analog and digital connector status

B. Realtek HD Audio Manager for Windows XP

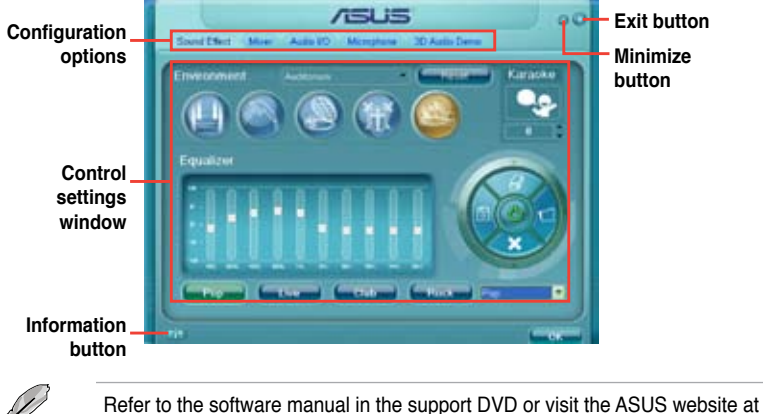

www.asus.com for detailed software configuration.

# 6.4 System Recovery

The system **Recovery Partition** (F9 Recovery) and the **Recovery DVD** assist you in reinstalling the OS and restoring it to its original working state. Before using the Recovery Partition or the Recovery DVD, copy your data files (such as Outlook PST files) to USB flash drives or to a network drive and make note of any customized configuration settings (such as network settings).

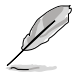

We recommend that you recover the system using the Recovery Partition for faster system recovery. If the Recovery Partition on the hard drive is failed or deleted, use the Recovery DVD for system recovery.

# 6.4.1 Using the Recovery Partition

- 1. Turn on your system and press <F9> when the ASUS logo appears.
- The Windows Boot Manager window appears. Select Windows Setup [EMS Enabled] and press <Enter>. Wait when the Windows is loading files message appears.
- 3. After the system reboots, an ASUS Preload window appears. Press Next to continue.
- Select Recover Windows to first partition only. This option deletes only the first partition, allows you to keep other partitions, and creates a new system partition as drive "C".
- 5. When a window appears querying **Are you sure you want to recover now**, click **Finish**. The process percentage is displayed on the screen.
- 6. When a **Recovery finish** message appears, click **OK** and the system restarts. After it restarts, follow the onscreen instructions to complete the system configurations.

# 6.4.2 Using the Recovery DVD

- 1. Turn on your system and press <F8> when the ASUS logo appears.
- Insert the Recovery DVD into the optical drive when a Please select boot device menu appears. Select the optical drive as the boot device then press <Enter>. The system restarts.
- 3. After the system reboots, an **ASUS Preload** window appears. Press **Next** to continue.
- 4. Select where to install a new system. Options are:

#### Recover system to a partition:

This option deletes only the partition you select from below, allows you to keep other partitions, and creates a new system partition as drive "C".

#### Recover system to entire HD:

This option deletes all partitions from your hard disk and creates a new system partition as drive "C".

- Follow the onscreen instructions to complete the recovery process. You will lose all your data during the system recovery. Ensure that you make a backup of it before recovery the system.
- 6. Insert the Support DVD into the optical drive when prompted. Click **OK** and the system reboots.

7. After the system reboots, Windows<sup>®</sup> begins system configurations. Follow the onscreen instructions to complete the process, and then restart the computer.

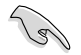

This Recovery DVD is for ASUS Workstation only. **DO NOT** use it on other computers. Visit the ASUS website at www.asus.com for updates.

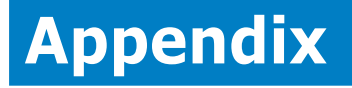

This section provides a troubleshooting guide for solving common problems when using the barebone workstation.

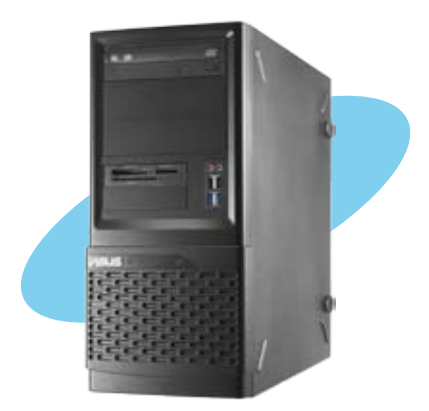

information Reference

# A.1 Simple fixes

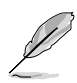

Some problems that you may encounter are not due to defects on the system or the components. These problems only requires simple troubleshooting actions that you can perform by yourself.

| Problem                                                                 | Action                                                                                                   |
|-------------------------------------------------------------------------|----------------------------------------------------------------------------------------------------|
| The power LED on the workstation or on the monitor do not light up      | 1. Check if the power cable is properly<br>connected to the power connector in the<br>system rear panel. |
|                                                                         | 2. Ensure that the power cables are connected to a grounded power outlet.                                |
|                                                                         | 3. Press the power button to make sure that the system is turned on.                                     |
| The keyboard does not work                                              | Check if the keyboard cable is properly<br>connected to the PS/2 keyboard port.                          |
| The mouse does not work                                                 | Check if the mouse cable is properly connected to the mouse port.                                        |
| The system does not perform power-<br>on self tests (POST) after it was | 1. Check the memory modules and make sure you installed the DIMMs the system supports.                   |
| turned on                                                               | <ol><li>Ensure that the DIMMs are properly<br/>installed on the sockets.</li></ol>                       |
| The system continuously beeps after<br>it was turned on.                | 1. Check the memory modules and make sure you installed supported DIMMs.                                 |
|                                                                         | 2. Ensure that the DIMMs are properly installed on the sockets.                                          |
| The message "Non-system disk or                                         | 1. Check if a bootable HDD is active.                                                                    |
| disk error" appears                                                     | 2. Check if the HDDs are properly installed.                                                             |
| Network connection not available                                        | 1. Ensure that the network cable is connected to the LAN port on the rear panel.                         |
|                                                                         | <ol><li>Ensure that you have installed the LAN<br/>drivers from the support CD.</li></ol>                |

# **ASUS** contact information

# ASUSTeK COMPUTER INC.

Address Telephone Fax E-mail Web site 15 Li-Te Road, Peitou, Taipei, Taiwan 11259 +886-2-2894-3447 +886-2-2894-7798 info@asus.com.tw http://www.asus.com

### **Technical Support**

Telephone Online Support +86-21-58660909 http://support.asus.com/techserv/techserv.aspx

# ASUSTeK COMPUTER INC. (Taiwan)

Address Telephone Fax E-mail Web site 15 Li-Te Road, Peitou, Taipei, Taiwan 11259 +886-2-2894-3447 +886-2-2894-7798 info@asus.com.tw http://tw.asus.com

### **Technical Support**

Telephone Online Support +886-2-2894-3447 (0800-093-456) http://support.asus.com/techserv/techserv.aspx

# ASUSTeK COMPUTER INC. (China)

Address

Telephone Fax Web site No.508, Chundong Road, Xinzhuang Industrial Zone, Minhang District, Shanghai, China. +86-21-5442-1616 +86-21-5442-0099 http://cn.asus.com

#### **Technical Support**

Telephone Online Support +86-21-3704-4610 (800-820-6655) http://support.asus.com/techserv/techserv.aspx

# ASUS COMPUTER INTERNATIONAL (America)

Address Fax Web site 800 Corporate Way, Fremont, CA 94539, USA +1-510-608-4555 http://usa.asus.com

### **Technical Support**

Support Fax General Support Online support +1-812-284-0883 +1-812-282-2787 http://support.asus.com/techserv/techserv.aspx

# ASUS COMPUTER GmbH (Germany and Austria)

Address Fax Web site Online contact Harkort Str. 21-23, 40880 Ratingen, Deutschland +49-2102-959911 http://www.asus.de http://www.asus.de/sales

### **Technical Support**

Telephone Support Fax Online support +49-1805-010923\* +49-2102-959911 http://support.asus.com/techserv/techserv.aspx

\* EUR 0.14/minute from a German fixed landline; EUR 0.42/minute from a mobile phone.